## Azad İsa oğlu Qurbanov, Rəhilə Abdulla qızı Abdullayeva

ElmiAMEA-nın həqiqi üzvü, texnika elmləriredaktor:doktoru, professor Ə.M.AbbasovRəy verənlər:Fizika-riyaziyyat elmləri doktoruV.R.İbrahimovFizika-riyaziyyat elmləri doktoruƏ.N.Nəsibov

**A.İ.Qurbanov, R.A.Abdullayeva** Fərdi kompüterlərin proqram təminatı. II cild-Bakı:, 2006.-177 s.: şəkilli

# FƏRDİ KOMPÜTERLƏRİN PROQRAM TƏMİNATI

#### (Təkrar nəşr)

Azərbaycan Respublikası Təhsil Nazirinin 23 may 2001-ci iltarixli 540 saylı əmri ilə Ali məktəb tələbələri üçün dərs vəsaiti kimi tövsiyə edilmişdir.

## II cild

Dərs vəsaitində Web saytların yaradılmasının üsul və vasitələri izah edilmiş, mühəndis-texnoloji, iqtisadi hesablamaların yerinə yetirilməsində, riyaziyyat, fizika, geologiya, astronomiya və s. təbiət elmlərinin nəzəri problemlərinin həllində geniş tətbiq olunan riyazi proqramlar şərh olunmuşdur. Kitabda HTML dilinin elementləri, müasir Web texnologiyalar haqqında məlumatlar verilmiş, **Maple 9.01** riyazi proqram paketi, **Ulead Gif Animator, Dreamweaver MX, Graph Digitizer, Advanced Grapher** proqramları şərh olunmuşdur.

**ÇAŞIOĞLU** 2006

## 1.1. WEB SAYTLAR: YARADILMA VƏ YAYILMA ÜSULLARI

1989-cu ildə amerikan texniki Tim Berners Li tərəfindən irəli sürülmüş «hipermətn» prinsipi və sonradan HTML dilinin və HTTP protokolunun yaradılması kompüter informasiya texnologiyasında yeni istiqamətin-Web texnologiyanın əsasını qoydu. Bunun nəticəsində İnternetin yeni xidmət növü - World Wide Web (ümumdünya hörümçək toru) və ya WWW xidməti təşəkkül tapdı və İnternet rahat və əlverişli informasiya mübadiləsi və ünsiyyət vasitəsi olmaqla yanaşı, həm də böyük informasiya mənbəyinə çevrildi. Bu gün WWW xidməti vasitəsilə praktiki olaraq bütün mövzularda informasiya əldə etmək olar. İnformasiya əsasən Web-saytlar formasında istifadəçilərə təklif olunur. Web- saytlar bir-birilə əlaqəsi olan və vahid mövzuya həsr olunmuş Web-səhifələr sistemidir. Hər bir Web-sayt unikal URL<sup>1</sup> ünvanına malik olur. İnformasiyanın axtarışı və sənədə istinad bu ünvan əsasında həyata keçirilir.

Web-saytlar əsasən HTML, XML<sup>2</sup> və XMTL dilləri əsasında yaradılır. Son illər saytların yaradılmasında həmçinin aşağıdakı müasir Web texnologiyalardan geniş istifadə edilir:

- JavaScrpit
- VbasicScript
- CGİ (Common Gateway Interface)
- ASP
- PHP
- Macromedia Flash<sup>3</sup>
- CSS

Müasir Web texnologiyalar saytların funksiyalarını genişləndirir, onlara dinamizm verir, gözəl tərtibat effektlərinin yaradılmasını, istifadəçi və informasiya mənbəyi arasında interaktiv əlaqəni təmin edir.

Saytın yaradılmasında əsasən 2 tip programlardan: HTML və va XMTL redaktorlardan və WYSIWYG prinsipi ilə işləyən Web redaktorlardan (məsələn: FrontPage, Macromedia Dreamweaver MX və s.) istifadə olunur. Savt varadan səxslər-Web dizavnerlər bu programları dərindən bilməklə yanası, həm də yüksək bədii varadıcılıq qabiliyyətinə malik olmalıdır. Belə ki, sayt informasiyanı istifadəçiyə dolğun çatdırmaq və istifadəçinin estetik zövgünü «oxşamaq» üçün gözəl tərtibatla varadılmalıdır. Bu məqsədlə saytların yaradılmasında Web qrafika elementlərindən: şəkillərdən, diaqram və qrafiklərdən, animasiyalı təsvirlərdən, səs və video fayllardan və s. genis istifadə olunur. Qevd edək ki, İnternetdə sürətli informasiya mübadiləsini təmin etmək üçün xüsusi Web qrafika, səs və video formatlarından istifadə olunur. Web grafika formatı olarag Эиф, Жлеэ, Жлэ, Пнэ, səs formatı olarag Au, Мп-3, Rmx, Rmj, video formatı olaraq Avi, Mpeg-3, Mov, Swf, Spl və s. formatlarından istifadə olunur. Web grafika elementlərini yaratmag ücün xüsusi dizayn programları, məsələn Ulead Gif Animator, 3D-Xara, XaraWeb Style və s., bir sıra rəsm redaktorlarının, məsələn, PhotoShop, Corel Photo Paint və s. xüsusi utilitləri tətbiq olunur.

Web-saytlar iki formada: statik və dinamik saytlar şəklində yaradılır. Statik saytlar əsasən istifadəçiyə konkret informasiyanı çatdırmaq funksiyasını yerinə yetirir. Dinamik saytlar istifadəçi ilə informasiya mənbəyi arasında interaktiv əlaqəni təmin edir. Çatlar, Web forumlar, Internet mağazalar, elan lövhələri, qonaq kitabları, axtarış və reytinq sistemləri və s. dinamik saytlar şəklində yaradılır. Dinamik saytlar «klientserver» arxitekturası əsasında fəaliyyət göstərir. Belə ki, klient kimi Web brauzer (məsələn, İntenet Explorer, Opera və s.), server kimi Web server və verilənlər bazası serveri çıxış edir. Brauzer vasitəsilə istifadəçinin göndərdiyi məlumatı Web server təhlil

<sup>&</sup>lt;sup>1</sup> URL-Universal Resource Locator (Ehtiyatların universal göstəricisi)

<sup>&</sup>lt;sup>2</sup> 2000-ci ildə World Wide Web Consortium tərəfindən yaradılmışdır.

<sup>&</sup>lt;sup>3</sup> Bu texnologiyanın vasitəsilə kiçik həcmli, yüksək keyfiyyətli interaktiv animasiya yaradılır.

8

edərək, server əlavəsinə ötürür. Server əlavəsi göndərilmis məlumat əsasında verilənlər bazası serverində axtarış və verilənlər üzərində nəzərdə tutulmuş əməliyyatları yerinə yetirir. Sonrakı addımda server əlavəsi aparılmış əməliyyatların nəticəsini brauzerin qəbul etdiyi formata çevirib Web serverə, o isə öz növbəsində Web brauzerə göndərir. Bu səbəbdən dinamik savtlar mütləq, istifadəçinin informasiyasını Web serverə çatdıracaq forma ilə təchiz edilmiş Web-səhifəyə və bu informasiya əsasında verilənlər bazasında əməliyyat aparan və nəticəni istifadəçiyə çatdıran server əlavəsinə malik olmalıdır. Bu gün server əlavəsi əsasən, CGİ, ASP, PHP texnologiyaları tətbiq edilməklə yaradılır. CGİ texnologiyası nisbətən daha əvvəllər tətbiq edilmişdir. Bu səbəbdən İnternetdə bu texnologiyaya əsaslanan dinamik saytlar coxluq təskil edir. CGİ texnologiyasının əsas üstünlüyü onun klient program təminatından asılı olmamasıdır. Bu texnologiyanı praktiki olaraq, istənilən versiyalı brauzerlər qəbul edir. Lakin, CGİ texnologiyası kompüterin sistem resurslarına cox tələbkardır. Program təminatı bazarında təklif olunan CGİ tipli server əlavələrinin əksəriyyəti kompilyasiya olunmus program modullarından- exe genislənməsinə malik fayllardan ibarətdir. CGİ texnologiyası əsasında yaradılan dinamik sayt aşağıdakı prinsip əsasında fəaliyyət göstərir:

- Web-səhifə istifadəçinin informasiyası ilə yanaşı verilənlər bazasında əməliyyat aparmaq üçün müvafiq CGİ əlavəsinin adını Web serverə göndərir.
- Web server öz növbəsində həmin adda CGİ əlavəsinin icra olunmasını təmin edir.
- CGİ əlavəsi verilənlər bazası serverində müəyyən əməliyyatlar apararaq yekun Web-səhifəni Web serverə qaytarır.

Məsələn, Bakı Dövlət Universitetinin Elmi kitabxanasının elektron kataloqu CGI texnologiyası əsasında hazırlanmışdır və kitabxananın elektron biblioqrafik məlumat bazasında On-Line axtarışı təmin edir<sup>1</sup>. Kataloqun ana səhifəsində istifadəçi öz sorğusunu formalaşdırır, yəni axtarış üçün zəruri məlumatları daxil edir. **Axtar** düyməsini sıxdıqda bu məlumatlar və CGI əlavəsinin ünvanı Web serverə göndərilir. Nəticədə, OPACServlet.exe əlavəsi yerinə yetirilərək oxucu sorğusunun cavabı OPACResultSimp.html səhifəsi vasitəsilə oxucuya çatdırılır.

ASP (Active Server Pages; serverin aktiv səhifələri) texnologiyası MicroSoft firması tərəfindən yaradılmışdır. Websəhifəni ASP texnologiyasının tətbiqi ilə interaktiv etmək üçün Web-səhifədən makrodildə yazılmış skriptə<sup>2</sup> müraciət etmək lazımdır. Skript bilavasitə serverdə yerləşir və interpretasiya olunur. Məhz bundan sonra istifadəçi brauzerinə ASP skriptinin işinin nəticələri ilə birlikdə artıq hazır HTML-sənədi göndərilir. Ona görə də haqlı olaraq qeyd edilir ki, ASP texnologiyasını tətbiq etmək üçün istifadəçi kompüterində hansı proqram təminatının olmasının heç bir mənası yoxdur. Ancaq ASP-nin istifadə olunacağı Web serverin tipinin müəyyənləşdirilməsinin böyük əhəmiyyəti vardır. Belə ki, onların heç də hamısı bu texnologiyanı qəbul etmir.

PHP texnologiyası da Web-səhifədə yerləşdirilmiş skriptə müraciət əsasında fəaliyyət göstərir. Skript PHP (Personal Home Page tools)<sup>3</sup> dilində hazırlanmış xüsusi proqram kodudur və serverdə yerləşən Web əlavəyə-HTML sənədinə alt proqram kimi daxil edilir. Brauzer vasitəsilə skriptə müraciət olduqda, kod interpretasiya olunur. Məhz bundan sonra istifadəçi brauzerinə PHP ssenarisinin işinin nəticələri ilə birlikdə artıq hazır HTML-sənədi göndərilir. Qeyd edək ki, bu texnologiya, əsasən MySQL bazasından informasiyanın istifadəçiyə çatdırılması üçün geniş tətbiq olunur.

<sup>&</sup>lt;sup>1</sup><u>http://www.bsu.az/lib/cgi1/marc/opacform.html</u> ğnvanlı sayta mğra-ciət etməklə oxucular elektron kataloqdan istifadə edə bilərlər.

<sup>&</sup>lt;sup>2</sup> Java Script və Vbasic Script dilində yazılır.

<sup>&</sup>lt;sup>3</sup> PHP PERL-i xatırladan interpretasiya dilidir.

Web-saytların İnternetdə yayımını təşkil etmək üçün o Web serverlərdə yerləşdirilməlidir. Bunun üçün istifadəçi Web host-a malik olmalıdır. Yəni o Web serverlərdə xüsusi disk sahəsi icarəyə götürməlidir. İki növ Web hosta malik olmaq olar: pullu və pulsuz. Bir sıra saytlar məsələn <u>www.boom.ru</u>, <u>www.narod.ru</u>, <u>www.chat.ru</u> və s. pulsuz Web host təklif edirlər. Bunun üçün istifadəçi sayta daxil olub, qeydiyyatdan keçməli, öz saytını «usta rejimi» və şablonlar vasitəsilə yenidən yaratmalı və ya hazır saytı FTP protokolu ilə serverə göndərməlidir. Bu xidmətin müqabilində firmalar pulsuz saytlarda reklam banerləri yerləşdirirlər. Bu da çox zaman istifadəçini qane etmir. Yayımın pullu forması müəyyən ödəniş əsasında, Web-saytın provayderin və ya Web host təklif edən firmaların Web serverlərində yerləşdirilməsini nəzərdə tutur. Bu forma daha etibarlıdır və geniş istifadə olunur.

## 1.2. HTML-DİLİNİN ƏSAS ELEMENTLƏRİ

#### Web-səhifənin strukturu.

Hər bir Web-səhifə və ya html sənədi standart struktura malik olur. Sənədin strukturu məcburi bloklardan ibarət olub, xüsusi direktiv-teqlər<sup>1</sup> vasitəsi ilə təsvir olunur. Teqlər "<>" mötərizələrinin daxilində yazılır. Teqlər cüt və ya tək olurlar. Cüt teqlər "bağlayan" və "açan" teqlərdən ibarət olurlar. "bağlayan" teqin əvvəlində sleş -/ işarəsi qoyulur. Qeyd edək ki, hər bir sənədin əvvəlində açan <щтмл> teqi, sonunda isə bağlayan </html> teqi yerləşməlidir.

<sup>&</sup>lt;sup>1</sup> Teq ingilis dilindən tərcğmədə nišan deməkdir.

11

Sənəddə brauzerlər və axtarış sistemləri tərəfindən istifadə olunan xidməti informasiya < html> açan teqindən sonra cüt <head> və </head> teqləri arasında göstərilir. Bu məqsədlə əsasən, <title> ... < /title> və <meta> teqlərindən istifadə olunur. Açan və bağlayan <title> və </title> teqlərin arasında Web-səhifənin adı göstərilir. Məsələn, sənəddə <title>Azad Qurbanov< /title> yazılışından istifadə olunmussa. brauzer vasitəsilə səhifəyə baxış zamanı səhifənin adı-azad qurbanov brauzer pəncərəsinin başlıq sətrində əks olunacaqdır. Bundan əlavə, səhifənin adı səhifələrin avtomatik indeksləşməsini yerinə yetirən axtarış sistemləri tərəfindən də nəzərə alınır. Bu səbəbdən <title> və </title> teqlərini saytın bütün səhifələrində istifadə etmək məsləhət görülür: Səhifənin adı axtarış sistemlərinin nəticələrində əks olunur və bununla da potensial istifadəçilərin diqqətini həmin Web-sayta cəlb edir.

Tək <meta> teqi Web-səhifənin brauzerdə əks olunma rejimini müəyyən edən müxtəlif növ xidməti informasiyanın verilməsi üçün istifadə olunur. Bu teq səhifədə mətn kodlaşdırılmasını göstərmək, əksər axtarış sistemləri tərəfindən istifadə olunan açar sözləri müəyyən etmək üçün istifadə oluna bilər. Məsələn,

<meta http-equiv="content-type" content="text/html; charset = windows-1251">

Səhifənin ölçüsü və mətn sahəsi <body> və </body> cüt teqləri arasında verilir. Həmçinin bu teq səhifənin formatlaşmasının əsas parametrlərinin müəyyən edilməsi üçün də istifadə olunur. <body> teqi aşağıdakı yazılış formatına malikdir:

</body>

<br/><body> teqinin background parametri fon olaraq istifadə<br/>olunan rəsm faylının ünvanını müəyyən etmək üçün<sup>1</sup>, digər<br/>parametrlər müvafiq olaraq fonun, əsas mətnin, hiperistinadın,<br/>həmçinin baxılmış və qeyd olunmuş hiperistinadların rənglərini<br/>təyin edir. Rəngin kodu rənglərin standart adları ilə və ya on<br/>altılıq say sistemilə verilə bilər. Məsələn,

bgcolor = "indiqo" text = "white"

və ya

bgcolor = "#4boo82" text = "#ffffff"

Web səhifənin mətn elementlərinin tərtibatı üçün html dilində bir sıra teqlər mövcuddur. Bu teqlər abzasların və sərlövhələrin parametrlərini müəyyən edir, mətn üçün istifadə olunan şriftin ölçüsünün və növünün seçilməsinə, mətndə avtomatik hecaya bölməklə yeni sətrə keçmə rejiminin müəyyən olunmasına və s. xidmət edir.

Html sənədində mətnin abzas kimi müəyyən olunması üçün və teqlərindən istifadə olunur. Bu teqlərin aşağıdakı yazılış formatı vardır:

abzasin mətni

Alıgn parametri abzasda mətnin nizamlanma rejimini müəyyən edir. *Center* – mərkəzə doğru, *left* – sol küncə doğru, *right* – isə sağ küncə doğru nizamlama rejimini göstərir. Əgər alıgn parametri buraxılıbsa, o zaman abzasda mətn sol küncə doğru nizamlanır. Bu parametr eləcə də *justify* (eninə doğru düzəlmə) qiymətini də ala bilər, lakin bu rejim bir çox brauzerlər tərəfindən qəbul edilmir.

teqi cüt olmayan şəkildə də istifadə oluna bilər. ( bağlayıcı teqi olmadan da). Bu halda açan teq hər abzasın əvvəlində qoyulmalıdır:

<\$[kursiv> abzasın mətni 1]

<sup>&</sup>lt;sup>1</sup> Məsələn BACKGROUND = imaqes / back. gif

14 **Fəsil 1** Web tərtibat proqramları

| abzasın mətni 2 | 2 |
|-----------------|---|
| abzasın mətni 3 | 3 |

Bir çox hallarda müəyyən mətn hissəsinin yeni sətrdən əks olunması tələb oluna bilər. Bunun üçün həmin mətnin əvvəlində sətr bölgüsünü qoymaq lazımdır. Mətnə sətr bölgüsünü daxil etmək üçün onun əvvəlində <br> tək teqi yazılır.

Sənədin məntiqi baxımdan tamamlanmış mətn hissələri (məs: sənədin bölmələri və fəsilləri) sərlövhə və altsərlövhəyə malik olur. Html dilində sənədlərin sərlövhələrinin tərtibatı üçün <hn> və </hn> cüt teqləri nəzərdə tutulmuşdur, burada n 1–dən 6-ya kimi qiymətlər alır. <hn> və </hn> teqləri aşağıdakı yazılış formatına malikdir:

<hn alıgn = center |left |right>başlığın mətni </hn>

Alıgn parametri sərlöhvə və ya alt sərlöhvə üçün nizamlama rejimini təyin edir və *center, left, right* qiymətləri alır. Məsələn, aşağıda göstərilən nümunədə <h1> teqi mərkəzə doğru birinci səviyyəli sərlövhəni müəyyən edir:

<h1 alıgn = center> pulsuz oyun proqramları </h1>

Mətnin müəyyən fraqmentlərinin qeyd olunması üçün (məsələn, istifadəçinin diqqətini hər hansı bir informasiyaya yönəltmək və ya proqram kodu nümunəsi olan mətni göstərmək məqsədilə) çox vaxt şriftin müxtəlif təsvir parametrlərindən istifadə olunur. Bundan əlavə sənədə, riyazi və ya kimyəvi düsturlarda istifadə olunan sətrüstü və ya sətraltı indeksləri daxil etmək zərurəti yarana bilər. Şrift üçün bu cür formatlaşdırma parametrlərini müəyyən etmək üçün html dilində bir sıra teqlər nəzərdə tutulmuşdur. Aşağıdakı cədvəldə bu teqlərdən ən çox istifadə olunanları verilmişdir.

| Teq | Təsviri |
|-----|---------|
|-----|---------|

| Teq                                      | Təsviri                      |
|------------------------------------------|------------------------------|
| <b></b>                                  | Tünd şrift                   |
| <i>i&gt;</i>                             | Maili şrift                  |
| <u></u>                                  | Altından xətt çəkilmiş şrift |
| <strike></strike> və ya<br><s>/s&gt;</s> | Qaralanmış şrift             |
| <tt></tt>                                | Eyni enli şrift              |
| <sup></sup>                              | Sətrüstü indeks              |
| <sub></sub>                              | Sətraltı indeks              |
| <font></font>                            | Şriftin parametrləri         |

Göründüyü kimi, cədvəldə verilmiş bütün teqlər cüt teqlər sayılır. Bir faktı nəzərə almaq lazımdır ki, html sənədlərində sözlərin altından xəttin çəkilməsi bir qayda olaraq, hiperistinadların göstərilməsi üçün tətbiq olunur. Buna görə də qarışıq düşməsin deyə, imkan daxilində <u> ... </u> teqinin istifadəsindən çəkinmək lazımdır.

<font> və </font> cüt teqi şriftin əlavə parametrlərini müəyyən etdiyinə görə, ona bir qədər ətraflı baxmaq lazımdır. Bu teqin yazılış formatı aşağıdakı kimidir:

<fort size=[+|-]1|2|3|4|5|6|7 color="\$riftin rənginin kodu" face= "\$riftin adı "> mətn </fort>

<font> teqinin size parametri şriftin, şərti olaraq 1-dən 7-yə kimi ölçüsünü müəyyən edir. Bundan əlavə şriftin ölçüsü baza ölçüsünə nisbətdə göstərilə bilər. Bunun üçün size parametrinin qiymətinin əvvəlində "+" və ya "-" simvollarını göstərmək lazımdır. Məsələn, əgər şriftin standart ölçüsü 3-ə bərabərdirsə, onda size=-2 parametrinin qiymətində nəticə size=1 parametrində olduğu kimi olacaq. Bu üsul şriftin ölçüsünün böyüdülüb və ya kiçildilməsi üçün çox rahatdır. Bu zaman şriftin baza ölçüsü <basefont>...</basefont> teqindən istifadə etməklə müəyyən edilməlidir. Bu teqin yazılış formatı aşağıdakı kimidir.

<bazefont size =1| 2| 3| 4| 5|6 |7> mətn </bazefont>

<font> teqinin color parametri şriftin rəngini göstərməyə imkan verir. Face parametri şriftin adını təyin edir. Məsələn, mətnin *Times new roman* şrifti əsasında əks olunması üçün face ="times new roman" yazılışından istifadə edilməlidir. Face parametrinin qiyməti olaraq vergüllə ayrılmış şrift adlarının siyahısından da istifadə etmək olar. Ümumiyyətlə, şrift siyahısından istifadə daha məqsədə uyğundur. Belə ki, şrift siyahısı səhifədə şrift uyğunsuzluğu probleminin aradan qaldırılmasına xidmət edir.

Html dili Web-səhifədə siyahıların 3 müxtəlif tipini yaratmağa imkan verir:

1. *Markerli siyahı*; markerli siyahı hər birinin əvvəlində xüsusi simvol- marker qoyulmuş abzas qrupundan ibarətdir. Html dilində markerli siyahını müəyyən etmək ücün və teqləri nəzərdə tutulmuşdur. Bu teqin yazılış formatı belədir:

```
        alıgn = center|left| right| justifu type = disk|circle|square>
        siyahının 1-ci elementi
```

```
li siyahının 2-ci elementi
```

```
...
```

```
siyahının n-ci elementi
```

 

 və 
 teqləri siyahının sərhədlərini və onun bütün elementlərinin formatlaşdırılma parametrlərini müəyyən edir. Type parametri markerin tipini müəyyən edir. Parametrin *disk* qiymətində siyahı üçün dairəvi rəngli marker, *circle* qiymətində dairəvi rənglənməmiş marker,

 *square* qiymətində isə kvadrat marker əks olunur. Siyahının hər bir elementi ...

2. *Nömrələnmiş siyahı;* Nömrələnmiş siyahı nömrələnmiş abzasların ardıcılığından ibarətdir. Html dilində nömrələnmiş siyahının təyin edilməsi üçün və cüt teqlərindən istifadə olunur. Onun yazılış formatı aşağıdakı kimidir:

<<br/>ol alıgn =center | left | right | justifu start = başlanğıc qiymət type =<br/>A|a| $\dot{I}|i|1>$ 

siyahı elementi1

siyahı elementi2

•••

 və teqlərinin start parametri siyahının nömrələnməsinin hansı qiymətlə başlanmasını, type parametri isə siyahının nömrələnmə tipini müəyyən edir. Type parametrin 1 qiymətində siyahı elementləri ərəb rəqəmlərilə, parametrin A və ya a qiymətində müvafiq olaraq latın əlifbasının böyük və kiçik hərflərilə, parametrin İ və ya i qiymətində Roma ədədləri vasitəsilə nömrələnir. Siyahının hər bir elementi ...

3. *Təyin etmə siyahıları;* Çox vaxt müəyyən terminlərə və anlayışlara malik olan siyahıları yaratmaq lazım gəlir. Belə siyahılar təyinetmə siyahıları adlanır. Onların yaradılması üçün html sənədlərində <dl>...</dl> teqindən istifadə olunur. Onun yazılış formatı aşağıdakı kimidir:

<dl> <dt> termin </dt> <dd> təyinetmə </dd> <dl>

#### 18 Fəsil 1 Web tərtibat proqramları

Təyinetmə siyahısının sərhədləri müvafiq olaraq, <dl> və </dl> teqləri ilə təyin olunur. Siyahının hər bir elementi iki komponent vasitəsi ilə yaranır. Birinci komponent <dt> və </dt> teqləridir və təyin olunan terminlər onun daxilində yazılır. Brauzerlərdə html səhifəsinin əks olunması zamanı təyinetmə siyahısının terminləri səhifənin əsas mətnindən şriftin tündlüyünə görə fərqlənir. İkinci komponent isə müəyyən edilmiş terminlərdir. Onun göstərilməsi üçün <dd>

Html dili Web-səhifələrdə nəinki mətn, eləcə də qrafiki elementləri yerləşdirməyə imkan verir. Qrafiki obyektlərin yerləşdirilməsi üçün <ımage> teqindən istifadə olunur. Bu teq də cütdür və aşağıdakı yazılış formatına malikdir:

<img src = "qrafiki faylın url ünvanı" alt = "əvəzedici mətn "alıgn =nizamlama rejimləri height=m1 wıdth = m2 border = m3 hspace=m4 vspace =m5.<sup>1</sup>

Yazılış formatında src parametri vacib sayılır və səhifədə əks olunacaq qrafiki faylın url ünvanını göstərir. Məsələn,

Src= "http://www.bsu.az/kafedra/informatika/azad.gif"

Alt parametri isə brauzerdə qrafiki obyektlərin əvəzinə əks olunan alternativ mətn tipli informasiyasını daxil etməyə imkan verir. Bu parametri göstərmək məsləhət görülür. Belə ki, bir çox istifadəçilər Web-səhifənin açılması vaxtını qısaltmaq məqsədilə öz brauzerlərində qrafiki obyektlərin əks olunma rejimini söndürürlər. Belə olduqda, alternativ mətn informasiyasına görə səhifədə əksolunmayan qrafiki element haqqında istifadəçidə təsəvvür yaranır. Aşağıda alt parametrinin istifadəsinə dair nümunə verilmişdir:

<img src = "mail.jpeg" alt = "elektron poçt">

Alıgn parametri mətnə nisbətən qrafiki obyektin nizamlama rejimini təyin edir. Nizamlamanın əsas rejimləri haqqında məlumat aşağıdakı cədvəldə verilmişdir:

| Rejim       | Təsvir                                |
|-------------|---------------------------------------|
| Тор         | Mətnin yuxarı küncünə döğru nizamlama |
| Nowidctlpar | Mətnin mərkəzinə döğru nizamlama      |
| Botom       | Mətnin aşağı küncünə döğru nizamlama  |
| Left        | Səhifənin sol küncünə döğru nizamlama |
| Right       | Səhifənin sağ küncünə döğru nizamlama |

Wıdth və height parametrləri qrafiki obyektin, səhifədə əks olunması zamanı piksellərlə ölçüsünü (eni və hündürlüyünü də müvafiq olaraq) təyin edirlər. Border parametrindən qrafiki obyektin ətrafında əks olunan qrafiki çərçivənin enini göstərmək üçün istifadə olunur. Border parametri buraxıldıqda, qrafiki obyektin ətrafında avtomatik çərçivə əks olunur. Qrafiki çərçivəyə ehtiyac olmadıqda, border = 0 yazılışından istifadə etmək lazımdır. Hspace və vspace parametrləri şaquli və üfüqi istiqamət üzrə buraxılan boşluğun ölçüsünu müəyyən etmək üçün istifadə olunurlar. Bu parametrlər qrafiki obyektdən səhifənin mətninə və digər obyektlərə qədər olan məsafəni təyin edirlər.

Web səhifələrin təritibatı zamanı dizayn elementi kimi üfüqi xətlərdən istifadə etmək olar. Bu element bir səhifədə yerləşən sənədin müxtəlif hissələrini bir – birindən ayırmağa imkan verir. Ayrıcı üfüqi xətlərin əlavə edilməsi üçün html dilində <hr> teqdən istifadə olunur. Bu teqin yazılış formatı aşağıdakı kimidir:

<sup>&</sup>lt;sup>1</sup> m1,m2,m3,m4,m5 qrafiki faylın űlzğlərini təyin edən ədədlərdir.

19

<hr alıgn = left | right | center sıze = n1 wıdth=n2 noshade $>^1$ 

Alıgn, sıze və wıdth parametrləri müvafiq olaraq xəttin səhifədə nizamlanmasını, uzunluğunu və qalınlığını, noshade parametri isə xəttin rəngləmə effektini bildirir.

#### <u>Hiperistinadlar</u>

Hiperistinadlar cari Web-səhifədən digər səhifələrə və obyektlərə istinadı təmin edirlər. Bundan əlavə hiperistinadlar Web-səhifənin müxtəlif hissələrinə keçidi təmin edir. Hiperistinadların müəyyən edilməsi üçün < a > və < /a > teqlərindən istifadə olunur. O, aşağıdakı yazılış formatına malikdir:

<a href = "istinad olunan obyektin url ünvanı "target = "freymin<sup>2</sup> və ya pəncərənin adı "> mətn və ya obyekt </a>

Href parametri istinad olunan obyektin url ünvanını göstərmək üçün istifadə olunur. Sənəd brauzer pəncərəsində əks olunduqdan sonra, hiperistinada müraciət zamanı məhz bu obyektə keçid olacaqdır. Məsələn,

<a href href ="http://www.iuq.com" < /a>

<a> teqinin ikinci parametri olan target üçün qiymət olaraq obyektin açılacağı freymin adı göstərilə bilər. Əgər göstərilən adlı freym yoxdursa, o zaman hiperistinada müraciət etdikdə istinad olunan obyekt yeni pəncərədə əks olunacaq, target üçün müəyyən edilmiş ad isə bu pəncərəyə veriləcəkdir.

Səhifədə müəyyən hissələrə avtomatik keçidi təmin etmək üçün o hissələr əvvəlcədən nişanlanmalıdır. Bunun üçün aşağıdakı yazılış formasından istifadə olunur.

<a name = nişanın adı> mətn və ya obyekt < /a>

Name parametri nişanla qeyd olunmuş obyektə istinad etmək üçün href parametrində verilməsi vacib olan adın göstərilməsi üçün istifadə olunur. Məsələn, əgər Web- səhifədə <a name = "chapter4"> teqinin vasitəsi ilə nişan müəyyən edilmişdirsə, həmin nişanla qeyd olunmuş obyektə istinadın yaradılması üçün aşağıdakı yazılışdan istifadə edilməlidir:

< a href = "#chapter 4"></a>

#- simvolu nişanın adını faylın adından fərqləndirməyə imkan verir.

#### <u>Cədvəllər</u>

Html sənədlərinin yaradılması zamanı cədvəllərdən geniş istifadə olunur. Cədvəldən əsasən səhifələrdə mətn, ədəd tipli informasiyanın, dizayn elementlərini nizamlanmış formada yerləşdirmək üçün istifadə olunur. Html sənədlərində cədvəllərin yaradılması üçün və cüt teqlərindən istifadə olunur. Onun yazılış formatı belədir:

cellspacing =n3 cellpadding =n4> tripped border=n2tripped border=n2

```
<tr valıgn = left|right|center|justifu valıgn =
```

top| middle| bottom>

justifu valıgn = top |middle| bottom> wıdth =n6 bgcolor = "xananın fonunun rənginin kodu"> xananın mətni

Table alıgn parametri yalnız cədvəlin (cədvəlin xanalarındakı informasiyanı yox!) nizamlama rejimini müəyyən edir. Cellspacıng parametri cədvəlin xanaları arasındakı intervalı

<sup>&</sup>lt;sup>1</sup> n1, n2 -ədədlərdir.

<sup>&</sup>lt;sup>2</sup> Bax: Freymlər.

<sup>&</sup>lt;sup>1</sup> n1,n2,n3,n4,n5,n6 konkret ədədlərdir.

piksellərlə göstərməyə imkan verir. Cellpaddıng parametri piksellə xanaların ölçüsünü müəyyən edir.

Cədvəlin hər bir sətri 
 və 
 teqləri ilə müəyyən olunur. Bu teq cədvəlin hər bir sətri üçün ayrılıqda formatlaşmanın əsas parametrlərini göstərməyə imkan verir. Alıgn parametri xanadakı informasiyanın şaquli istiqamətdə, valıgn parametri isə üfiqi istiqamətdə, xananın yuxarı, aşağı sərhədinə və mərkəzə görə nizamlayır.

Cədvəlin xanasının formatlaşma parametrləri cüt və teqləri daxilində yazılır. Bgcolor parametri xananın fonunun rəngini göstərməyə imkan verir. Cədvəlin bir neçə sətrinin və ya sütununun birləşməsindən yaranan xana yaratmaq üçün rowspan və colspan parametrlərindən istifadə olunur. Məsələn,

```
<table width="170" border="0" cellspacing="1"
cellpadding="1">
<td width="26" nowrap bordercolor="#000000"
gcolor="#0000ff"> 
azad
<td width="107" nowrap
bgcolor="#0099ff">55</span>
<td nowrap bordercolor="#000000"
bgcolor="#0000ff">2
 sima
 <td nowrap bordercolor="#ff0000"
bgcolor="#0099ff">67
<td nowrap bordercolor="#000000"
bgcolor="#0000ff">
 sevinc
```

78

Yazılışı 3x3 ölçülü aşağıdakı cədvəlin brauzer pəncərəsində əks olunmasını təmin edir.

| 1 | Azad   | 55 |
|---|--------|----|
| 2 | Sima   | 67 |
| 3 | Sevinc | 78 |

#### **Formalar**

Formalar dinamik Web-saytların əsas elementi sayılır. İstifadəçi forma elementlərindən istifadə edərək, müəyyən məlumatları server əlavəsinə ötürə bilər, Web-saytın müəyyən səhifələrinə keçidi və digər əməlliyyatları yerinə yetirə bilər.

Formanın Web-səhifəyə daxil olunması üçün <form> teqindən istifadə olunur. Onun yazılış formatı belədir:

<form action = "server əlavəsinin url ünvanı" method = get|post enctype = forma verilənlərinin kodlaşdırılması"> forma elementləri < form>

Action parametri <form> teqinin əsas parametri sayılır. Bu parametr server əlavəsinin ünvanını müəyyən edir. Method və enctype əlavə parametrləri isə verilənlərin ötürülməsi və kodlaşdırılmasını müəyyən edirlər.

Qeyd etmək lazımdır ki, formalar özündə idarəetmə elementlərini saxlayırlar. Bu elementlərə aşağıdakılar aiddir:

Text field Check box Radio buttons Textarea Menu

#### Fəsil 1 Web tərtibat proqramları

24

List Botton

#### Botton.

**Text field**. Element serverə ötürələcək mətn tipli məlumatların daxil edilməsini təmin edən Web-səhifədə mətn sahəsinin əks olunmasını təmin edir. Formaya bu elementi daxil etmək üçün aşağıdakı yazılış formatından istifadə olunur:

<input name="textfield" type="text" value="mətn" size="n1" maxlength="n2">

Name parametri elementin adını, type parametri daxil edilən mətnin tipini təyin edir və *text* və ya *password* qiymətləri alır. Parametrin *password* qiymətində mətn sahəsinə daxil edilən bütün simvolların əvəzinə ulduz (\*) simvolu əks olunur. Bu sahədən istifadəçinin identifikasiyası üçün xüsusi parolu daxil etmək tələb olunduqda istifadə olunur. Value parametri səhifə yükləndikdə avtomatik olaraq mətn sahəsində əks olunan informasiyanı müəyyən edir. Size parametri daxiletmə sahəsinin enini, maxlength parametri isə bu sahəyə daxil ediləcək sətrin mümkün maksimal uzunluğunu müəyyən edir. Məsələn,

<input name="textfield" type="password" value="sima" size="12" maxlength="121">

**Check box** və **radio buttons** elementləri serverə ötürüləcək parametrin iki qiymətdən birini aldığını göstərmək üçün istifadə edilir.

Formaya bu elementi daxil etmək üçün aşağıdakı yazılış formatından istifadə olunur:

```
<input name="checkbox" type="checkbox" value="checkbox" checked>
```

və ya

<input name="radiobutton" type="radio" value="radiobutton" checked>

Name parametri elementin adını, value parametri səhifə yükləndikdə sahənin seçim rejiminin aktiv olmasını tənzimləyir. Belə ki, value parametri *checked* qiyməti aldıqda seçim rejimi aktiv olur.

**Textarea** elementi çoxsətrli mətn sahəsinin formaya daxil edilməsini təmin edir və aşağıdakı yazılış formatına malikdir:

```
<textarea name="textfield" cols="n1"
rows="n2">"mətn" </textarea>
```

Name parametri elementin adını, cols parametri sətrdə simvolların sayını, rows parametri isə sətrlərin sayını təyin edir. </textarea> teqindən əvvəl isə səhifə yükləndikdə avtomatik olaraq çox sətrli mətn sahəsində əks olunan informasiyanı müəyyn edir.

**Menyu.** Element «açılan siyahıların» yaradılmasını təmin edir. Formaya «açılan siyahıları» daxil etmək üçün aşağıdakı yazılış formatından istifadə olunur:

> <select name="select"> <option>element 1</option>

```
<option> element n</option>
</select>
```

Name parametri elementin adını təyin edir. Siyahının elementləri isə <option> və </option> teqləri arasında yazılır. Məsələn,

<select name="select"> <option>Azad </option> <option>Ilham </option> <option> Rafiq</option> </select>

List. Element «çoxsətrli siyahıların» yaradılmasını təmin edir. «Çoxsətrli siyahıları» daxil etmək üçün isə aşağıdakı yazılış formatından istifadə olunur:

26

<select name="select" size="4" multiple> <option> element 1</option>

```
<option> element n</option>
</select>
```

Multiple parametrləri siyahıda bir neçə müxtəlif variantı qeyd etməyə imkan verir. Bu parametr göstərilmədikdə istifadəçi siyahıda göstərilən variantlardan ancaq birini seçə bilər.

**Botton.** Element formaya istifadəçinin təyin etdiyi informasiyaları serverə göndərmək üçün *submit* düyməsinin və informasiyanın pozulmasını təmin edən *reset* düyməsinin daxil edilməsinə xidmət edir. Onun yazılış formatı belədir:

<input type="submit" name="submit" value="Send">

<input type="reset" name="Reset" value="Erase">

Name parametri elementin adını, value parametri düymənin üzərində əks olunan yazını təyin edir.

#### **Freymlər**

Freymlər – brauzerin bir pəncərəsində bir neçə sənədin əks olunmasını təmin edir. Freymlərdən istifadə zamanı brauzerin işçi sahəsinin pəncərəsi müxtəlif html sənədlərinin əks olunduğu bir neçə kiçik sahələrə bölünür.

Html dilində freymlərin müəyyən edilməsi üçün <frameset> və </frameset> teqindən istifadə olunur. Onun yazılış formatı belədir:

```
<frameset rows =n1 cols =n2> </frame src = başlanğıc
səhifənin url ünvanı" name = freymin adı "margin wıdth
=n3 marginheight = n4 scrolling = yes| no|avto| noresize>
<frameset>
```

```
<noframes><body>
```

Src parametri freymdə əks olunan səhifənin url ünvanını təyin edir. Freymdə səhifə sürüşdürücülərinin əks olunma rejimini göstərmək üçün scrollıng parametrindən istifadə olunur. Bu parametrin qiyməti *yes* olduqda, o zaman freymdə sürüşdürücülər görünür, parametrin qiyməti *no* olduqda sürüşdürücülər əks olunmur, *avto* olduqda isə sürüşdürücülər yalnız informasiya freymin görünən sahəsi hüdudlarına yerləşmədikdə əks olunurlar. Parametrin noresize qiymətində baxış zamanı freymin ölçülərinin dəyişdirilməsi qadağan olunur.

#### **1.3. ULEAD GIF ANIMATOR**

**Ulead GIF Animator** proqramı daxil edilmiş video və rəsm kadrlarına müəyyən effektlər tətbiq etməklə, gif genişlənməsinə malik animasiyaların yaradılmasını və redaktəsini təmin edir.

Proqram ilk dəfə yükləndikdə proqramın interfeys pəncərəsinin mərkəzində *Startup Setup Wizard* dialoq pəncərəsi əks olunur (şək.1). Dialoq pəncərəsi animasiya faylını yaratmaq, on-line olaraq proqramın öyrədici sistemi ilə tanış olmaq, şəkil və video fayllarının, hazır animasiya fayllarının açmaq rejimlərini təklif edir. İstifadəçi *Do not show this dialog box next time* qeyd sahəsini aktivləşdirməklə sonrakı yükləmələr zamanı onun əks olunmamasına nail ola bilər. Belə olduqda proqram yükləndikdə avtomatik olaraq yeni animasiya yaratma rejimi müəyyən olunur və istifadəçi animasiyanın yaradılmasına başlaya bilər.

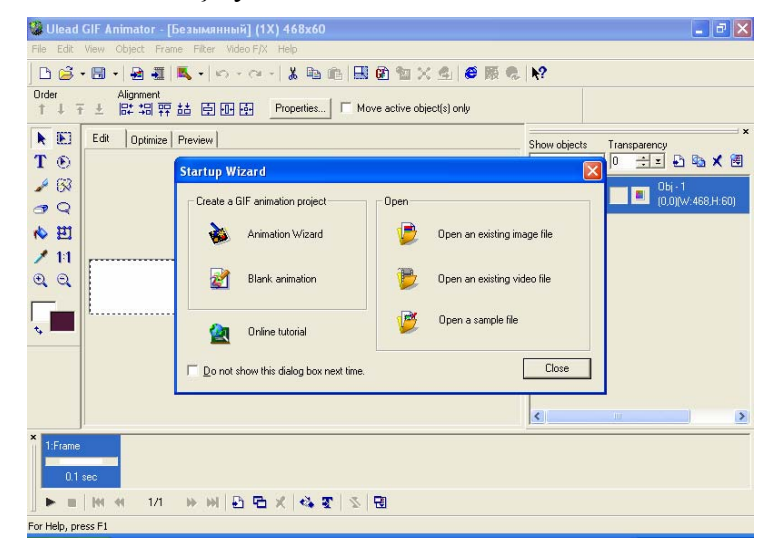

Şək.1.

Programin interfevs pancarasi baslig, menyu satrlarindan işçi sahədən və istifadəçinin təlabatından asılı olaraq Standart toolbar, Attribute toolbar, Tool Panel, Object Manager Panel, Frame Panel panellərindən və Status Bar- cari yəziyyət sətrindən ibarət olur. Bu panellərin ekranda əks olunması müvafiq olaraq View → Standart toolbar, View → Attribute toolbar, View→ Tool Panel, View→ Object Manager Panel, View -> Frame Panel əmrləri ilə tənzimlənir. İsci sahə üc bölmədən ibarətdir: Edit, Optimize, Preview. Animasiyanın varadılması və redaktəsi isci sahənin Edit bölməsində, kadrlara əlavə edilmiş rəsmlərin optimallaşması Optimize bölməsində yerinə yetirilir. İşçi sahənin Preview bölməsində isə animasiyanın nümayişi yerinə yetirilir. Nümayiş zamanı ayrıayrı kadrlar bir-birini əvəz edir. Qevd edək ki, hazır animasiyanın nümayişinə həmçinin View-Play Animation və View→Browser Preview əmrlərni yerinə yetirməklə nail olmaq olar<sup>1</sup>.

Yeni animasiya istifadəçi tərəfindən və usta rejimi vasitəsilə yaradıla bilər. Usta rejimi vasitəsilə animasiya faylı yaratmaq üçün **File**  $\rightarrow$  **Animation Wizard** əmrini yerinə yetirmək lazımdır. Bu zaman açılan usta rejiminin ilk pəncərəsində şəklin ölçüsünü müəyyən etmək, növbəti pəncərədə *Add İmage* və ya *Add Video* düymələrini sıxmaqla müvafiq olaraq animasiyanın yaradılması üçün istifadə olunan şəkil və ya video faylları daxil etmək, sonrakı açılan pəncərədə animasiya kadrlarının görünmə sürətini müəyyən etmək və sonuncu pəncərədə *Finish* və ya *Qotovo* düyməsini sıxmaq lazımdır (şək.2-5)<sup>2</sup>.

<sup>&</sup>lt;sup>1</sup>View→Stop Animation əmrini yerinə yetirməklə animasiyanın nğmayisini dayandırmaq olar.

<sup>&</sup>lt;sup>2</sup> Nűvbəti pəncərəyə kezid usta rejiminin cari pəncərəsində yerləsən Next >> və ya Dalee >> dğyməsini sıxdıqda baş verir.

#### 28 **Fəsil 1** Web tərtibat proqramları

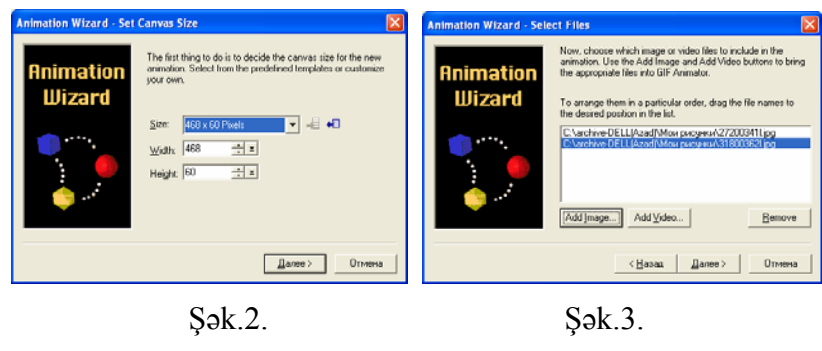

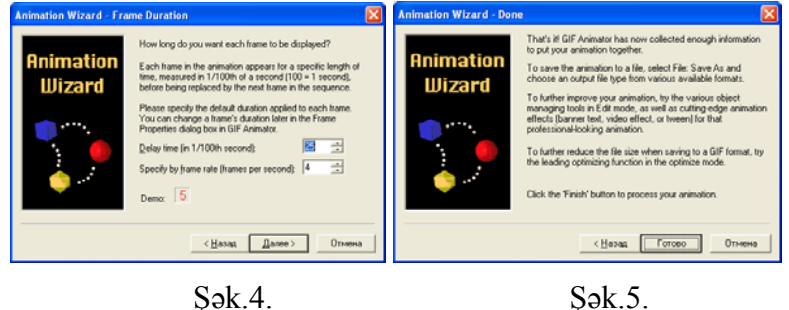

Yeni animasiyanı yaratmaq üçün File  $\rightarrow$  New əmrini yerinə yetirmək, açılan dialoq pəncərəsində şəklin ölçülərini müəyyən etmək və **OK** düyməsini sıxmaq lazımdır.

| ize: 163 x 60 Pixels ▼ 40 +00 Cancel                  | Size: 468 x 50 Pixel: ▼ =                                                                                  | Canvas size                 | OK     |
|-------------------------------------------------------|----------------------------------------------------------------------------------------------------|-----------------------------|--------|
| y(dh: 468 ☆ ± ±<br>Height: 60 ± ±<br>anvas appearance | Width:     468     x       Height:     60        Canvas appearance     •     Solid color background object | Size: 468 x 60 Pixels 💌 📲 4 | Cancel |
| Height:  60 + z                                       | Height: 60                                                                                                 | <u>₩</u> idth: 468          | Help   |
| anvas appearance                                      | Carrvas appearance<br>C Solid color background object                                                      | Height: 60 🛨 🛨              |        |
|                                                       | Solid color background object                                                                              | Height: 60 🕂 🗉              |        |

#### Şək.6.

Bu zaman işçi pəncərəsinin *Edit* bölməsində boş kadr sahəsi yaranır. Sonrakı addımda, **File**  $\rightarrow$  **Add İmage** və ya **Add Video** əmrini yerinə yetirmək, açılan eyni adlı dialoq

pəncərəsində şəkil və ya video faylının ünvanını müəyyən etmək lazımdır. Daha sonra **Frame**—**Add Frame** əmrini yerinə yetirib animasiyaya yeni boş kadrlar əlavə etmək və təkrarən **File** —**Add İmage** və ya **Add Video** əmrini yerinə yetirməklə hər bir kadra şəkil və ya videokadrlar əlavə etmək lazımdır. Kadra bir deyil, bir neçə rəsm və mətn effekti əlavə etmək olar.

Kadrlarda rəsmlərin əks olunması və kadrların bir-birini əvəz etməsi müəyyən effektlərlə müşaiyət oluna bilər. Bu effektləri tətbiq etmək üçün Video F/X menyusunun aşağıdakı əmrlərindən birini yerinə yetirmək lazımdır:

• **Build**→**Diagonal- Build** əmri «diaqonal üzrə rəsmin kəsilməsi» effektini;

• Clock → Sweep -Clock → mri saat və ya saatın əksi istiqaməti üzrə rəsmin kəsilməsi effektini;

• F/X→Diamond A-F/X əmri rəsmin əks olunması üçün «romb» effektini;

• **F/X**→**Iris** -**F**/X əmri kadrın dəyişdirilməsi üçün «açılan gül» effektini;

• F/X→Mosaic- F/X əmri kadrların dəyişdirilməsi üçün «mozaika» effektini;

• F/X→Power Off- F/X əmri kadrların dəyişdirilməsi üçün «ekranının tədricən söndürülməsi effektini;

• Film → Flap B-Film əmri kadrların dəyişdirilməsi üçün rəsmin hissələrinin tədricən «kəsilməsi» effektini;

• **Film**→**Proqressive-Filməmri** kadrlarındirilməsi üçün rəsmin hissələrinin tədricən əvəz edilməsi effektini;

• Film → Turn Page-Film kadrların dəyişdirilməsi üçün «şəffav səhifənin» çevrilməsi effektini;

• **Peel**→**Page-Pell** əmri kadrların dəyişdirilməsi üçün «fonlu səhifənin çevrilməsi» effektini;

• **Push**→**Run and Stop Push** əmri kadrların dəyişdirilməsi üçün rəsmin ekrandan «sıxışdırılması» effektini;

30 Fəsil 1 Web tərtibat programları

Roll-Side-Roll əmri kadrların dəyişdirilməsi üçün «səhifənin burulması» effektini;

Slide-Bar Slide əmri kadrların dəyişdirilməsi üçün «rəsmin varıva bölünərək sürüsdürmə» effektini;

Stretch-Cross Zoom - Stretch əmri kadrların dəvisdirilməsi ücün rəsmin miqyasının böyüdülməsi effektini;

Wipe-Star Wipe əmri kadrların dəyişdirilməsi üçün bes gusəli ulduz formasında təsvirin kəsilməsi effektini;

**2D Mapping**→**Croppring** əmri rəsmin əks olunması üçün «düzbucaqlı çərçivənin böyüdülməsi» effektini;

Camera Llens→ColorReplace rəsmdə qara rəngin tədricən göy rənglə əvəz olunma effektini;

**Camera Lens**→**Gradient** əmri kadrların dəvisdirilməsi üçün rəsmdə rəng çalarlarının tədricən dəyişdirilməsi effektini;

Camera Lens→Mirror əmri kadrların dəvisdirilməsi üçün rəsmin «dalğavari əks olunma» effektini;

**Camera lens→Zoom Motion** *⇒*mri kadrların dəyişdirilməsi üçün rəsmin «şəfəq saçma» effektini;

Darkroom→Hue& Saturation, Nature Painting→ Charcoal, Naturae Painting→Colored Pen, Special →Add Noise əmrləri kadrların dəvisdirilməsi ücün rəsmdə tədricən rəngin müxtəlif formalarda qarışdırılması effektlərini;

Special-Wind əmri kadrların dəvisdirilməsi ücün rəsm üçün «bayraq dalğalanması» effektini təmin edir.

Qeyd edək ki, əmrləri yerinə yetirdikdə açılan müvafiq dialoq pəncərələrində seçilmiş effekt üçün nizamlama parametrlərini dəyişməklə effektin nümayişini tənzimləmək olar. İstifadəçi, Video F/X menyusunun About Video F/X əmrini yerinə vetirməklə yuxarıda sadalanan effektlər haqqında daha genis məlumat ala bilər.

Animasiya fayllarında müxtəlif mətn effektlərindən də istifadə olunur. Bunun üçün Frame ->Add Text Banner əmrini yerinə yetirmək və açılan dialoq pəncərəsinin Text bölməsində mətni daxil etmək, Effect bölməsində mətn üçün

effekt, Frame Contlor sahəsində kadrların əvəz olunma sürətini. Neon bölməsində isə mətn ücün isıqlandırma effektləri ücün müvafiq parametrləri müəvyən etmək lazımdır (sək.7-10). Start Preview düyməsini sıxmaqla animasiyaya baxmaq olar. OK düyməsini sıxdıqda animasiya varanır və kadrlar Frame Panel- kadr panelində əks olunur.

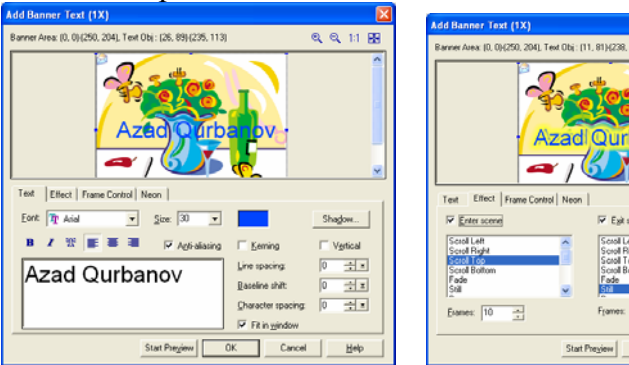

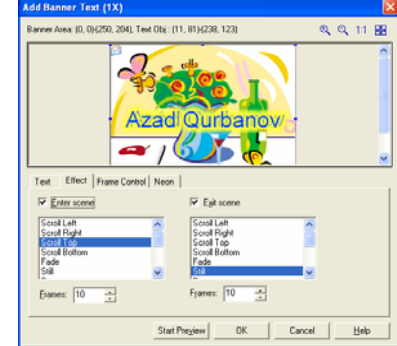

Şək.7.

Sək.8.

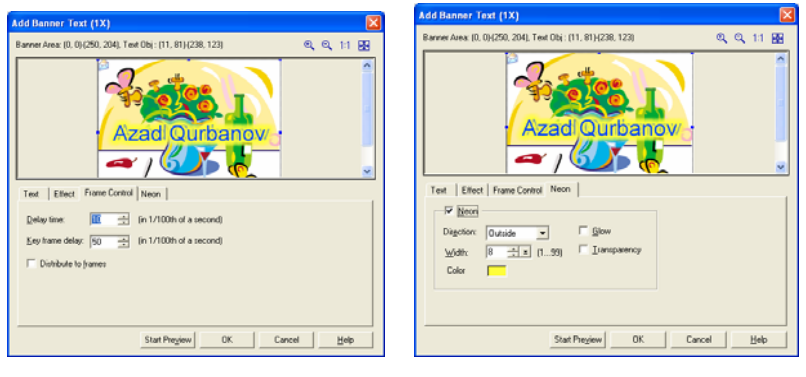

Şək.9.

Şək.10.

Yaradılmış animasiyanı yaddaşda şaxlamaq ücün File -> Save əmrini yerinə yetirmək lazımdır. File→ Save As→Gif file, File $\rightarrow$  Save As $\rightarrow$ UGA file, File $\rightarrow$  Save As $\rightarrow$ UFO file, File $\rightarrow$ Save As→PSD file, File→ Save As→Video file, File→ Save As-Macromedia Flash əmrlərini yerinə yetirməklə müvafiq 32

olaraq animasiyanı Gif, UGA, UFO, PSD, Video və Macromedia Flash faylı kimi yaddaşda saxlamaq olar. File $\rightarrow$ Save As $\rightarrow$ Image Frames əmri isə animasiyanın hər bir kadrını rəsm faylı kimi yaddaşda saxlanmasını təmin edir. File $\rightarrow$ Export $\rightarrow$ As HTML File, File $\rightarrow$  Export $\rightarrow$ As an Active Desktop Item, File $\rightarrow$ Export $\rightarrow$ As Animation Package(EXE) əmrlərini yerinə yetirməklə animasiya faylını müvafiq olaraq HTML faylına, İşçi stol elementinə və exe genişləməsinə malik özü yerinə yetirilən animasiya faylına çevirmək olar. File $\rightarrow$ Export $\rightarrow$ As an Active Desktop Item əmrini yerinə yetirdikdə açılan Active Desktop Item dialoq pəncərəsində elementin İşçi stolun harasında yerləşməsini müəyyən etmək lazımdır (şək.11).

| Active Desktop Item                           | × |
|-----------------------------------------------|---|
| Item name: Item created by Ulead GIF Animator |   |
| Position                                      |   |
| OK Cancel Help                                |   |

#### Şək.11.

File  $\rightarrow$  Export  $\rightarrow$  As Animation Package(EXE) əmrini yerinə yetirdikdə isə açılan dialoq pəncərəsində istifadəçi animasiyanın nümayişinin musiqilə müşayət olunması, animasiyanın nümayişi qurtardıqdan sonra konkret sənədə istinad olunması və s. parametrləri tənzimləyə bilər (şək.12).

| Message box style:             | Select GIF file: Azad\LOCALS~1\Temp\ug070d6b.gif       |
|--------------------------------|--------------------------------------------------------|
| (None)                         | Select sound file:                                     |
| Brush.gif                      | Generate executable file: C:\DOCUME~1\Azad\LOCALS~1\Te |
| Dark.emf                       | C Loop infinitely                                      |
| Dialogue1.emf<br>Dialogue2.emf | Coop gount 0 (065535)                                  |
| Disk.emf 🔽                     | Go to URL                                              |
|                                | Lock animation to center of screen                     |
| lug St                         | Start frame position: End frame position:              |
|                                | Random 💌 Random 💌                                      |
|                                | Total file size: 140,772 Bytes                         |
| C Default dimensions           | Enter message: [Arial, 14]                             |
| Custom dimension               | 8                                                      |
| in Pixels                      |                                                        |
| 300 ×  300                     |                                                        |
| (501000)                       |                                                        |
| Import Style                   | Eont OK Cancel Help                                    |
|                                |                                                        |

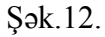

Proqram animasiya faylı üzərində aşağıdakı redaktə əmliyyatlarını aparmağı təmin edir:

• Kadrların yerini dəyişmək; Bunun üçün aşağıdakı əmrlərdən birini yerinə yetirmək lazımdır:

Frame→Change Frame Order→ Assign as First Name Frame→Change Frame Order→ Assign as Last Name Frame→Change Frame Order→Move Frame Backward Frame→Change Frame Order→ Move Frame Forward .

Belə ki, Frame $\rightarrow$ Change Frame Order $\rightarrow$  Assign as First Name əmri qeyd olunmuş kadrı animasiyanın ilk, Frame $\rightarrow$ Change Frame Order $\rightarrow$  Assign as Last Name əmri qeyd olunmuş kadrı animasiyanın son kadrı olmasını, Frame $\rightarrow$ Change Frame Order $\rightarrow$  Move Frame Backward əmri qeyd olunmuş kadrı bir kadr sağa, Frame  $\rightarrow$  Change Frame Order $\rightarrow$  Move Frame Forward əmri qeyd olunmuş kadrı bir kadr sola yerdəyişməsini təmini edir.

• Yeni kadr əlavə etmək; Animasiyaya yeni kadr əlavə etmək üçün **Frame** → **Add Frame** əmrini yerinə yetirmək lazımdır.

• Cari kadrın surətini əlavə etmək; Animasiyaya cari kadrın və ya qeyd olunmuş kadrların surətini əlavə etmək üçün **Frame** → **Duplicate Frame(s)** əmrini yerinə yetirmək lazımdır.

• Cari və ya qeyd olunmuş kadrları ləğv etmək; Animasiyadan cari və ya qeyd olunmuş kadrları ləğv etmək üçün Frame→ Delete Frame(s) əmrini yerinə yetirmək lazımdır.

• Obyektə kölgə effekti vermək; Qeyd olunmuş obyektəşəkilə və ya mətnə kölgə effekti vermək üçün **Object**—**Shadow** əmrini yerinə yetirmək və açılan dialoq pəncərəsində (şək.14) *Shadow* qeydetmə sahəsini aktivləşdirmək, kölgə üçün rəng və müxtəlif kölgə parametrlərini müəyyən etmək lazımdır.

• Kölgəni obyektdən ayırmaq; Kölgə effektinə malik şəkil və mətndən kölgəni ayırmaq üçün **Object**—**Split Shadow** əmrini yerinə yetirmək lazımdır. Ayrılmış kölgə müstəqil rəsm obyektinə çevrilir.

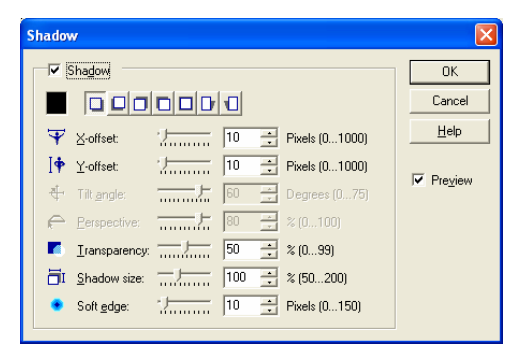

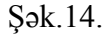

• Mətni redaktə etmək; Kadra daxil edilmiş mətni redaktə etmək üçün ilk öncə onu qeyd etmək, **Object**—**Text**—**Edit Text** əmrini yerinə yetirmək və açılan dialoq pəncərəsində (şək.15) mətni yenisi ilə əvəz etmək, mətnin şriftini, rəngini, şrift üçün stilləri dəyişmək, mətnin istiqamətini, şriftlər arasında intervalı və s. parametrləri müəyyən etmək olar.

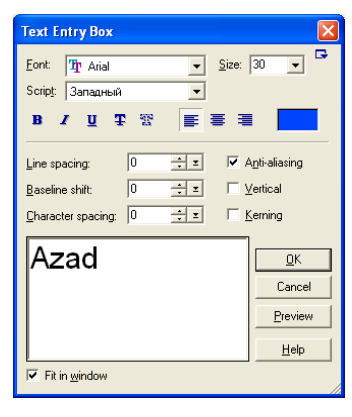

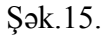

• İşıqlandırma effektini dəyişdirmək; Kadra daxil edilmiş işıqlandırma effektinə malik mətndə işıqlandırma effektini dəyişmək üçün ilk öncə onu qeyd etmək, **Object**→**Text**→**Neon** əmrini yerinə yetirmək və açılan dialoq pəncərəsində (şək.16) işıqlandırma effekti üçün yeni parametrləri müəyyən etmək lazımdır.

| ٨ | leon Settin             | gs |                 | X                          |
|---|-------------------------|----|-----------------|----------------------------|
|   | Direction:              |    |                 | OK<br>Cancel               |
|   | <u>w</u> idth:<br>Color |    | , <u>Tartan</u> | <u>H</u> elp<br>I▼ Pre⊻iew |

#### Şək.16.

• Mətni hərflər üzrə ayırmaq; Kadra daxil edilmiş və qeyd olunmuş mətnin hərflər üzrə ayrılışına nail olmaq üçün **Object**  $\rightarrow$  **Text**  $\rightarrow$  **Splite Text** əmrini yerinə yetirmək kifayətdir. Bu zaman hər bir hərf müstəqil obyektə çevrilir.

• Mətni şəkilə çevirmək; Kadra daxil edilmiş və qeyd olunmuş mətni şəkilə çevirmək üçün **Object**  $\rightarrow$  **Convert to Image** əmrini yerinə yetirmək lazımdır.

• Rəsmin ölçüsünü dəyişdirmək; Kadra daxil edilmiş rəsmin ölçüsünü dəyişdirmək üçün Edit →Resize İmage əmrini yerinə yetirmək və açılan dialoq pəncərəsində şəkilin yeni ölçülərini müəyyən etmək lazımdır (şək.17).

• Kadr sahəsini rəsmin ölçüsünə görə tənzimləmək; Kadr sahəsini rəsmin ölçüsünə görə tənzimləmək üçün Edit  $\rightarrow$  Crop Canvas əmrini yerinə yetirmək kifayətdir.

• Kadr sahəsinin ölçüsünü dəyişmək; Kadr sahəsinin ölçüsünü dəyişmək üçün Edit→Canvas Size əmrini yerinə yetirmək və açılan dialoq pəncərəsində (şək.18) kadr sahəsi üçün yeni ölçülər və obyektin kadrda yerləşmə istiqamtini müəyyən etmək lazımdır.

|                                                                                                    | Canvas Size                                                                         | D      |
|----------------------------------------------------------------------------------------------------|-------------------------------------------------------------------------------------|--------|
|                                                                                                    | New size                                                                            | OK     |
|                                                                                                    | Keep aspect ratio                                                                   | Cancel |
|                                                                                                    | <u>W</u> idth: 135                                                                  | Help   |
|                                                                                                    | Height 110                                                                          |        |
| Resize Image                                                                                                    | U <u>n</u> it: Pixels 💌                                                             |        |
| Canvas size     OK       Width:     Image: Cancel       Height:     Image: Cancel       Upit:     Pixels         Upit:     Pixels | Sizing reference<br>By gostion C Offset by:<br>Left: 0 ==<br>Log: 0 ==<br>Log: 0 == |        |

Şək.17.

Şək.18.

• Kadra daxil edilmiş rəsm üzərində dəyişikliklər aparmaq; Bu əməliyyatlar *Tool Panel* panelinin alətləri vasitəsilə asanlıqla yerinə yetirilir.

• Kadra daxil edilmiş qeyd olunmuş obyektlərin və ya rəsm hissəsinin yerinin dəyişdirilməsi; Bunun üçün obyekti və ya rəsm hissəsini qeyd etmək, ardıcıl olaraq Edit→Cut və Edit→Paste əmrlərini yerinə yetirmək və onu tələb olunan yerə sürüşdürmək lazımdır.

• Kadra daxil edilmiş qeyd olunmuş obyektlərin və ya rəsm hissəsinin surətinin daxil edilməsi; Bunun üçün obyekti və ya rəsm hissəsini qeyd etmək, ardıcıl olaraq **Edit→Copy** və Edit→Paste əmrlərini yerinə yetirmək və surəti tələb olunan yerə sürüşdürmək lazımdır.

• Kadra daxil edilmiş qeyd olunmuş obyektləri bir obyekt kimi qruplaşdırmaq; Bunun üçün obyektləri qeyd etmək, ardıcıl olaraq **Object**→**Combine as Single Object** əmrini yerinə yetirmək lazımdır.

Animasiya üzərində redaktə əməliyyatlarından imtina etmək tələb olunduqda **File** $\rightarrow$ **Restore** əmrini yerinə yetirmək lazımdır.

Rəsmi optimallaşdırmaqla animasiya və ya rəsm faylının ölçüsünü mümkün qədər kiçiltmək olur. Rəsmi optimallaşdırmaq üçün kadra rəsmi əlavə etdikdən sonra işçi sahənin *Optimize* bölməsinə daxil olmaq lazımdır. Proqramda avtomatik nəzərdə tutulmuş üsul əsasında şəklin optimallaşması baş verir<sup>1</sup>. Optimallaşma əməliyyatı başa çatdıqda, müqayisə aparmaq üçün şəklin optimallaşmadan əvvəl və sonrakı təsvirləri əks olunur (şək.19).

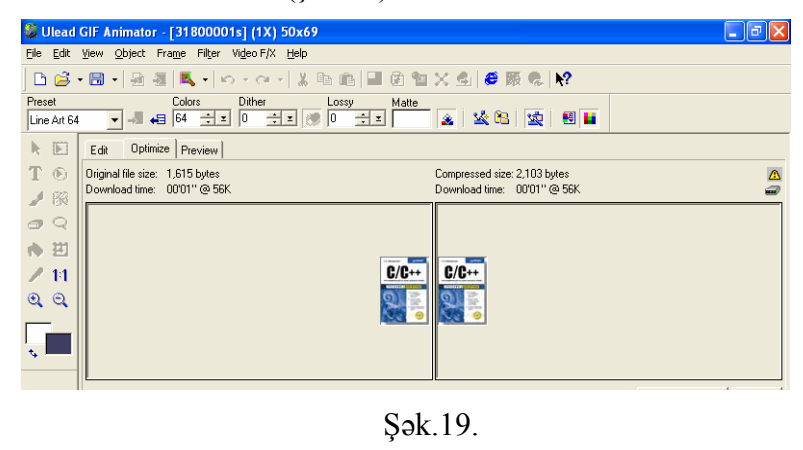

<sup>&</sup>lt;sup>1</sup> Avtomatik təyin olunan optimalla8ma ğsulunu dəyi8mək də olar. Bunun ğzğn *File→References* əmrini yerinə yetirmək və azılan eyni adlı dialoq pəncərəsinin *Optimize* bűlməsində siyahıdan tələb olunan ğsulu sezmək və *Set Selection As Default* dğyməsini sıxmaq lazımdır.

#### 8 **Fəsil 1** Web tərtibat proqramları

Nəticə istifadəçini qane edərsə o, *Save* düyməsini sıxmaqla rəsmi yaddaşda saxlaya bilər. Optimallaşmanın nəticəsi kifayət qədər müvəffəqiyyətli olmadıqda, istifadəçi *Atribute Tollbar* panelinin *Preset* açılan siyahısından digər üsulu seçə bilər (şək.20).

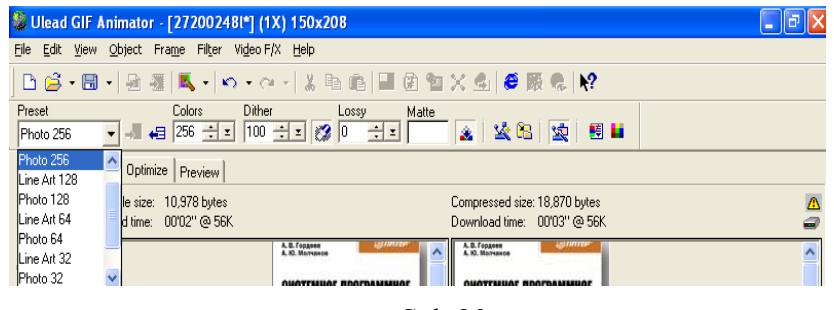

#### Şək.20.

İstifadəçi həmçinin Atribute Tollbar panelinin sonuncu düyməsini - Show/Hide the Color Palette düyməsini sıxmaqla əks olunan və rəsmin rənglərini özündə saxlayan Color Palette rəng palitrası vasitəsilə rəsmdən müəyyən rəngi ləğv edə bilər, digər rəng ilə əvəz edə bilər. Bunun üçün palitradan tələb olunan rəngi seçmək və müvafiq olaraq Delete Color və Edit Current Cell düymələrini sıxmaq lazımdır.

Rəsmi həmçinin **File** $\rightarrow$  **Optimization Wizard** əmrini yerinə yetirməklə optimallaşdırmaq olar. Əmri yerinə yetirdikdə açılan *Optimization Wizard* dialoq pəncərəsində optimallaşma üsulunu seçmək və *Finish* düyməsini sıxmaq lazımdır (şək.21).

Proqram paket formasında - bir neçə rəsmin eyni zamanda optimallaşmasını da təmin edir. Bunun üçün **File**→**Batch Process** əmrini yerinə yetirmək lazımdır. Açılan eyni adlı dialoq pəncərəsində *By folder* variantını seçməklə şəkil qovluğunu müəyyən etmək və ya *By files* variantını seçmək və *Select* düyməsini sıxmaqla optimallaşmalı rəsmləri müəyyən etmək, *Optimization preset* siahısından optimallaşma üsulunu seçmək və **OK** düyməsini sıxmaq lazımdır (şək.22).

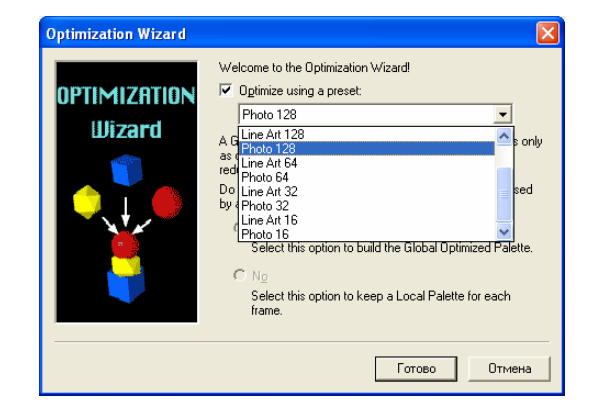

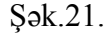

| Batch Process 🛛 🔀                                             |
|---------------------------------------------------------------|
| Import source                                                 |
| By folder                                                     |
| C:\archive-DELL(Azad)\arxiv\E-librarynew\po                   |
| ✓ Include subfolders                                          |
| C By files Select Files Number of files: 0                    |
| Create new files:                                             |
| С:\archive-DELL(Azad)\Мои рисунки В <u>r</u> owse             |
| Delete original files                                         |
| Ogtimization preset: Line Art 256 ▼<br>OK Cancel <u>H</u> elp |

#### Şək.22.

Paket formasında optimallaşdıqdan sonra optimalaşmış rəsmləri digər qovluqda saxlamaq üçün *Create New Files:* sahəsini aktivləşdirmək və qovluğun ünvanını müəyyən etmək lazımdır. Əlavə olaraq *Delete original files* sahəsini aktivləşdirdikdə rəsmlər optimallaşdıqdan və yeni qovluqda yaddaşda saxlandıqdan sonra ləğv olunur.

## **1.4. DREAMWEAVER MX**

Dreamweaver MX proqramı Web saytların yaradılması ğzğn nəzərdə tutulmuš ən yaxšı proqram hesab olunur. Proqram yğkləndikdən sonra proqramın interfeys pəncərəsinin mərkəzində proqramla iš rejimi paneli əks olunur. Bu panelin *Open a Recent Item* bülməsinin mğvafiq bəndləri vasitəsilə əvvəllər zağrılmıš səhifələri, művcud Web səhifələri sənəd pəncərəsinə cağırmaq, *Create New* bülməsinin bəndləri vasitəsilə Web sayt, Web səhifə, Web server əlavələri yaratmaq, *Create Item Samples* bülməsinin bəndləri vasitəsilə isə kaskadlı stil cədvəlləri və Web-səhifə šablonları əsasında Web səhifələr yaratmaq olar.

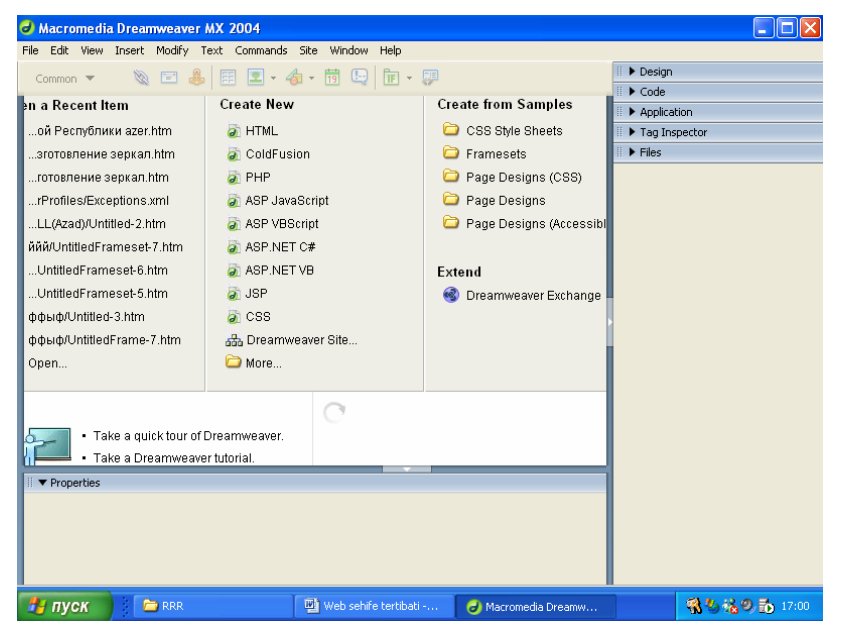

#### **S**ək.1.

Proqramın interfeys pəncərəsi bašlıq, menyu, və cari vəziyyət sətrlərinə və sezilmiš iš rejimindən asılı olaraq sənəd pəncərəsinə, xassə inspektoruna və mğxtəlif panellərə malik olur. Programda měxtəlif funksivalar verinə vetirən Standard. Document, Insert, Properties, CSS Styles, Lavers, Behaviors, Snippets, Reference, Databases, Brindings, Server Behaviors, Components, Files, Assets, Tag Inspector, Results, History, Frames, Code Inspector, Timelines panellari nazarda tutulmusdur<sup>1</sup>. Document. Insert və Standart panellərinin Document, View→ToolBars→Standart və View →ToolBars → Insert əmrlərini yerinə yetirməklə, digər panellər isə Window menyusunun panelin adına uyğun əmrini yerinə vetirməklə tənzimlənir. View→Hide Panels əmrini verinə vetirməklə mğəyyən edilmis panellərin hamisinin gizlədilməsini, View→Show Panels əmrini verinə vetirməklə isə gizlədilmis panellərin pəncərədə əks olunmasına nail olmaq olar.

Sənəd pəncərəsi ğz bűlmədən- Code, Desijn, Split bűlmələrindən ibarətdir. Code və Desijn bülmələri mğvafiq olaraq səhifənin və va server əlavəsinin Code (HTML və va XTML dilində) və Desijn rejimlərində gürğnğsğnğ, redaktəsini və yaradılmasını, Split bülməsi isə eyni zamanda Code və Desijn rejimlərinin aktiv olmasını təmin edir. Adətən yeni varadılan və ya redaktə məqsədi ğzğn zağrılan səhifə və ya server əlavəsinin sənəd pəncərəsinin Desijn bülməsində əks olunur. Qeyd edək ki, istifadəzi programın mğvafiq parametrini dəyisməklə yeni yaradılan və ya redaktə məqsədi ğzğn zağrılan səhifə və ya server əlavəsinin həmisə sənəd pəncərəsinin Code bűlməsində əks edilməsini tənzimləyə bilər. Bunun ğzğn o, Edit→Preferences əmrini yerinə yetirib, azılan Preferences pəncərəsinin Change Workspace... dğyməsini sıxmalı və Workspace Setup dialog pəncərəsində Coder variantını sezməlidir (sək.2).

<sup>&</sup>lt;sup>1</sup> Sonrakı paraqraflarda bu panellərdən istifadə qaydaları şərh edilmişdir.

**FƏSİL 1** Web tərtibat proqramları

43

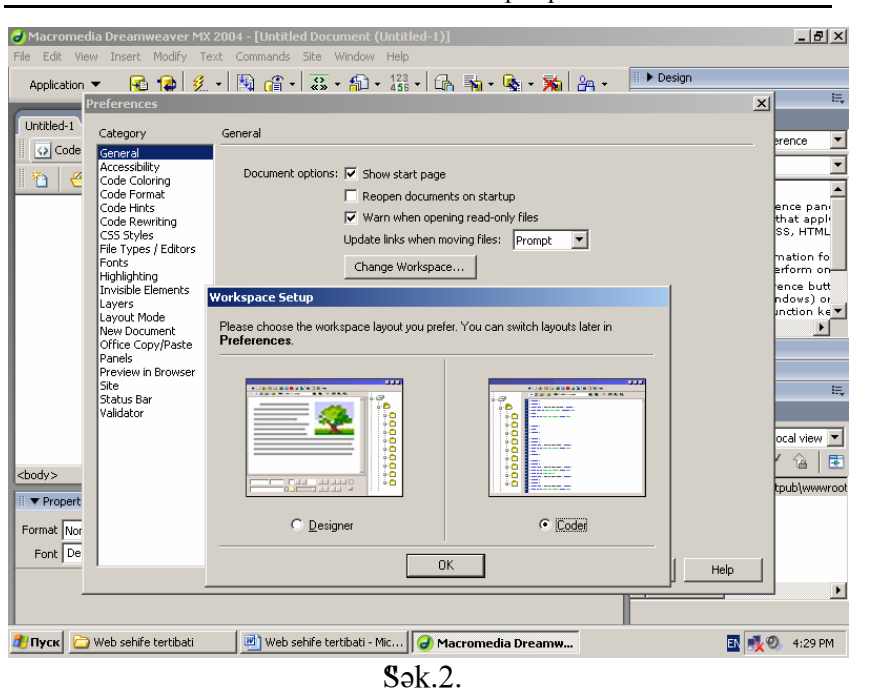

Sənəd pəncərəsinin *Desijn* bülməsində xətkešin əks olunmasını View $\rightarrow$ Rulers  $\rightarrow$  Show əmrini yerinə yetirməklə tənzimləmək olar. View $\rightarrow$ Rulers  $\rightarrow$  Pixels, View $\rightarrow$ Rulers  $\rightarrow$  Inches, View $\rightarrow$ Rulers  $\rightarrow$  Centimeters əmrlərini yerinə yetirməklə isə xətkeš škalası ğzğn mğvafiq olaraq ülzğ vahidi olaraq pixels, inches, cantimetr təyin edirlər. İstifadəzinin zűvqğndən asılı olaraq sənəd pəncərəsinin *Desijn* bülməsində səbəkə də əks oluna bilər. Səbəkənin əks olunması View $\rightarrow$ Grid  $\rightarrow$  Show Grid əmri ilə, səbəkənin parametrləri isə View $\rightarrow$ Grid  $\rightarrow$  Grid Settings əmrini yerinə yetirdikdə azılan dialoq pəncərəsinin mğvafiq parametrlərini dəyisməklə tənzimlənir (sək.3).

#### Fərdi kompüterlərin proqram təminatı

44

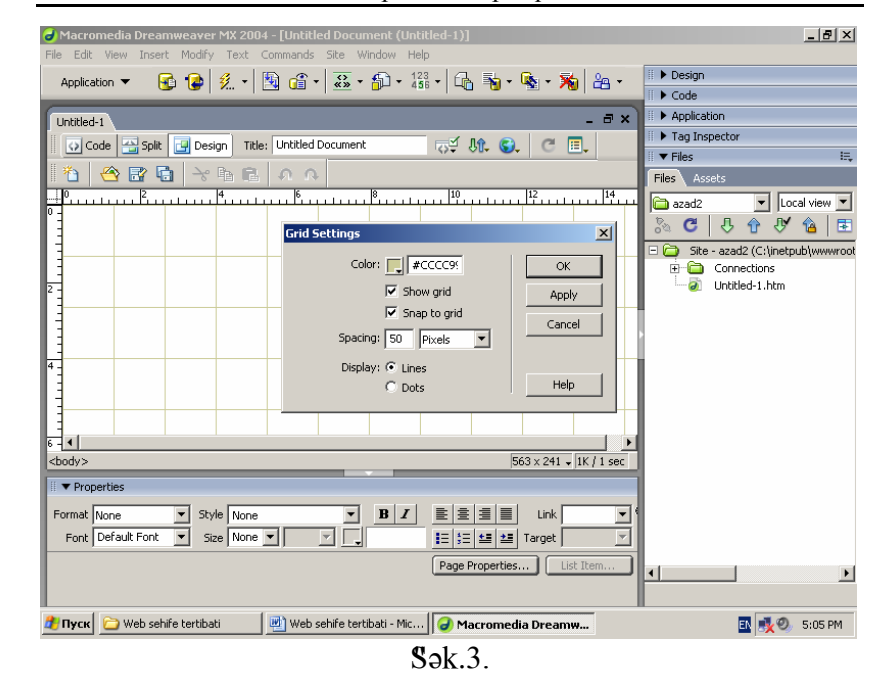

#### 1.4.1. Web saytların yaradılması

Web sayt uzaq məsafədə, lokal səbəkədə yerləsən Web serverlərdə və ya lokal kompğterdə yaradılır. Uzaq məsafədə yerləsən serverdə saytın yaradılması ğzğn İnternetin FTP xidmətindən istifadə olunur. Lakin bu xidmət pullu olduğundan, Web sayt adətən lokal səbəkədə yerləsən Web serverdə və ya lokal kompğterdə yaradılır. Sayt lokal kompğterdə yaradılıb testdən kezirildikdən sonra İnternet səbəkəsi və ya uzaq məsafədən qosulma vasitəsilə uzaq məsafədə yerləsən Web serverə küzğrğlğr.

Web sayt yaratmaq ğzğn ilk üncə sayt təyin edilməlidir. Yeni sayt təyin etmək ğzğn kursoru proqram yğkləndikdə azılan proqramla is rejimi panelinn *Create New* bülməsində

#### FƏSİL 1 Web tərtibat proqramları

45

yerləšən Dreamweaver Site sətrinin ğzərinə qoyub sizanın sol dğyməsini sıxmaq lazımdır<sup>1</sup>. Bu zaman Site Definition usta rejiminin ilk pəncərəsinin What would you like to name your site? sahəsində sayta ad vermək, Next dğyməsini sıxıb nűvbəti pəncərədə saytın yaradılmasında server texnologiyalarının istifadə olunub-olunmamasını və əgər istifadə olunarsa konkret texnologiyanı mğəyyən etmək və yenidən Next dğyməsini sıxmaq lazımdır (sək.4-5).

| Site Definition for azad2                                                                   |      |
|---------------------------------------------------------------------------------------------|------|
| Basic Advanced                                                                              |      |
| Site Definition                                                                             |      |
| Editing Files, Part 2 Testing Files Sharing Files                                           |      |
| Do you want to work with a server technology such as ColdFusion, ASP.NET, ASP, JSP, or PHP? |      |
|                                                                                             |      |
|                                                                                             |      |
|                                                                                             |      |
|                                                                                             |      |
|                                                                                             |      |
|                                                                                             |      |
|                                                                                             |      |
| < <u>Back</u> <u>N</u> ext > Cancel                                                         | Help |

Sək.4.

46

#### Fərdi kompüterlərin proqram təminatı

| asic  | Advanced                                                                                                    |
|-------|----------------------------------------------------------------------------------------------------|
| Si    | te Definition                                                                                                    |
| Editi | ng Files, Part 2 Testing Files Sharing Files                                                                                                    |
| I     | Do you want to work with a server technology such as ColdFusion, ASP.NET, ASP, JSP, or PHP?<br>Ng, I do not want to use a server technology.<br>Yes, I want to use a server technology. |
|       | Which server technology? None                                                                                                    |
|       | ASP         JavaScript           ASP VBScript         ASP.NET C#           ASP.NET C#         CM           ColdFusion         JSP           JFP         PHP MvSDL                       |
|       |                                                                                                    |
|       |                                                                                                    |
|       | Sack Next > Cancel Hain                                                                                                    |

#### Sək.5.

Usta rejiminin nűvbəti pəncərəsində redaktə rejiminin sənədlərinin birbaša serverdə və ya lokal kompğterdə yaradılıb redaktə olunması rejimini sezdikdə saytın yerləšəcəyi əsas qovluğun ğnvanını mğvafiq olaraq Where on Your computer do you want to store yur files və ya Where are your files on the network? sahəsinə daxil etmək və ya qovluq nišanlı dğyməni sıxmaqla azılan pəncərədə əks olunan fayl strukturundan mğəyyən olunmalıdır. Əgər yeni qovluq yaradılması tələb olunursa Create New Folder dğyməsini sıxmaq lazımdır. Sonrakı pəncərədə serverlə əlaqə forması How do you connect to your remote server? azılan siyahıdan mğəyyən olunmalıdır. Sezilmiš əlaqə formasına mğvafiq olaraq qosulma parametrləri mğəyyən olunmalı və Next dğyməsi sıxılmalıdır (sək.6-7).

<sup>&</sup>lt;sup>1</sup> Bu əməliyyat həmzinin **Site** $\rightarrow$ **Manage Site** əmrini yerinə yetirmək və azılan *Manage Site* dialoq pəncərəsində *New* dğyməsini sıxmaqla da yerinə yetirilə bilər.

Nəhayət informasiya xarakterli sonuncu pəncərə azılır və onun Done dğyməsini sıxdıqda sənəd pəncərəsinin sağ tərəfində Sayt panelində saytın əsas qovluğu əks olunacaq.

| Site Definition for Azad1                                      | ×    |
|----------------------------------------------------------------|------|
| Basic Advanced                                                 |      |
| Site Definition                                                |      |
| How do you connect to your remote server?                      |      |
| What folder on your server do you want to store your files in? |      |
| C:\Inetpub\www.root\CGI1\Tmp\                                  |      |
|                                                                |      |
| < Back Next > Cancel H                                         | ielp |

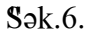

| Site Definition for Azad1                                     | × |
|---------------------------------------------------------------|---|
| Basic Advanced                                                |   |
| Site Definition                                               |   |
| Editing Files Testing Files Sharing Files                     |   |
| How do you connect to your remote server?                     |   |
| FTP                                                           |   |
| What is the bostname or FTP address of your Web server?       |   |
| [ttp://www.root\CGI1\Tmp\                                     |   |
| What folder on the server do you want to store your files in? |   |
| ssd                                                           |   |
| What is your FTP Jogin:                                       |   |
| 986                                                           |   |
| What is your FTP password:                                    |   |
| •••••                                                         |   |
| Use Secure FTP (SFTP)                                         |   |
| Test Connection                                               |   |
| Test Connection                                               |   |
|                                                               |   |
|                                                               |   |
|                                                               |   |
|                                                               |   |
| < <u>B</u> ack Next > Cancel Help                             |   |
|                                                               |   |

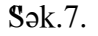

Fərdi kompüterlərin proqram təminatı

Sayt mğəyyən olunduqdan sonra saytın tərkibnə daxil olan Web səhifələr, server əlavələri, kaskadlı stil cədvəlləri və s. yaradılmalıdır. Adətən, sayt yaradıcılığında iki ğsul tətbiq edilir:

1)İlk üncə saytın strukturu-qovluqlar və Web sənədlərin yerləsmə ardıcıllığı mğəyyən olunur və sonradan hər bir Web səhifənin və ya server əlavəsinin tərtibatı ilə məsgul olurlar.

2)Birbaša saytın tərkibinə daxil olan Web sənədlərin yaradılmasına bašlayırlar və bu yaradılma prosesi sona zatdıqda saytın strukturu formalašır.

Saytın strukturunu əvvəlcədən mğəyyən etmək ğzğn sayta bu strukturu təškil edən qovluqlar və Web-səhifələr əlavə etmək lazımdır. Sayta qovluq əlavə etmək ğzğn File panelində kontekst menyunun New Folder əmrini yerinə yetirmək və qovluğa ad vermək lazımdır. Qeyd edək ki, qovluq əsas qovluq və ya yaradılmıs yeni qovluq daxilində yaradıla bilər. Yeni Web səhifə yaratmaq ğzğn isə File panelində kontekst menyunun New File əmrini yerinə yetirmək və sənədə unikal ad vermək lazımdır. Həmzinin paneldə kontekst menyunun EDIT→Delete əmrini yerinə yetirməklə qeyd olunmuš qovluqları və sənədləri ləvğ etmək, EDIT→Rename əmrini verinə yetirməklə qeyd olunmus qovluğun və sənədin adını dəyisdirmək olar. Qovluq və ya faylın yerini dəyismək ğzğn onları qeyd etmək və tələb olunan yerə sğrğsdğrmək lazımdır. Sayta kompğterdə və digər informasiya dasıyıcılarında olan Web-səhifələri əlavə etmək ğzğn ilk üncə panelin Local Files siyahısından informasiya dašıyıcısını sezib (Desktop, Floppy disk 3.5(A), Local disk (C), CD-ROM(D) və s.), dašıyıcıda verləsən tələb olunan Web səhifələri qeyd etmək, kontekst menyunun Copy əmrini yerinə yetirib, onların surətini mğbadilə buferinə kűzğrmək, panelin Local Files siyahısından saytı sezmək və kontekst menyunun Paste əmrini yerinə yetirmək lazımdır.

Saytın strukturunu mğəyyən etdikdən sonra ilk üncə əsas səhifə mğəyyən olunmalıdır. Bunun ğzğn səhifə qeyd olunduqdan sonra kontekst menyunun **Set as Home Page** əmri yerinə yetirilməlidir. Saytda səhifələrarası əlaqələri təyin etmək ğzğn *File* panelinin rejim siyahısından *Mape View* sezməklə, saytın xəritəsi rejimini mğəyyən etmək lazımdır. Əsas səhifə xəritədə əks olunacaqdır. Sonradan əsas səhifəni qeyd etmək və kontekst menyunun **Link to Existing File** əmrini yerinə yetirmək, *Select HTML Link* dialoq pəncərəsində istinad olunacaq sənədi sezmək lazımdır. Yeni sənədlərlə əlaqə yaratmaq ğzğn isə kontekst menyunun **Link to New File** əmrini yerinə yetirmək və azılan dialoq pəncərəsində mğvafiq olaraq sənədin ğnvanını, sərlűvhəsini, və istinad mətnini daxil etmək lazımdır (sək.8). Eyni qayda ilə sənədlər arasında hiperəlaqələr mğəyyən olunur.

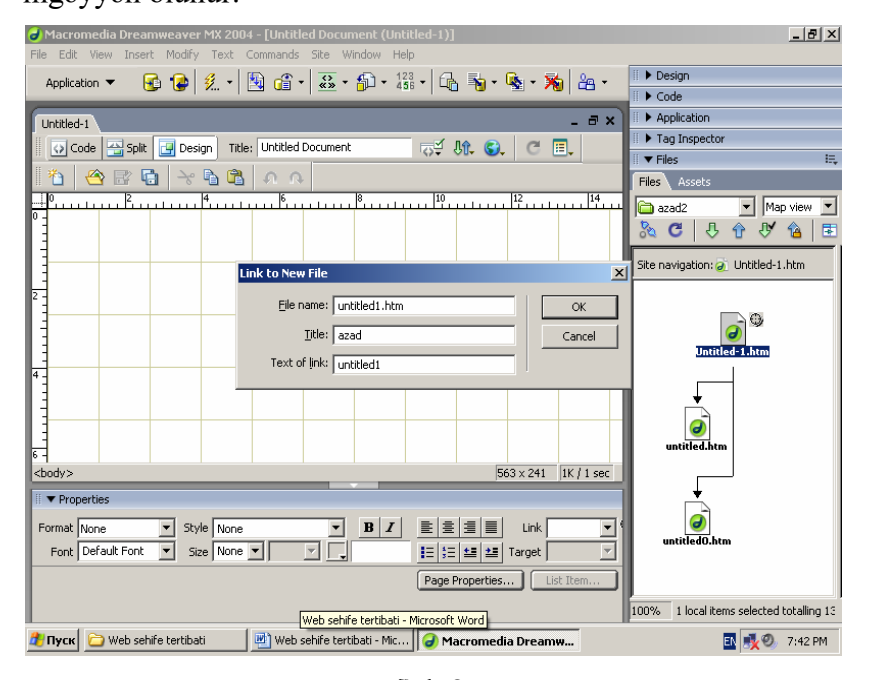

**S**ək.8.

İkinci ğsulla sayt yaratdıqda hər yeni Web sənəd yaratmaq ğzğn **File** $\rightarrow$ **New** əmrini yerinə yetirib, azılan eyniadlı dialoq pəncərəsinin *General* bülməsinin *Category* sahəsində sənəd nüvğnğ və sənəd nüvğnə uyğun sablonu sezmək, sənədin XMTL dilində yaradılması tələb olunarsa *Make document XMTL compilant* parametrini sezmək və *Create* dğyməsini sıxmaq lazımdır (sək.9). Sənəd həmzinin istifadəzi tərəfindən yaradılan sablon əsasında da yaradıla bilər. Bunun ğzğn dialoq pəncərəsinin *Templates* bülməsinə daxil olub, mğvafiq sablonu sezib *Create* dğyməsini sıxmaq lazımdır.

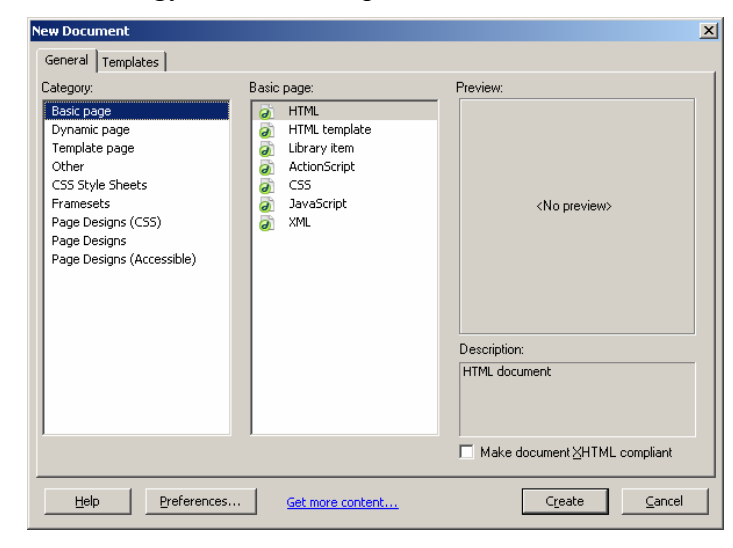

Sək.9.

## 1.4.2. Sadə Web-səhifələrin tərtibatı və yaddasda saxlanılması

Web-səhifənin tərtibatı Design (Konstruktor) və ya Code (Kod) rejimində həyata kezirilə bilər<sup>1</sup>. Code rejimində səhifənin tərtibi HMTL və ya XMTL dilinin elementlərini klaviaturadan daxil etməklə həyata kezirilir. Design rejimində isə səhifənin tərtibi WYSIWYG ("What You See Is What You Get<sup>2</sup>") prinsipinə əsaslanır. Design rejimində səhifənin hazırlanması daha asan olub, tez baša gəlir və buna gűrə də praktikada ondan daha zox istifadə edirlər.

Hər bir səhifənin hazırlanmasında asağıdakı komponentlərdən istifadə etmək olar:

- Mətn;
- Siyahı;
- Cədvəllər;
- Hiperistinadlar;
- Qrafiki təsvirlər;
- Multimedia faylları (audio, video, animasiya, Flash və s. fayllar);
- Skript və apletlər;
- Naviqasiya elementləri;
- Forma və s.

<u>Mətn.</u> Mətn hər bir səhifənin məcburi elementidir. Mətn klaviaturadan və ya Edit  $\rightarrow$  Paste əmrini yerinə yetirməklə mğbadilə buferindən daxil edilə bilər. Mətn həmzinin File  $\rightarrow$  Import Word Document əmrini yerinə yetirməklə Word sənədindən də daxil edilə bilər. Əmri yerinə yetirdikdə azılan dialoq pəncərəsində Word sənədinin ğnvanını mğəyyən etmək və *Open* və ya *Otkrutğ* dğyməsini sıxmaq lazımdır.

Səhifənin Internet brauzerində qğsursuz gűrğnğsgnə nail olmaq gzgn mətni UNICOD sriftləri əsasında daxil etmək lazımdır. Mətn ğzğn šrift mğəyyən etmək ğzğn **Text Font < šriftin adı>** əmrini yerinə yetirmək lazımdır (šək.10).

| rer MX 2004 - Untitled Docur<br>/ Text Commands Site Window                            | ment (Untitled-1)]<br>/ Help                                                                                                    |
|----------------------------------------------------------------------------------------|----------------------------------------------------------------------------------------------------|
| Indent Ctrl+Alt+]<br>Outdent Ctrl+Alt+[<br>ig Paragraph Format<br>Align<br>List        | ■ - ■<br>,                                                                                                    |
| Font<br>Style<br>CSS Styles<br>Size<br>Size Change<br>Color<br>Check Spelling Shift+F7 | <ul> <li>Default</li> <li>Arial, Helvetica, sans-serif</li> <li>Times New Roman, Times, serif</li> <li>Courier New, Courier, mono</li> <li>Georgia, Times New Roman, Times, serif</li> <li>Verdana, Arial, Helvetica, sans-serif</li> <li>Geneva, Arial, Helvetica, sans-serif</li> <li>serif</li> </ul> |
|                                                                                        | Edit Font List                                                                                                    |

Tələb olunan srift əmrlər siyahısında olmadıqda istifadəzi **Text**   $\rightarrow$  Font  $\rightarrow$  Edit Fond List əmrini yerinə yetirməklə srifti siyahıya daxil edə bilər. Bunun ğzğn əmri yerinə yetirdikdə azılan Edit Font List dialoq pəncərəsində (sək.11) dğyməsini sıxmaq, Available Fonts: siyahısında tələb olunan sriftləri sezib << dğyməsini sıxmaqla Chosen Fonts siyahısına əlavə etmək və **OK** dğyməsini sıxmaq lazımdır.

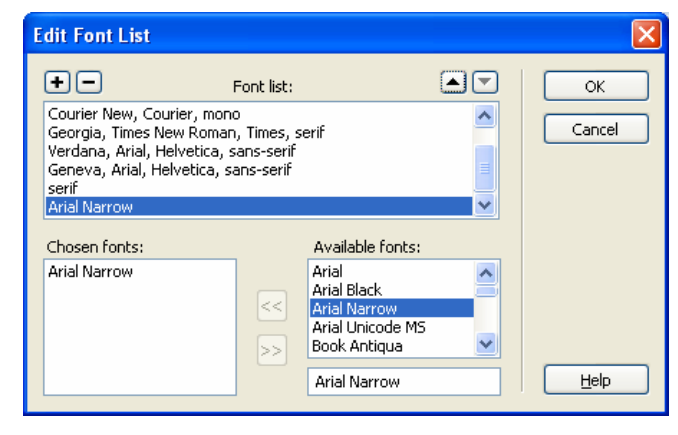

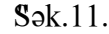

51

<sup>&</sup>lt;sup>1</sup> Bu rejimlər sənəd pəncərəsinin eyni adlı bülməsinə daxil olduqda aktivlə\$irlər.

<sup>&</sup>lt;sup>2</sup> Azərbaycan dilinə tərcğmədə «Nə edirsən, onu da gűrğrsən» deməkdir

Sək.10.

Həmzinin Sriftləri siyahıdan ləğv etmək olar. Srifti siyahıdan ləğv etmək ğzğn *Edit Font List* dialoq pəncərəsinin *Font List* Srift siyahısından ləğv olunacaq Sriftləri qeyd edərək dğyməsini sıxmaq və **OK** dğyməsini sıxmaq lazımdır.

Sriftin űlzğsğ Text  $\rightarrow$  Size  $\rightarrow$  <**űlzğ siyah1s1>**, stili Text  $\rightarrow$  Style  $\rightarrow$  <stil siyah1s1> əmrləri vasitəsilə mğəyyən olunur (\$ək.12-13). Sriftin űlzğsğ ğzğn 7 űlzğ səviyyəsi nəzərdə tutulmu\$dur. Mətn ğzğn standart \$rift űlzğsğ 3 hesab olunur. Sriftin rəngi isə Text  $\rightarrow$  Color əmrini yerinə yetirdikdə azılan rəng palitrasından mğəyyən edilir.

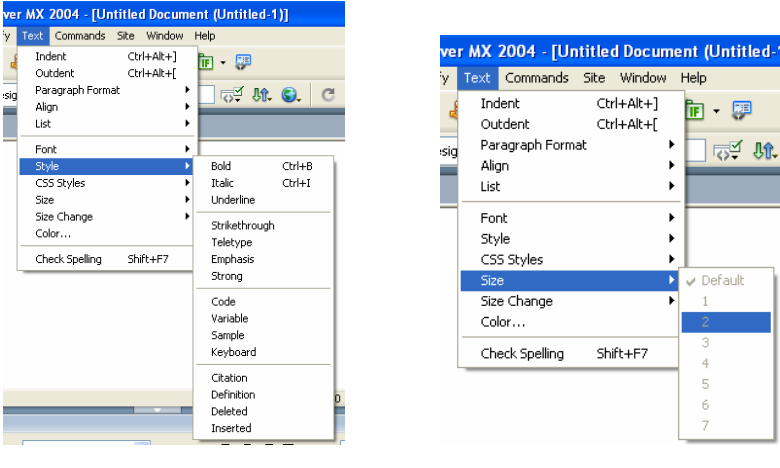

Sək.12.

Sək.13.

Mətn daxilində xğsusi simvollardan: ©, ®,™, £,¥,€,",",istifadə etmək ğzğn mğvafiq olaraq Insert HTML -> Special Characters  $\rightarrow$  Copyright, Insert  $\rightarrow$  HTML $\rightarrow$ **Special** Characters  $\rightarrow$  Registered, Insert  $\rightarrow$  HTML $\rightarrow$ Special Characters  $\rightarrow$  Trademark, Insert  $\rightarrow$  HTML $\rightarrow$ Special Characters  $\rightarrow$  Pound, Insert  $\rightarrow$  HTML  $\rightarrow$ **Special** Yen, Insert  $\rightarrow$ Characters  $\rightarrow$ HTML  $\rightarrow$ Special Characters  $\rightarrow$  Euro, Insert  $\rightarrow$  HTML  $\rightarrow$ Special Characters  $\rightarrow$  Left Quote, Insert  $\rightarrow$  HTML  $\rightarrow$ Special Characters  $\rightarrow$  Right Quote, Insert  $\rightarrow$  HTML  $\rightarrow$  Special **Characters**  $\rightarrow$  **Em-Dash** əmrlərindən birini yerinə yetirmək lazımdır. Əmr siyahısında olmayan simvolun daxil olunması ğzğn isə **Insert**  $\rightarrow$  **HTML**  $\rightarrow$  **Special Characters**  $\rightarrow$  **Other** əmrini yerinə yetirmək və tələb olunan simvolu azılan *Insert Other Character* dialoq pəncərəsində sezib **OK** dğyməsini sıxmaq lazımdır (sək.14).

| insert: | 8.oum | n); |   |   |   |   |    |   |   |   | OK     |
|---------|-------|-----|---|---|---|---|----|---|---|---|--------|
|         | i     | ¢   | £ | ¥ | ş |   | ©  | « | - | ® | Cancel |
| 0       | ±     | 1   | μ | ¶ | • |   | »  | ż | À | Á | Help   |
| Â       | Ã     | Ä   | Å | Æ | Ç | È | É  | Ê | Ë | Ì |        |
| Í       | Î     | Ï   | Ñ | Ò | Ó | Ô | Õ  | Ö | Ø | Ù |        |
| Ú       | Û     | Ü   | ß | à | á | â | ã  | ä | å | æ |        |
| ç       | è     | é   | ê | ë | ì | í | î  | ï | ñ | ò |        |
| ó       | ô     | õ   | ö | ÷ | ø | ù | ú  | û | ü | ÿ |        |
| ,       | f     | "   |   | † | ‡ | ^ | ‰  | ( | Œ | ، |        |
| ,       | **    | "   | • | - | - | ~ | TM | > | œ | Ÿ |        |

#### Sək.14.

Yeni abzasa kezmək ğzğn *Enter* dğyməsini sıxmaq, abzas daxilində «qısa» sətrlərdən istifadə etmək ğzğn isə **Insert**  $\rightarrow$ **HTML**  $\rightarrow$  **Special Characters**  $\rightarrow$  **Line Break** əmrini yerinə yetirmək və ya *Shift* və *Enter* dğymələrini birgə sıxmaq lazımdır. Abzas ğzğn səhifənin kənarlarından buraxılan bos<sup>8</sup> məsafələri artırmaq ğzğn **Text**  $\rightarrow$  **Indent** əmrini, səhifənin kənarlarından buraxılan bos<sup>8</sup> məsafələri azaltmaq ğzğn isə **Text**  $\rightarrow$  **Outdent** əmrini yerinə yetirmək lazımdır. Abzasın sola, mərkəzə, saga, hər iki tərəfə gürə nizamlanması mğvafiq olaraq **Text**  $\rightarrow$  **Align**  $\rightarrow$  **Left, Text**  $\rightarrow$  **Align**  $\rightarrow$  **Center, Text**  $\rightarrow$ **Align**  $\rightarrow$  **Right, Text**  $\rightarrow$  **Align**  $\rightarrow$  **Justify** əmrləri vasitsəilə tənzimlənir. **Text**  $\rightarrow$  **Pagraph Format**  $\rightarrow$  **Headin1, Text**  $\rightarrow$ **Heading3, Text**  $\rightarrow$  **Pagraph Format**  $\rightarrow$  **Heading4, Text**  $\rightarrow$ 

**Pagraph Format**  $\rightarrow$  **Heading5, Text**  $\rightarrow$  **Pagraph Format**  $\rightarrow$  **Heading6**  $\rightarrow$  mrl $\rightarrow$  is $\rightarrow$  abzas gzgn mgvafiq yazı still $\rightarrow$  mg $\rightarrow$  yy $\rightarrow$  edilm $\rightarrow$  sini t $\rightarrow$  min edir.

Internet brauzerləri ardıcıl daxil olunmus probelləri qəbul etmədiyindən süzğ və ya süz birləs məsini sağa sğrğs dğrmək ğzğn Insert  $\rightarrow$  HTML  $\rightarrow$  Special Characters $\rightarrow$ Non-Breaking Space əmrini yerinə yetirmək lazımdır.

Qeyd edək ki, proqram bir sıra mətn redaktorlarında olduğu kimi, sənədə daxil edilmiš mətnin orfoqrafik və qrammatik yazılıšının yoxlanılmasını təmin edir. Bunun ğzğn **Text**  $\rightarrow$  **Check Spelling** əmrini yerinə yetirmək lazımdır. Əmri yerinə yetirdikdə, mətndə səhv aškar olunarsa, *Check Spelling* dialoq pəncərəsi azılır və bu dialoq pəncərəsində variantlar bülməsində səhv hesab olunan süzğn dğzgğn variantları əks olunur. Bu variantlardan birini sezib *Change* dğyməsini sıxmaqla səhv süzğ həmin süzlə əvəz etmək olar. Bəzi hallarda (termin, səxs adı, coğrafi adlar və s.) süz dğzgğn yazıldığına baxmayaraq, kompğter onu səhv kimi qəbul edə bilər. Bu halda *Ignore* dğyməsini sıxmaq kifayətdir. *Add to Personal* dğyməsini sıxmaqla isə kompğterin lğğət bazasını «səhv qəbul etdiyi» süzlə zənginləsdirmək olar (sək.15).

| Check Spelli                                      | ng                                                                                                   |                                              |
|---------------------------------------------------|----------------------------------------------------------------------------------------------------|----------------------------------------------|
| Word not found<br>Бриэщтнес<br>Change <u>t</u> o: | d in dictionary:                                                                                     | Add to Personal                              |
| Suggestions:                                      | Nonporous<br>Propounds<br>Soupspoon<br>Downpours<br>Snowdrops<br>Compounds<br>Cosponsor<br>Woodworms | Ignore<br>Change<br>Ignore All<br>Change All |
|                                                   | Close                                                                                                |                                              |

Sək.15.

Qeyd edək, mətnin keyfiyyətli orfoqrafik yoxlanısına nail olmaq ğzğn ilk üncə **Edit**  $\rightarrow$  **Proferences** əmrini yerinə yetirmək və azılan eyni adlı dialoq pəncərəsinin *Spelling dictionary* sahəsindən dillərin siyahısından mətnin yazıldığı dilə uyğun dili sezmək lazımdır (sək.16).

| Preferences                                                                                                    |                                                                                                    | × |
|----------------------------------------------------------------------------------------------------|----------------------------------------------------------------------------------------------------|---|
| Category<br>General<br>Accessibility<br>Code Coloring<br>Code Format<br>Code Hints<br>Code Hints<br>Code Rewriting<br>CSS Styles<br>File Types / Editors<br>Fronts<br>Highlighting<br>Invisible Elements<br>Layout Mode<br>New Document<br>Office Copy/Paste<br>Preview in Browser<br>Site<br>Status Bar<br>Validator | General  Document options: ♥ \$how start page Beopen documents on startup Warn when opening read-only files Update links when moving files: Prompt ♥ Change Workspace Danish Dutch English (American) Editing options: ♥ Show dialog when English (Canadian) Fighish (Canadian) Ø Switch to plain pai French German Talaan V Use <strong> and Vorwegian (Bokmel) V Use CSS instead o Portuguese (Brazilian) Portuguese (Brazilian) Portuguese (Brazilian) Maximum number of Spelling dictionary: English (American) ♥</strong> |   |
|                                                                                                    | OK Cancel <u>H</u> elp                                                                                                    |   |

#### Sək.16.

Səhifəyə cari tarixi **Insert** $\rightarrow$ **Data** əmrini yerinə yetirməklə daxil etmək olar. Əmri yerinə yetirdikdə azılan dialoq pəncərəsində mğvafiq tarix formatını sezmək lazımdır. İstifadəzi *Update Automatically* variantını aktivlə<sup>§</sup>dirsə Websəhifə hər dəfə yadda<sup>§</sup>da saxlandıqda tarix yenilə<sup>§</sup>əcək.

<u>Siyah1.</u> Web səhifələrdə 3 nűv siyahılardan istifadə olunur (sək. 17):

1) Nűmrəli;

2) Nišanlı;

3) Təyinetmə siyahıları.

55

FƏSİL 1 Web tərtibat programları

57

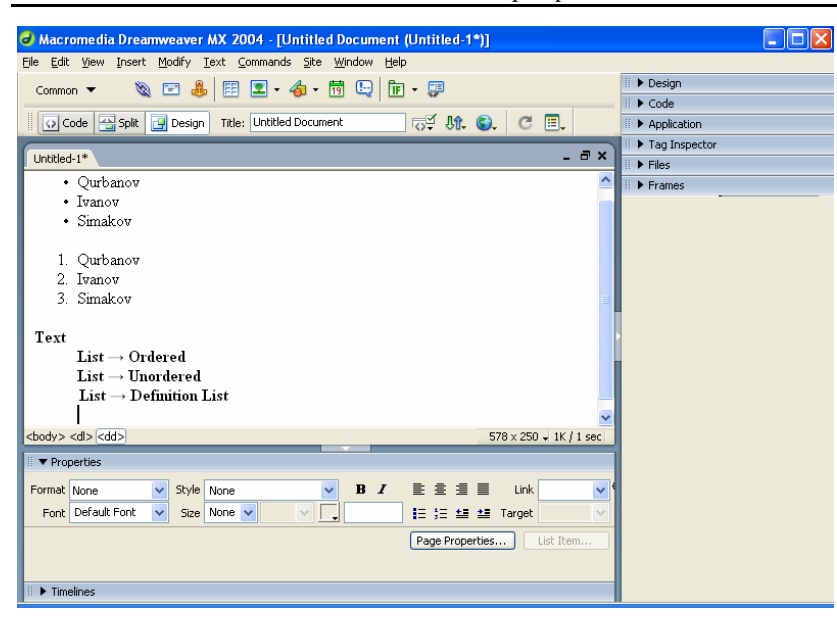

#### Sək.17.

Nűmrəli və nišanlı siyahılarda hər bir abzas mğvafiq olaraq nűmrələnir və ya nišanlanır. Təyinetmə siyahısından əsasən terminlər lğğətinin yaradılmasında istifadə olunur: ilk sətrdə termin, sonrakı sətrdə isə onun sərhi əks olunur. Yeni siyahı yaratmaq ğzğn siyahının tipinə mğvafiq Text  $\rightarrow$  List  $\rightarrow$ Ordered, Text  $\rightarrow$  List  $\rightarrow$  Unordered, Text  $\rightarrow$  List  $\rightarrow$ Definition List əmrlərindən birini yerinə yetirmək, mətni daxil etmək lazımdır. *Enter* dğyməsini sıxdıqda daxil edilmis mətn siyahıya zevrilir. Siyahının sonunda *Enter* dğyməsini iki dəfə sıxmaq lazımdır. Siyahını həmzinin daxil edilmis abzasları qeyd edib, siyahının tipinə mğvafiq yuxarıda qeyd olunan əmrlərdən birini yerinə yetirməklə də yaratmaq olar.

<u>Cədvəl.</u> Cədvəllər Web səhifədə nizamlı informasiyaların əks edilməsi, səhifənin tərtibatı ğzğn istifadə olunur.

Məsələn, Səkil 18-də təsvir olunmus səhifənin tərtibatında cədvəldən istifadə olunmusdur.

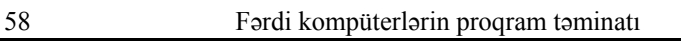

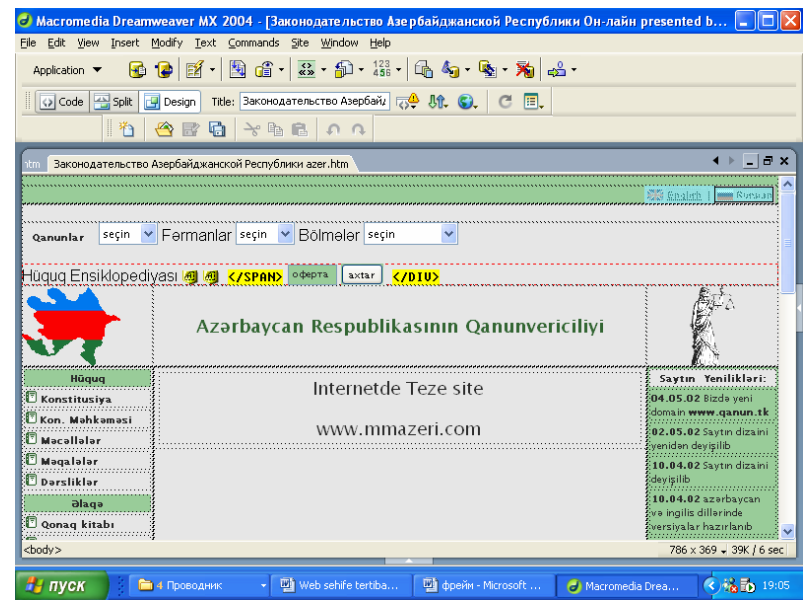

#### Sək.18.

Səhifəyə yeni cədvəl daxil etmək ğzğn Insert→Table əmrini yerinə yetirmək və azılan dialoq pəncərəsində sətr və sğtunların sayını, cədvəlin enini, cədvəlin sərhədinin qalınlığını, xanalarda informasiyanın xananın sərhədindən hansı məsafədə olmasını, xanalararası intervalı, cədvəlin sərlűvhəsinin yerləšmə formasını, cədvəlin adını, sərlűvhə ğzğn nizamlama parametrini və ehtiyac olarsa cədvəl ğzğn qısa sərhi daxil etmək və OK dğyməsini sıxmaq lazımdır (\$ək.19). Bundan sonra cədvəl sablonu səhifədə əks olunacaqdır. Cədvəlin xanalarına mətn, ədəd, rəsm və multimedia tipli informasiya daxil edilir. Mətn və ədəd tipli informasiya xanalara klaviaturadan və ya mğbadilə buferindən daxil olunur. Rəsm və multimedia tipli informasiya mğvafiq olaraq Insert  $\rightarrow$  Image, Insert  $\rightarrow$ Media  $\rightarrow$  Flash, Insert  $\rightarrow$  Media  $\rightarrow$  Shockwave, Insert  $\rightarrow$  Media  $\rightarrow$  Image Viewer, Insert  $\rightarrow$  Media  $\rightarrow$  Plugin əmrlərini yerinə yetirməklə daxil olunur.

#### FƏSİL 1 Web tərtibat proqramları

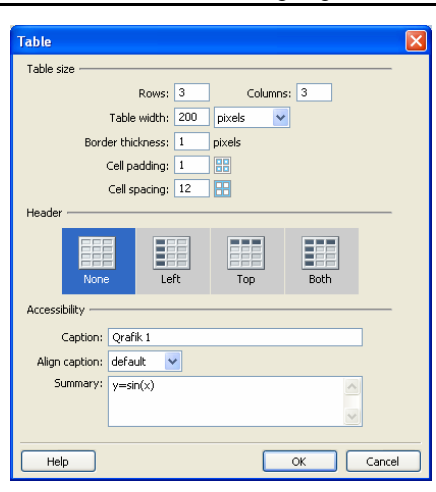

Sək.19.

İstifadəzi həmzinin, sənədə MS Excel və digər programlar vasitəsilə hazırlanmıs cədvəlləri də daxil edə bilər. Belə ki, sənədə MS Excel cədvəlini əlavə etmək ğzğn File → Import  $\rightarrow$  Excel Document əmrini yerinə yetirmək və azılan dialoq pəncərəsində Excel faylının ğnvanını mğəyyən etmək lazımdır. Insert  $\rightarrow$  Table Objects  $\rightarrow$  Import Tabular Data  $\Rightarrow$  mrini yerinə yetirməklə isə digər proqramlar vasitəsilə hazırlanmıs cədvəl sənədə daxil olunur. Əmri yerinə yetirdikdə azılan Import Tabular Data adlı dialog pəncərəsinin Data File sahəsinə faylın ğnvanını daxil etmək, Border Cell padding, Cell spacing sahələrində mğvafiq olaraq xanadakı informasiya ilə xananın sərhədi arasında və xanalar arasında intervalı, Format top row: sahəsində srift gzğn stil formasını, Border sahəsində cədvəlin sərhədinin qalınlığını mğəyyən etmək lazımdır (sek.20). Bundan əlavə cədvəlin ülzğsğnğn daxil olmus informasiyaya uyğun avtomatik nizamlanması ğzğn dialoq pəncərəsinin Fit to data variantını, cədvəl ğzğn konkret ülzğ mğəyyən etmək ğzğn isə Set variantını sezib, bu zaman əks olunan sahəyə ülzğnğn konkret qiymətlərini daxil etmək lazımdır.

60

59

#### Fərdi kompüterlərin proqram təminatı

| Import Tabul                             | ar Data                                                                                                    | ×                    |
|------------------------------------------|----------------------------------------------------------------------------------------------------|----------------------|
| Data file:<br>Delimiter:<br>Table width: | file:///C /archive-DELL(Azad)/QII.xls     Browse       Tab        Tab        Image: State of the state of the state of | OK<br>Cancel<br>Help |
| Cell padding:<br>Cell spacing:           | Set:     Percent       Format top row:     [No Formatting]       Border:     1                                                                                                    | J                    |

#### Sək.20.

Daxil edilmis cədvəl ğzərində asağıdakı redaktə və formatlasma əməliyyatlarını yerinə yetirmək olar:

• Yeni sətr və sğtun əlavə etmək: Cədvələ cari sətrdən sonra veni sətr əlavə etmək ğzğn Insert  $\rightarrow$  Table Objects  $\rightarrow$ Insert Row Above va va Modify  $\rightarrow$  Table  $\rightarrow$  Insert Row əmrini, cari sətirdən əvvəl yeni sətr əlavə etmək ğzğn Insert  $\rightarrow$ Table Objects → Insert Row Below pmrini, cari sğtunun solundan yeni sğtun əlavə etmək ğzğn Insert -> Table **Objects**  $\rightarrow$  **Insert Column to The Left** və va **Modify**  $\rightarrow$ Table → Insert Column əmrini, cari sğtununun sağından veni sğtun əlavə etmək ğzğn isə Insert  $\rightarrow$  Table Objects  $\rightarrow$ Insert Column to The Right əmrini yerinə yetirmək lazımdır. Cədvələ cari sətrdən əvvəl və ya sonra bir nezə sətr, cari sğtunun solundan və ya sağından bir nezə sğtun əlavə etmək  $gzgn Modify \rightarrow Table \rightarrow Insert Rows or Columns <math>grini$ verinə yetirmək lazımdır. Əmri yerinə yetirdikdə azılan Insert Rows or Columns penceresinde Insert sahesinde yeni setr ğzğn Rows, sğtun ğzğn Columns parametrlərini sezmək və bunlara uvgun Number of rows və Number of columns sahələrində mğvafiq olaraq sətr və sğtunların sayını, Where sahəsində isə sətr və va sğtunun cari sətr və va sğtundan əvvəl və ya sonra daxil olması parametrini mğəyyən etmək lazımdır (\$ək.21-22).

**FƏSİL 1** Web tərtibat programları 61 nsert Rows or Columns Insert Rows or Columns Insert: 💿 <u>R</u>ows Insert: ORows OK OK ○ Columns ⊙ <u>C</u>olumns Cancel Cancel Number of rows: 3 \$ Number of columns: 3 \$ Where: O Above the Selection Where: () Before current Column Below the Selection O After current Column Help Help

Sək. 21.

Sək.22.

Cədvəlin sonuncu sətr və sğtunundan sonra yeni sətr və sğtun əlavə etmək ğzğn Modify  $\rightarrow$  Table  $\rightarrow$  Select Table əmrini verinə yetirməklə cədvəli qeyd etmək və xassə inspektorunun Rows və Columns sahələrində (Sək.23) mğvafiq olaraq sətr və sğtunların sayını artırmaq lazımdır.

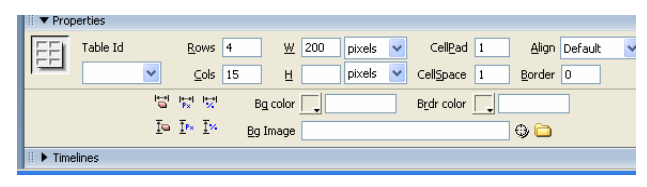

#### Sək.23.

• Cədvəldən sətr və sğtunu ləğv etmək; Cədvəldən cari sətri və sğtunu ləğv etmək ğzğn mğvafiq olaraq Modify  $\rightarrow$  Table  $\rightarrow$  Delete Row va Modify  $\rightarrow$  Table  $\rightarrow$  Delete Column əmrlərini verinə vetirmək lazımdır. Cədvəlin sonuncu sətr və sğtunlarını ləğv etmək ğzğn isə Modify  $\rightarrow$  Table  $\rightarrow$  Select Table əmrini yerinə yetirməklə cədvəli qeyd etmək və xassə inspektorunun Rows və Columns sahələrində (Sək.23) mğvafiq olaraq sətr və sğtunların sayını azaltmaq lazımdır.

• Xanalardakı geyd olunmus informasiyanın verini dəyisdirmək və surətini digər xanalara əlavə etmək; Xanalardakı geyd olunmus informasiyanın yerini dəyisdirmək ğzğn ilk űncə Edit  $\rightarrow$  Cut əmrini yerinə yetirməklə qeyd olunmus informasivanı kəsib mğbadilə buferinə küzğrmək. sonra kursoru tələb olunan xanaya qoyub Edit  $\rightarrow$  Paste əmrini yerinə yetirmək lazımdır. Xanalardakı qeyd olunmus informasiyanın surətini digər xanalara əlavə etmək ğzğn isə Fərdi kompüterlərin program təminatı

Edit  $\rightarrow$  Copy əmrini verinə yetirib qeyd olunmus informasiyanın surətini mğbadilə buferinə kűzğrmək, kursoru tələb olunan xanava qovub Edit  $\rightarrow$  Paste əmrini verinə vetirmək lazımdır.

• Oevd olunmuš xanaları birləsdirmək; Oevd olunmuš xanaları birləsdirmək ğzğn Modify -> Table -> Merge Cell əmrini verinə vetirmək lazımdır.

• Cari xananı saquli və ğfğqi istiqamətdə bir nezə xanava bűlmək; Cari xananı saquli və ğfğqi istiqamətdə bir nezə xanaya bűlmək ğzğn Modify -> Table -> Split Cell əmrini yerinə yetirmək, azılan Split Cell dialoq pəncərəsində saquli istiqamətdə bülmək ğzğn Split cell into: sahəsində Rows, ğfğqi istiqamətdə bűlmək ğzğn isə Columns parametrini sezmək, xanaların sayını mğəyyən etmək və **OK** dğyməsini sıxmaq lazımdır (sək.24-25).

| Split Cell                                                                       |              | Split Cell       | X            |
|----------------------------------------------------------------------------------|--------------|------------------|--------------|
| Split cell into: ⊙ <u>Rows</u><br>○ <u>C</u> olumns<br><u>N</u> umber of rows: 2 | OK<br>Cancel | Split cell into: | OK<br>Cancel |
|                                                                                  |              |                  | Help         |

Sək. 24.

Sək. 25.

• Cədvəldəki informasiyanı əlifba və ya artma-azalma ardıcıllığına gűrə nizamlamaq; Cədvəldəki informasiyanı əlifba və ya artma-azalma ardıcıllığına gürə nizamlamaq ğzğn **Commands**  $\rightarrow$  **Sort Table** əmrini yerinə yetirmək və azılan dialog pəncərəsinin Sort by sahəsində nizamlanacaq informasiyanın yerləsdiyi sğtunu sezmək, Order sahəsində isə nizamlama parametrlərini mğəyyən etmək lazımdır (sək.26)

#### FƏSİL 1 Web tərtibat proqramları

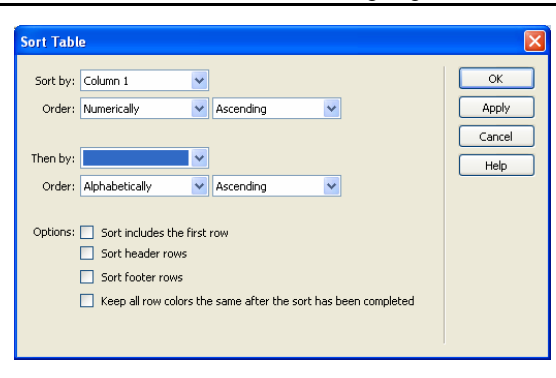

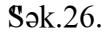

• Cari cədvəlin formasını dəyišmək; Cari cədvəlin gűrğnğš formasını dəyišmək ğzğn **Commands**  $\rightarrow$  **Format Table** əmrini yerinə yetirmək və azılan *Format Table* dialoq pəncərəsində mğvafiq gűrğnğš parametrlərini mğəyyən etmək lazımdır (sək.27).

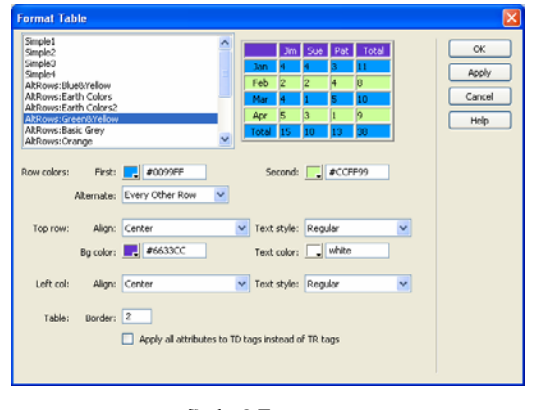

Sək.27.

• Cədvəl ğzğn mğəyyən olunmus parametrləri dəyis-məklə cədvəli formatlasdırmaq; Cədvəli formatlasdır-maq ğzğn onu qeyd etmək və xassə inspektorunda cədvəl ğzğn yeni parametrlər: *Table Id* sahəsində cədvəlin adını, *Rows* və *Cols* sahələrində sətr və sğtunların sayını, *W v*ə *H* sahələrində cədvəlin ülzğlərini və mğvafiq ülzğ vahidini *CellPad* sahəsində Fərdi kompüterlərin proqram təminatı

informasiya ğzğn xananın kənarlarından buraxılan məsafələri, *CellSpace* sahəsində xanalararası intervalı, *Align* sahəsində nizamlama parametrini, *Border* sahəsində xanaların sərhədinin qalınlığını, *Brdr Color* sahəsində xanaların sərhədinin rəngini, *Bg Color* sahəsində cədvəlin xanaları ğzğn fon, *Bg Image* sahəsində cədvəlin xanaları ğzğn fon "səkli mğəyyən etmək lazımdır (sək.28a). Eyni qayda ilə cari xananın xassə inspektorunda cari xana və onun sərhədi ğzğn yeni fon və ülzğ mğəyyən etmək olar (sək.28b). Bundan əlavə xassə inspektorunun *Horz* və *Vert* sahələrində ğfğqi və saquli istiqamətdə nizamlama parametrini, *No Wrap* sahəsində xananın sərhədində mətn tipli informasiyanın hecaya bülğnməsi parametrini, *Header* sahəsində xanadakı informasiyanın tğnd qara və mərkəzə düğru nizamlanmasını dəyismək olar.

| l | II 🔻 Prop | erties   |          |                |                                    |              |   |
|---|-----------|----------|----------|----------------|------------------------------------|--------------|---|
| I | FFI       | Table Id | Rows 3   | <u>W</u> 200 p | iixels 🔽 CellPad 1 🛛 Align Default | V Class None | 0 |
| I |           | azad     | Cols 4   | E E            | ixels 🗸 CellSpace 1 Border 0       |              | 9 |
| I |           |          |          | Bg color       | Brdr color 📃 #00FF00               |              |   |
| I |           |          | In In In | Bg Image       | 0                                  |              |   |
| l | ii 🕨 Resu | ults     |          |                |                                    |              |   |

Sək.28a.

| 🔻 Pro    | perties             |                        |                    |     |                 | Н, |
|----------|---------------------|------------------------|--------------------|-----|-----------------|----|
| Format   | None V Style        | le None 🔽 I            | 3 I ≣ Ξ Ξ 🔳 Link   |     | V 🖗 🗀           | 2  |
| Font     | Default Font 🔽 Size | e None 🖌 🚽 🗖           | i∃ ;∃ ±≣ ±≣ Target | ~   |                 |    |
| EE(      | Cell Horz Defau     | ult 🔽 W 67 🛛 No wrap 🔽 | Bg                 | 9 🗀 | Page Properties |    |
|          | 💷 💢 Vert Defau      | ult 🔽 H 69 🛛 Header 🗹  | Bg 🔄 Brdr 🔄        |     |                 |    |
| II 🕨 Tim | elines              |                        |                    |     |                 |    |

#### Sək.28b.

Qeyd edək ki, cədvəlin mğəyyən olunmuš ülzğlərini ləğv etmək ğzğn mğvafiq olaraq Modify  $\rightarrow$  Table  $\rightarrow$  Clear Cell Heights və Modify  $\rightarrow$  Table  $\rightarrow$  Clear Cell Widths əmrini yerinə yetirmək lazımdır. Xananın ülzğləri ğzğn mğəyyən olunmus ülzğ vahidini – pikseli faizə və əksinə dəyismək ğzğn mğvafiq olaraq Modify  $\rightarrow$  Table  $\rightarrow$  Convert Width to Pixels Modify  $\rightarrow$  Table  $\rightarrow$  Convert Width to Persent, Modify  $\rightarrow$  Table  $\rightarrow$  Convert Heights to Pixels

64

Modify  $\rightarrow$  Table  $\rightarrow$  Convert Heights to Persent əmrlərini yerinə yetirmək lazımdır.

**Hiperistinad**.Hiperistinadlar cari Web səhifədən digər Web səhifəyə, fayllara, e-mail ğnvanlara, bűyğk həcmli səhifələrdə səhifənin mğxtəlif nisanlanmıs hissələrinə istinad olunmasını təmin edir.

İstinad mətn və ya qrafiki tipli olur. Mətn tipli istinad yaratmaq ğzğn **Insert**  $\rightarrow$  **Hyperlink** əmrini yerinə yetirmək və azılan dialoq pəncərəsinin *Text* sahəsinə istinadın mətnini, *Link* sahəsinə isə istinad olunan səhifənin və ya faylın ğnvanını daxil etmək və ya *Browse* dğyməsini sıxmaqla azılan *Select File* pəncərəsindən səhifəni və faylın ğnvanını mğəyyən etmək lazımdır (sək.29). Ehtiyac olarsa *Title* sahəsində hiperistinad ğzğn qısa sərh də daxil etmək olar.

| Text:<br>Link:<br>Target:<br>Title: | Sima<br>http://www.aport.ru  V<br>Nouckobas cucrema | OK<br>Cancel<br>Help |
|-------------------------------------|-----------------------------------------------------|----------------------|
| Access key:<br>Tab index:           |                                                     |                      |

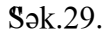

E-mail ğıvanına istinad yaratmaq ğzğın isə Insert  $\rightarrow$  EMail Link əmrini yerinə yetirmək, azılan *E-mail Link* dialoq pəncərəsində *Text* sahəsinə mətni, *E-Mail* sahəsinə isə elektron pozt ğıvanı daxil edib, **OK** dğyməsini sıxmaq lazımdır (sək.30).

| Email Lir |                 |                |
|-----------|-----------------|----------------|
| Text:     | e-mail:         | ОК             |
| E-Mail:   | azadbe@aport.ru | Cancel<br>Help |

Sək.30.

**Qrafiki təsvirlər**. Rəsmlər və qrafiki obyektlər Web səhifədə dizayn, istinad və vizual informasiya elementi kimi istifadə olunur. Rəsmləri və qrafiki obyektləri səhifəyə daxil etmək ğzğn **Insert**  $\rightarrow$  **Image** əmrini yerinə yetirmək və azılan *Select Image Source* dialoq pəncərəsi vasitəsilə tələb olunan rəsmi sezmək və **OK** dğyməsini sıxmaq lazımdır. Daxil edilmiš səkli qeyd edib, xassə inspektorunun W və H sahələrində səkilin ülzğlərini mğəyyən etmək, *Edit* sahəsinin *Crop* dğyməsini sıxmaqla daxil edilmiš rəsmdən fraqment kəsmək, *Brightness and Contrast* dğyməsini sıxmaqla isə səkilin «parlaqlıq» effektini tənzimləmək olar (sək.31).

Səhifənin hazırlanması prosesində tələb olunan səkil mğəyyən səbəblərdən hazır olmadıqda səhifə tərtibatını yarımzıq saxlamamaq ğzğn «səkil əvəzedici» daxil edir və tərtibat isini davam edirlər. Səkil əvəzedici daxil etmək ğzğn **Insert**  $\rightarrow$  **ImageObjects**  $\rightarrow$  **Image Placeholder** əmrini yerinə yetirmək və azılan dialoq pəncərəsinin Name sahəsinə ad, Width və Height sahəsinə ülzğlərini, Color sahəsinə rəngi, Altenate Text sahəsinə isə səkil ğzğn alternativ mətni daxil edib **OK** dğyməsini sıxmaq lazımdır (sək.32).

| 🗄 🔻 Prope  | erties    |         |         |               |     |        |         |    |   |
|------------|-----------|---------|---------|---------------|-----|--------|---------|----|---|
|            | Image, 1K | W 14    | Src     | Previous.gif  | ۵ 🖗 | Alt    |         |    | ~ |
|            |           | H 13    | Link    | postinfo.html | 0 🗀 | Edit   | ω 🗐     | 回应 | 0 |
| Map Si     | ma        | V Space | Target  |               | ~   | Border | 0       |    | 3 |
| N 🗆        | 00        | H Space | Low Src |               | ۵ 🖓 | Align  | Default |    | ~ |
| II 🕨 Timel | lines     |         |         |               |     |        |         |    |   |

#### Sək.31.

Rəsmdən istinad elementi kimi istifadə etmək ğzğn rəsmi qeyd etmək və xassə inspektorunun *Link* sahəsinə istinad olunacaq faylın, sənədin ğnvanını və ya *e-mail* ğnvanını daxil etmək lazımdır (sək.31). İstinad olunan faylın ğnvanını həmzinin *Browse* dğyməsini sıxmaqla azılan *Select File* dialoq pəncərəsi vasitəsilə də təyin etmək olar.

65

Fərdi kompüterlərin proqram təminatı

#### FƏSİL 1 Web tərtibat proqramları

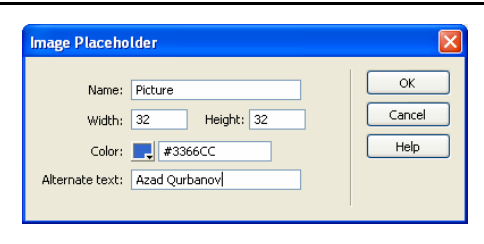

Sək.32.

Rəsmdən həmzinin istinad xəritəsinin yaradılması ğzğn də istifadə olunur. İstinad xəritəsi büyğk ülzğlğ rəsmlərin konkret sahələrindən digər sənədlərə, fayllara istinadı təmin edir. İstinad xəritəsi yaratmaq ğzğn xassə inspektorunun *Map* sahəsinə xəritənin adını daxil etmək, oblastlar alətləri vasitəsilə "səkil ğzərində dğzbucaqlı, zevrə və ya dğzbucaqlı sahələr ayırmaq və ayrılmıs" sahənin xassə inspektorunun *Link* sahəsində sahədən istinad olunacaq faylın, sənədin ğnvanını və ya *e-mail* ğnvanını daxil etmək lazımdır (sək.31).

<u>Multimedia fayllar1.</u> Web səhifələr hipermedia sənədlər olduğu ğzğn űzğndə rəsmlə yanası audio və video informasiyalar da dasıyır. Səhifəyə audio və ya video fayllar daxil etmək ğzğn ilk üncə **Insert**  $\rightarrow$  **Media**  $\rightarrow$  **Plugin** əmrini yerinə yetirib mğvafiq multimedia proqramını (məsələn, *Windows Media Player, WinAmp* və s.) mğəyyən etmək və xassə inspektorunun *Plg URL* sahəsində səslənəcək audio fayla və ya nğmayis olunacaq video fayla istinadı təyin etmək lazımdır. Flash animasiyalar daxil etmək ğzğn isə **Insert**  $\rightarrow$ **Media**  $\rightarrow$  **Flash** əmrini yerinə yetirmək və animasiya faylının ğnvanını mğəyyən etmək lazımdır.

Flash animasiya ilə yanası proqram sənədə Flash sətir və dğymələr daxil olunmasını da təmin edir. Flash dğymələr daxil etmək ğzğn **Insert**  $\rightarrow$  **Media**  $\rightarrow$  **Flash Button** əmrini yerinə yetirmək və azılan dialoq pəncərəsinin (sək.33) *Style* sahəsində dğymə ğzğn stil formasını sezmək, dğymənin ğzərindəki yazını *Button Text* sahəsinə daxil etmək, *Font* azılan siyahısından yazı ğzğn srift sezmək, *Link* sahəsinə istinad olunacaq sənədin, faylın ğnvanını və ya *e-mail* ğnvanını daxil etmək lazımdır. *Save As* sahəsində dğymənin yadda'sda saxlanması ğzğn faylın adı mğəyyən olunmalıdır.

Flash-sətir daxil etmək ğzğn **Insert**  $\rightarrow$  **Media**  $\rightarrow$  **Flash text** əmrini yerinə yetirmək və azılan dialoq pəncərəsinin *Text* sahəsinə mətni daxil etmək, *Link* sahəsində istinad olunacaq ğnvanı mğəyyən etmək, *Big color* rəng palitrasından sətir ğzğn rəngli fon sezmək və *Save As* sahəsində isə flas-sətrin yaddas'da saxlanması ğzğn faylın ğnvanını təyin etmək lazımdır (sək.34). Ehtiyac olduqda *Font* srift siyahısından mətn ğzğn şrifti, *Color* palitrasından srift ğzğn ilkin rəngi, *Rollover Color* palitrasından isə kursoru mətnin ğzərinə qoyduqda sriftlərin aldığı yeni rəngi sezmək lazımdır.

|                                                                             |                                                                            | _                                                | Insert Flash Text                                                                                                    |                       | Đ                             |
|-----------------------------------------------------------------------------|----------------------------------------------------------------------------|--------------------------------------------------|----------------------------------------------------------------------------------------------------|-----------------------|-------------------------------|
| nseri Flash<br>Sarple:<br>Style:<br>Button text:<br>Fost:<br>Link:<br>Taosh | Nutton                                                                     | Cox<br>Asphy<br>Canol<br>Get More Styles<br>Help | Intert Flash Text Port: Agency FB B Z R 20000 Refex Text: Add Carbony Convert Convert | Son: 30<br>ver color: | CK<br>Apply<br>Cancel<br>Help |
| Target:<br>Bg color:<br>Save as:                                            | E009966     Botton1.sud     Decal file URLs will not work in Flash movies. |                                                  | Target:  Bg color:  Totoprese Serve as: text1.swf Local file LIRLs will not work                                                                                                    | (Browse)              |                               |
|                                                                             | Local file URLs will not work in Flash movies.                             | 2                                                | الله Local file LRLs will not wor                                                                                                    | kin Flash movies.     |                               |

Apletlər səhifələrin funksional imkanlarını artıran və əsasən Java dilində hazırlanmı's hazır proqram modullarıdır. Sənədə aplet daxil etmək ğzğn **Insert**  $\rightarrow$  **Media**  $\rightarrow$  **Applet** əmrini yerinə yetirmək və azılan *Select File* dialoq pəncərəsində aplet faylının ğnvanını mğəyyən edib **OK** dğyməsini sıxmaq lazımdır.

Skriptlər Web səhifəyə əlavə edilmis Java, VBasic və C dillərinin birində yazılmıs proqram kodlarıdır. Skriptlər səhifədə dinamik effektlərin yaradılması, mğəyyən

67

69

əməliyyatların yerinə yetirilməsi ğzğn tətbiq edilir. Səhifəyə skript əlavə etmək ğzğn **Insert**  $\rightarrow$  **Html**  $\rightarrow$  **Script Objects**  $\rightarrow$ **Script** əmrini yerinə yetirmək və azılan *Script* dialoq pəncərəsinin *Language:* sahəsində skriptin yazıldığı dili sezmək, *Content*: sahəsində isə skriptin mətnini daxil etmək və **OK** dğyməsini sıxmaq lazımdır (sək.35)

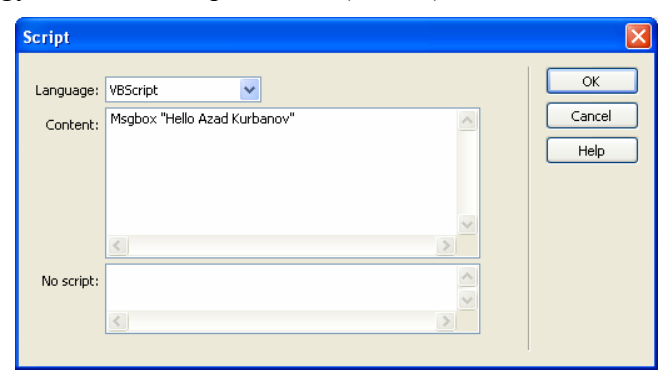

#### Sək.35.

<u>Naviqasiya elementləri</u>. Naviqasiya elementləri saytın əsas komponentlərindən biri hesab olunur və cari səhifədən digər səhifələrə kezidi təmin edir. **Dreamweaver MX 2004** proqramı asağıdakı naviqasiya elementlərinin yaradılmasını təmin edir:

1. Rollver dğyməsi. Rollver dğyməsi rəsmin dəyišməsi effektinə əsaslanır. Sənədə bu elementi daxil etmək ğzğn İnsert  $\rightarrow$  İmage Objects  $\rightarrow$  Rollover İmage əmrini yerinə yetirmək və azılan İnsert Rollover İmage dialoq pəncərəsinin İmage Name sahəsində dğyməyə ad, Orginal İmage sahəsində dğymə ğzğn bašlanğıc rəsmin ğnvanını, Rollover İmage sahəsində aktiv vəziyyətdə dğymə ğzğn rəsmin ğnvanını, Alternate Text sahəsində rəsm ğzğn sərh, When Clicked, Go to URL sahəsində hiperistinad daxil edilməlidir (sək.36). 70

#### Fərdi kompüterlərin program təminatı

| Image name:              | Image2                                           |    |
|--------------------------|--------------------------------------------------|----|
| Original image:          | file:///C /Inetpub/wwwroot/272003411.jpg Browse  | el |
| Rollover image:          | file:///C /Inetpub/wwwroot/31800001s.jpg Browse  | )  |
|                          | Preload rollover image                           |    |
| Alternate text:          |                                                  |    |
| When clicked, Go to URL: | file:///C /Inetpub/wwwroot/Untitled-1.htm Browse |    |

2. Naviqasiya paneli. Naviqasiya paneli digər sənədlərə istinadı təmin edən qrafiki rəsmlərdən ibarət paneldir. Belə ki, panelin elementlərinin konkret vəziyyətlərinə konkret qrafiki rəsm uyğun olur. Panelin yaranması ğzğn İnsert  $\rightarrow$  İmage Objects  $\rightarrow$  Navigation Bar əmrini yerinə yetirmək, azılan dialoq pəncərəsinin + dğyməsini sıxıb, Up İmage sahəsində panelin ilk elementinin normal vəziyyətinə uyğun rəsmin, Over İmage sahəsində kursoru elementin ğzərinə gətirdikdə elementə uyğun rəsmin, Down İmage sahəsində aktiv vəziyyətə uyğun rəsmin ğnvanını, When Clicked, Go to URL sahəsində hiperstinadın ğnvanını daxil etmək, İnsert siyahısından isə panelin ğfiqi və ya saquli istiqamətdə olmasını təyin etmək lazımdır (sək.37).

|                          | + -                            | <u> </u>      |             |    | ж    |
|--------------------------|--------------------------------|---------------|-------------|----|------|
| Nav bar elements:        | Azad                           |               |             | Co | /108 |
|                          |                                |               |             | E  | alp  |
| Element name:            | Azəd                           |               |             |    |      |
| Up image:                | file:///Cl/Inetpub/www.root/a  | 272003411.jpg | Browse      |    |      |
| Over image:              | He:///Cl/Inetpub/www.root/2    | 27200248l.jpg | Browse      |    |      |
| Down image:              | file:///Cl/Inetpub/www.root/S  | 318003621.jpg | Browse      |    |      |
| Over while down image:   |                                |               | Browse      |    |      |
| Alternate text:          | [                              |               |             |    |      |
| When clicked, Go to URL: | file:///Cl/linetpub/www.root/p | Browse in     | Main window | ¥  |      |
| Options:                 | Preload images                 |               |             |    |      |
|                          | Show "Down image" initial      | hr            |             |    |      |
| Insert:                  | Horizontally                   |               | Use tables  |    |      |

#### Sək.37.

Nűvbəti element təkrarən + dğyməsini sıxmaqla və eyni qaydada mğvafiq parametrləri təyin etməklə daxil edilir. Daxil

edilmiš element *New Bar Element* siyahısında əks olunacaq. Bu siyahıdan hər hansı elementi qeyd edib dğyməsini sıxmaqla elementi paneldən ləğv etmək olar.

3. Kontekst menvu. Kontekst menvu rəsmə və va mətnə mənimsədilən hiperistinad vasitəsilə, naviqasiya funksiyasını verinə vetirir. Menvu varatmaq ğzğn ilk űncə mətni qevd etmək, xassə inspektorunun Link sahəsində sıfırıncı hiperistinadı- javascript: daxil etmək və Behaviors panelinin Actions siyahısından Show Pop-Up Menu əmrini sezmək lazımdır. Bu zaman azılan Show Pop-Up Menu dialoq pəncərəsinin Contents bülməsinin + dğyməsini sıxmaq və Text sahəsində menyunun elementini, Link sahəsində isə hiperstinadı daxil etmək lazımdır (sək.38). Nűvbəti elementi daxil etmək ğzğn təkrar + dğyməsini sıxmaq və yenidən elementin adını və hiperistinadı daxil etmək lazımdır. Dialoq pəncərəsinin Apperance bülməsində Srift və menyunun elementi ğzğn rəngləri, Advanced bülməsində cədvəl ğzğn parametrləri, Positon bülməsində isə menyunun əmrlər siyahısının əks olunma formasını mğəyyən etmək lazımdır (\$ak.38-41). Menyunun yaranması OK dğyməsini sıxmaqla tamamlanır.

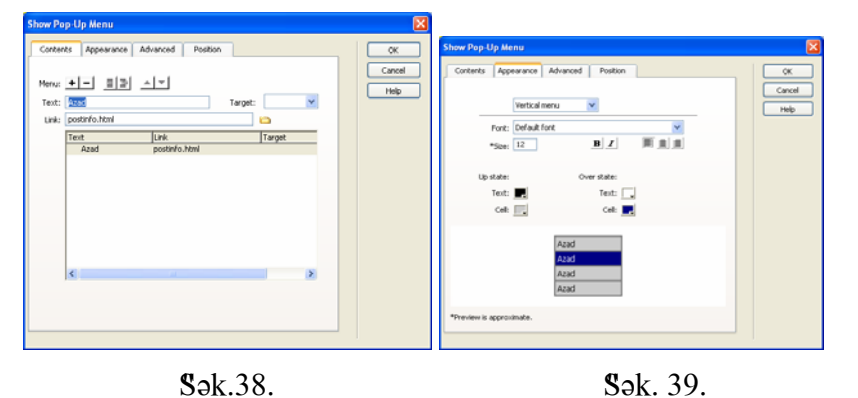

72

Fərdi kompüterlərin program təminatı

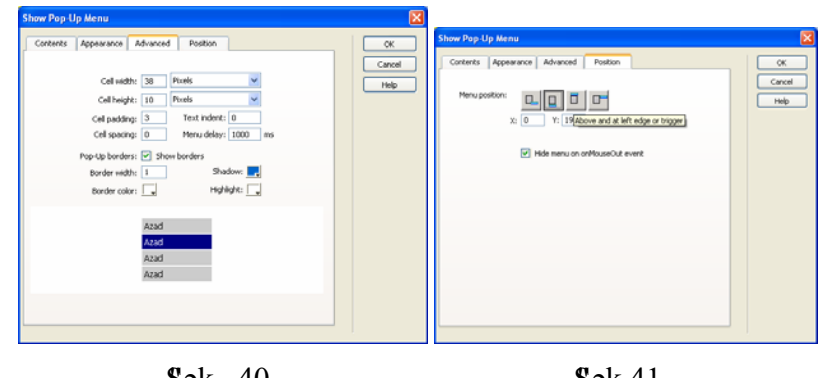

Sək. 40.

Sək.41.

**Formalar.** Formalar cari səhifədəki məlumatın Web serverə ütğrğlməsini təmin edir. Sənədə forma daxil etmək ğzğn **Insert**  $\rightarrow$  **Form** əmrini yerinə yetirmək lazımdır. Forma səhifədə *Design* rejimində qırmızı rəngli qırıq xətli dğzbucaqlı zərzivə səklində əks olunur. Onu qeyd edib, xassə inspektorunun *Action* sahəsində skriptin və ya Web əlavənin URL ğnvanını, *Method* sahəsində isə informasiyanın ütğrmə ğsulunu sezmək lazımdır (sək.42).

| i ▼ Properties |           |        |          |   |         |                  |   |  |
|----------------|-----------|--------|----------|---|---------|------------------|---|--|
|                | Form name | Action | azad.asp |   |         | 🗀 <u>T</u> arget | ~ |  |
| 1              | form1     | Method | POST     | ~ | Enctype |                  | ~ |  |
|                |           |        |          |   |         |                  |   |  |

Forma mğəyyən olunduqdan sonra formanı idarəetmə elementlərini daxil etmək lazımdır. Bu elementlər as'ağıdakılardır:

• Text Field. Bu element serverə űtğrğləcək mətn tipli məlumatların daxil edilməsini təmin edir. Formaya elementi daxil etmək ğzğn Insert  $\rightarrow$  Form  $\rightarrow$  Text Field əmrini yerinə yetirmək lazımdır. Bundan sonra xassə inspektorunun *Type* sahəsində bir sətrli mətn sahəsi ğzğn elementin *Single line*,

Sək.42.

73

74

sğrğ8dğrğcğlğ mətn sahəsi ğzğn *Multi line*<sup>1</sup>, parol sahəsi ğzğn *Password* parametrini sezmək, sahə ğzğn ad, ba8lanğıc qiymət<sup>2</sup> və sahənin nezə simvol ğzğn nəzərdə tutulduğunu mğəyyən etmək lazımdır (8ək.43).

| 📲 🕈 Prop | perties   |               |                    |              |            |
|----------|-----------|---------------|--------------------|--------------|------------|
|          | TextField | Char width 24 | Type 💿 Single line | 🔘 Multi line | O Password |
|          | textfield | Max Chars 30  | Init val Азад      |              |            |
|          |           | Wrap          | ~                  |              |            |
|          |           | S             | ək.43.             |              |            |

• Check box və Radio Buttons elementləri serverə ütğrğləcək parametrin iki qiymətdən birini aldığını güstərmək ğzğn istifadə edilir. Bu elementləri daxil etmək ğzğn mğvafiq olaraq Insert—Form — Check Box və Insert — Form — Radio Button əmrlərini yerinə yetirmək lazımdır. Hər iki halda xassə inspektorunda istifadəzi Checkbox name və Radio Buttom sahələrində mğvafiq olaraq elementlər ğzğn unikal ad, Checked Value sahəsində element ğzğn təsvir identifikatorunu, Intial State sahəsində isə elementlərin bašlanğıc vəziyyətini mğəyyən etmək lazımdır<sup>3</sup> (§ək.44-45).

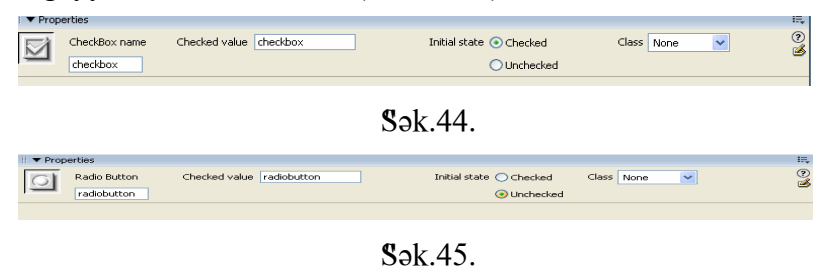

Fərdi kompüterlərin proqram təminatı

• Radio Group. Element serverə űtğrğləcək parametrin təklif olunan variantlardan birini aldığını güstərmək ğzğn istifadə olunur. Elementi daxil etmək ğzğn Insert  $\rightarrow$  Form  $\rightarrow$  Radio Group əmrini yerinə yetirmək və azılan *Radio Group* dialoq pəncərəsinin *Name* sahəsində elementə unikal ad vermək, +dğyməsini sıxmaqla qrupun elementləri ğzğn təsvir identifikatorlarını daxil etmək, dğymələr qrupunun gürğnğsğ ğzğn *Line Breaks (<br>Tags)* və *Table* variantından birini sezmək lazımdır (sək.46). Dialoq pəncərəsinin - dğyməsini sıxmaqla qrupun qeyd olunmus elementini ləğv etmək olar.

| Radio Group             |                                                  |                                  |                       | Đ            |
|-------------------------|--------------------------------------------------|----------------------------------|-----------------------|--------------|
| Name:<br>Radio buttons; | RadioGroup1                                      |                                  | ]<br>▲   <del>-</del> | OK<br>Cancel |
|                         | Label<br>Азад<br>Сима<br>(Лена                   | Value<br>radio<br>radio<br>radio |                       | Help         |
| Lay out using:          | <ul> <li>Line breaks (</li> <li>Table</li> </ul> | tags)                            |                       |              |

#### Sək.46.

• List/Menu. Element «zoxsətrli siyahıların» və «azılan siyahıların» yaradılmasını təmin edir. Elementi formaya daxil etmək ğzğn Insert  $\rightarrow$  Form  $\rightarrow$  List/Menu əmrini yerinə yetirmək lazımdır. Zoxsətrli siyahı yaratmaq ğzğn elementin xassə inspektorunun Type sahəsində List parametrini sezmək, Heigh sahəsində siyahının hğndğrlğyğnğ (sətrlərin sayını) və List Values dğyməsini sıxmaqla siyahının elementlərini daxil etmək lazımdır (sək.47). Əgər, siyahıdan bir nezə element sezmək lazım olarsa Selections Alow multiple parametrini aktivləsdirmək lazımdır.

<sup>&</sup>lt;sup>1</sup> Qeyd edək ki, formaya sğrğdğrğcğdğ mətn sahəsi həmzinin, Insert  $\rightarrow$  Form Object $\rightarrow$  TextArea əmrini yerinə yetirməklə də daxil edilir.

<sup>&</sup>lt;sup>2</sup> Qiymət mğəyyən edildikdə elementin adı baslanğıc qiymət kimi qəbul edilir.

<sup>&</sup>lt;sup>3</sup> *Checked* elementin bašlanğıc halda aktiv, *Unchecked* isə bašlanğıc halda qeyri aktiv olmasını təyin edir.
| FƏSİL 1 Web tərtibat proqramları                                                                                                    | 75         |
|----------------------------------------------------------------------------------------------------|------------|
| Macromedia Dreamweaver MX 2004 - [Untitled Document (Untitled-1*)]      Ele Edit Yew Insert Modfy Iext Commands Site Window Help      Application      For R R R R R R R R R R R R R R R R R R R | - 🗆 🗙      |
| Untitled-1*                                                                                                    | - 8 ×      |
| I List Values     K       Image: Cancel     Cancel       Aynur     K       Aynur     K       Aynur     K       Aynur     Help                                                                    |            |
| <br>                                                                                                    | IK / 1 sec |
| List/Menu Type Menu Height 1 List Values Class None V<br>select OList Selections V Allow multiple                                                                                                | 0<br>B     |
| Initially selected Azad Sima Aynur                                                                                                    | ۵          |
| 🛃 пуск 📄 🖆 диск_евдя 🖳 forma - Microsoft 🔛 вОРИА - Microsof 🥑 Macromedia Drea 📢                                                                                                    | 16:53      |

Sək. 47.

*«Azılan siyahı»* yaratmaq ğzğn isə *Type* sahəsində *Menu* parametrini sezmək və *ListValues* dğyməsini sıxmaqla siyahının elementlərini daxil etmək lazımdır.

• Jump Menu. Element digər Web səhifələrə, fayllara və ya e-mail ğnvanlarına istinadı təmin edən menyuların yaradılmasını təmin edir. Elementi formaya daxil etmək ğzğn Insert  $\rightarrow$  Form  $\rightarrow$  Jump Menu əmrini yerinə yetirmək lazımdır. Azılan Insert Jump Menu dialoq pəncərəsinin Menu name sahəsində elementə unikal ad mğəyyən etmək, dğyməsini sıxmaqla Text sahəsində menyunun elementlərini, When Selected, go to URL sahəsində istinadın ğnvanını, Open URLs in sahəsində səhifənin necə azılacağını (yeni pəncərədə və ya freymlərin birində) mğəyyən etmək lazımdır (sək.48). Ehtiyac olarsa Insert go button after menu parametrini sezməklə menyudan sağda Go dğyməsinin əks olunmasına nail olmaq olar. 76

#### Fərdi kompüterlərin program təminatı

| Menu items:   | + _ Azad (file:///C /Inetpub/wwwroot/M/IT/Unititled-2.<br>Sima (file:///C /Inetpub/wwwroot/M/IT/OPACForm | OK<br>Cancel<br>Help |
|---------------|----------------------------------------------------------------------------------------------------|----------------------|
| Text:         | Sima                                                                                                    |                      |
|               |                                                                                                    |                      |
| Open URLs in: | Main window                                                                                              |                      |
| Menu name:    | menu1                                                                                                    |                      |
| Options       | Insert do button after menu                                                                              |                      |

| Sək.48 | 3 |
|--------|---|
|--------|---|

• File Field. Element serverə gündəriləcək fayl adının təyin edilməsini təmin edir. İstifadəzi faylın adını klaviaturadan daxil edə bilər və ya elementin *Browse* dğyməsini sıxmaqla *Select Files* pəncərəsi vasitəsilə təyin edə bilər. Element formaya Insert  $\rightarrow$  Form  $\rightarrow$  File Field əmrini yerinə yetirməklə daxil olunur. Elementin xassə inspektorunda elementə ad vermək, simvolların uzunluğunu və ya maksimal sayını mğəyyən etmək lazımdır (sək.49).

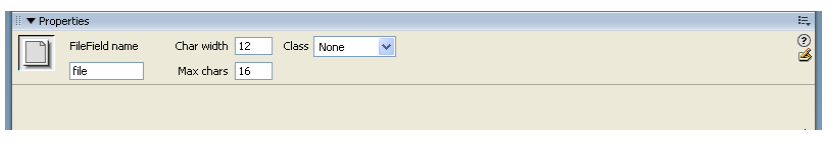

#### Sək.49.

• Botton. Element formaya istifadəzinin təyin etdiyi informasiyaları serverə gündərmək ğzğn *Submit* dğyməsinin, informasiyanın pozulmasını təmin edən *Reset* dğyməsinin daxil edilməsinə xidmət edir. Element formaya **Insert**  $\rightarrow$  **Form**  $\rightarrow$ **Botton** əmrini yerinə yetirməklə daxil olunur. Elementin xassə inspektorunun *Action* sahəsində *Submit* və ya *Reset* parametrini sezmək lazımdır (sək.50). İstifadəzi *Label* sahəsində dğymə ğzğn fərqli adlar məsələn, *Otpravitğ, Send*  77

78

Fərdi kompüterlərin proqram təminatı

və s. mənimsədə bilər. Formaya digər məqsədlə, məsələn mğəyən skriptlərin yerinə yetirilməsi ğzğn idarəedici dğymə daxil etmək tələb olunduqda *Action* sahəsində *None* parametrini sezmək lazımdır.

| 🛛 🖛 Pro | operties              |              |                                |        |            | II,     |
|---------|-----------------------|--------------|--------------------------------|--------|------------|---------|
|         | Button name<br>Submit | Label Submit | Action  Submit form Reset form | ○ None | Class None | ?<br>\$ |
|         |                       |              |                                |        |            |         |

#### Sək.50.

• Image Field sahəsi formaya qrafiki rəsmli idarəedici dğymələrin daxil olmasını təmin edir. Element formaya Insert  $\rightarrow$  Form  $\rightarrow$  Image Field əmrini yerinə yetirməklə daxil olunur. Xassə inspektorunda rəsmin ülzğlərini və Image Filed sahəsi ğzğn Submit, Next və s. standart süzlər daxil etmək lazımdır (sək.51).

| 🗄 🔻 Prop | erties                   |              |                            |                             |   |            |   | E., |
|----------|--------------------------|--------------|----------------------------|-----------------------------|---|------------|---|-----|
|          | ImageField, 11K<br>Reset | W 15<br>H 20 | Src 27200248l.jpg<br>Alt 2 | Align Default<br>Edit image | ~ | Class None | ~ | 2   |
|          |                          |              |                            |                             |   |            |   |     |

# Sək.51.

Hazır Web səhifəni yaddašda saxlamaq ğzğn File  $\rightarrow$ Save əmrini, uzaq məsafədə yerləssən serverdə yaddasda saxlamaq ğzğn isə File  $\rightarrow$  Save to Remote Server əmrini yerinə yetirmək lazımdır. Cari HTML səhifəsini XHTML sənədi səklində yaddasda saxlamaq ğzğn isə Convert  $\rightarrow$ XHTML əmrini yerinə yetirmək lazımdır.

# 1.4.3. Freymli səhifələrin yaradılması

Freymlər bir Web-səhifə daxilində digər Web səhifənin əks olunmasını təmin edir. Freymlər əsasən mğrəkkəb strukturlu səhifələrin yaradılması ğzğn istifadə olunur. Məsələn Səkil 52-də güstərilmis səhifə 4 freymdən təskil edilmisdir. Yuxarı ğfğqi freymdə səhifənin sərlüvhəsi əks olunur. Sol və Saquli freymlər isə hiperistinadlar siyahısından ibarət olub, naviqasiya funksiyasını yerinə yetirir. Hər bir istinada uyğun Web-səhifə mərkəzi freymdə əks olunur.

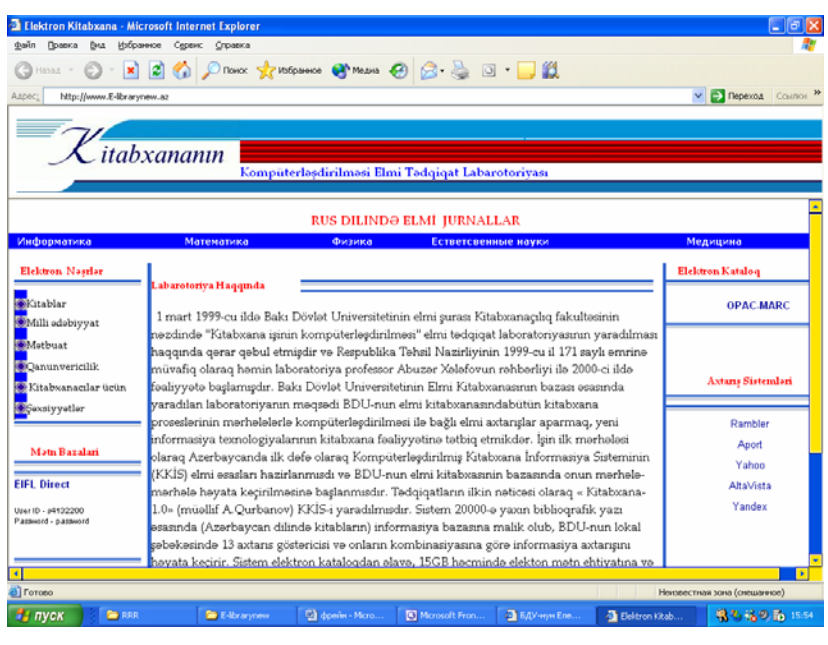

# Sək.52.

Freymli bos səhifə yaratmaq ğzğn bir nezə ğsul művcuddur:

1.File  $\rightarrow$  New əmrini yerini yetirib azılan dialoq pəncərəsinin General bülməsinin Category siyahısında Framsets sənəd tipini və Framsets tipinə uyğun freym strukturunu sezmək və Create dğyməsini sıxmaqla yeni boš freymli səhifə yaratmaq (\$ək.53); FƏSİL 1 Web tərtibat programları

New Document General Templates Category: Framesets Preview: Basic page Fixed Bottom Dynamic page Fixed Bottom, Nested Left Template page Fixed Bottom, Nested Righ Fixed Left Other CSS Style Sheets Fixed Left, Nested Bottom Framesets Fixed Left, Nested Top Page Designs (CSS) Fixed Right ħ Fixed Right, Nested Botto Page Designs Page Designs (Accessible) Fixed Right, Nested Top Fixed Top P Fixed Top, Fixed Bottom D Fixed Top, Nested Left Fixed Top, Nested Right Description: Split Horizontal D Split Vertical A frameset with a fixed-size top frame and a nested left frame > Create: 
Document O Iemplate Preferences... Get more content... Create Cancel Help

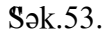

2. Insert→Html→Frames→Left, Insert→Html→Frames  $\rightarrow$ Right, Insert $\rightarrow$ Html $\rightarrow$ Frames $\rightarrow$ Top, Insert $\rightarrow$ Html $\rightarrow$ Frames-Bottom, Insert-Html-Frames-Bottom Nested **Right**, Insert→Html→Frames→Bottom Nested Left, Insert  $\rightarrow$ Html $\rightarrow$ Frames $\rightarrow$ Right Nested Top, Insert $\rightarrow$ Html $\rightarrow$ Frames→Right Nested Bottom, Insert→Html→Frames→ Left Nested Top, Insert→Html→Frames→Left Nested Bottom, Insert→Html→Frames→Top and Bottom, Insert  $\rightarrow$ Html $\rightarrow$ Frames $\rightarrow$ Top Nested Left, Insert $\rightarrow$ Html $\rightarrow$ Frames-Top Nested Right əmrlərindən birini verinə yetirməklə cari bos səhifəyə freymləri əlavə etmək;

3.Insert panelinin Layout bülməsinin freym siyahısından mğvafiq freym strukturunu sezməklə cari bol səhifəyə freymləri əlavə etmək (sək.54).

80

79

#### Fərdi kompüterlərin program təminatı

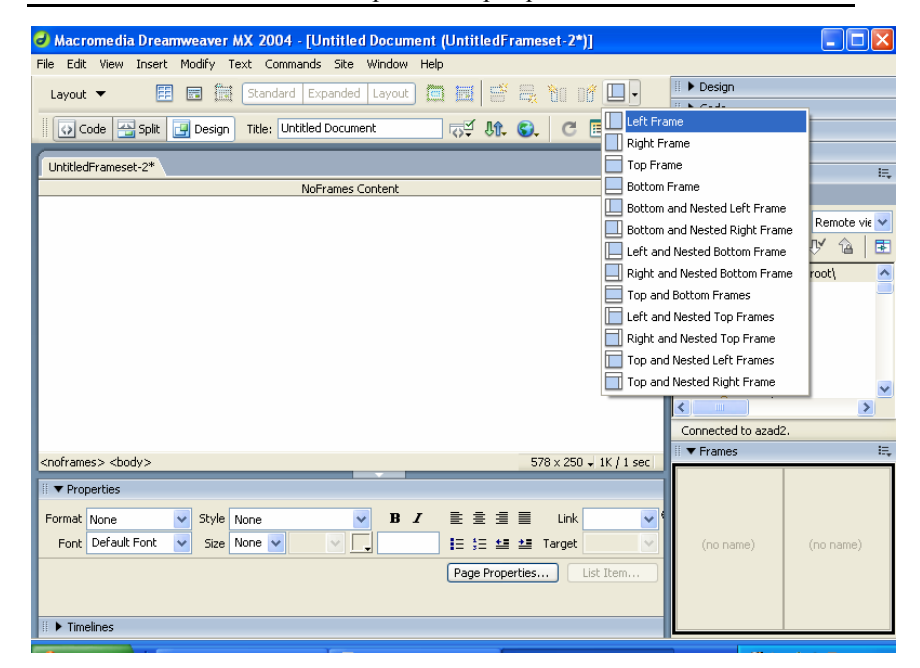

## Sək.54.

Sonrakı addımda səhifənin freymlərinin avtomatik mğəyyən olunan parametrləri təlabata uyğun tənzimlənməlidir. Bunun ğzğn ilk űncə Window-Frames əmrini yerinə vetirməklə interfeys pəncərəsinin sag saquli hissəsində Frames panelini əks etdirib, panel vasitəsilə konkret freymi qeyd etmək və qevd edilmis frevmin xassə inspektorunda parametrləri təlabata uyğun dəyisdirmək lazımdır (sək.55). Belə ki, inspektorun Frame name sahəsində freymin adını, Src sahəsində freymdə əks olunacaq səhifənin ğnvanını, Margin Width, Margin Height sahələrində mğvafiq olaraq freymin informasiya sahəsinin enini və hğndğrlğyğnğ mğəyyən etmək olar. Freymin sərhədlərinin əks olunması Borders sahəsilə, sərhədin rəngi Border Color sahəsilə, səhifə sğrğ\$dğrğcğlərinin əks olunması isə Scroll sahəsilə tənzimlənir. No resize

81

parametri freymin űlzğlərinin istifadəzi tərəfindən dəyi\$dirilə bilən olmasını tənzimləyir<sup>1</sup>.

| Macromedia Dreamweaver MX 2004 - [Untitled Document (azad2/UntitledFrameset-2.htm*)] |                          |
|--------------------------------------------------------------------------------------|--------------------------|
| File Edit View Insert Modify Text Commands Site Window Help                          |                          |
| Layout 🔻 😝 📾 Standard Expanded Layout 🐻 ன 😅 🗮 🦮 🗤                                    | III ▶ Design             |
|                                                                                      | II 🕨 Code                |
| 🕡 Code 🔛 Split 📴 Design 🛛 Title: Untitled Document 🖓 🖓 🚱 C 🔳                         | II  Application          |
|                                                                                      | Tag Inspector            |
| Untitled+rameset-2.ntm*                                                              | II 🔻 Files 🔠             |
|                                                                                      | Files Assets             |
|                                                                                      | 🗀 azad2 🛛 🗸 Remote vie 🗸 |
|                                                                                      | 🚴 C 🕹 🅈 🥙 🚡              |
|                                                                                      | E 🇀 C:\Inetpub\www.root\ |
|                                                                                      |                          |
| 3535                                                                                 | ti                       |
| abab                                                                                 | vijog                    |
|                                                                                      | The script               |
|                                                                                      | 🗄 🦳 _vti_txt 🗸 🗸         |
|                                                                                      |                          |
|                                                                                      | Connected to azad2.      |
| 579 v 250 11/ / 1 cod                                                                | II 🔻 Frames 🖳            |
|                                                                                      |                          |
| Properties                                                                           | mainFrame                |
| Frame name Src Untitled-1.htm 🤀 🗀 Borders Yes 💌                                      |                          |
| mainFrame Scroll Default V 🔲 No resize Border color 📃 #99CC66                        |                          |
| Margin width 12                                                                      | bottomErame              |
| Margin height 23                                                                     |                          |
| II > Timelines                                                                       |                          |

#### Sək.55.

Səhifədə freymlərin sərhədinin qalınlığını mğəyyən etmək ğzğn isə kursoru hər hansı bir freymin sərhədinin ğzərinə qoyub sizanın sol dğyməsini sıxmaqla sərhədi qeyd etmək xassə inspektorunun *Border Width* sahəsində sərhədin qalınlığını mğəyyən etmək lazımdır.

Hər bir freymdə mğstəqil Web-səhifə əks olunduğundan Save Frame və ya Save Frame As əmrlərindən birini yerinə yetirməklə cari freymi yaddasda saxlamaq olar.

Cari freymi bűlməklə səhifəyə yeni freym əlavə etmək olar. Bunun ğzğn mğvafiq olaraq Modify→Framset→Split Frame Left, Modify→Framset→Split Frame Right, Modify→Framset→ Frame Up, Modify→Framset→ Frame Down əmrlərindən birini yerinə yetirmək lazımdır. Cari 82

#### Fərdi kompüterlərin proqram təminatı

freymdən digər sənədlərə istinad etmək ğzğn **Insert**—**Hyperlink** əmrini yerinə yetirdikdə azılan dialoq pəncərəsində sənədin ğnvanını mğəyyən etdikdən sonra *Target* sahəsində istinad olunmus səhifənin hansı freymdə əks olunacağını mğəyyən etmək lazımdır (sək.56).

| Macromedia Dreamweave     File Edit View Insert Modify                                                                          | r MX 2004 - [Untitled Document<br>Text Commands Site Window Hel                                                                                                 | (azad2/Untitled-1.htn                      | י*)]           | _ 🗆 🛛                                                                                                    |
|----------------------------------------------------------------------------------------------------|----------------------------------------------------------------------------------------------------|--------------------------------------------|----------------|----------------------------------------------------------------------------------------------------|
| Layout V 📰 🖬 🖬                                                                                                    | Standard Expanded Layout                                                                                                    | ] ፼   2 3 3 10 1<br>] ॡ ₩. @.   C          |                | Design     Code     Application                                                                                                    |
| Untitled-1.htm*                                                                                                    |                                                                                                    |                                            | - # ×          | Tag Inspector     Files     IE                                                                                                    |
| BaBMa<br>aBaB                                                                                                    | Hyperlink<br>Text: Bassia<br>Link: UnitledFrame-3.htm<br>Target: SoltonFrame<br>Mices key: Joarch<br>Self<br>Tab index: Joarch<br>Tab index: Toop<br>EntomFrame |                                            | Cancel<br>Help | acad2     Image: Constraint of the second of the second of t |
| I ▼ Properties           Format         None         ✓         Style           Font         Default Font         ✓         Size | None B Z                                                                                                    | <b>È È ∄ ■ Link</b><br>IE \$E ±■ ±■ Target | <b>&gt;</b>    | mainFrame                                                                                                    |
| II > Timelines                                                                                                    |                                                                                                    | Page Properties                            | lst Item       | bottomFrame                                                                                                    |

Sək.56.

#### 1.4.4. CSS- Kaskadlı Stil Cədvəlləri

Kaskadlı stil cədvəli-CSS sənədin xarici gürğnğs'ğnğ təyin edən xassələr toplusudur. Onun vasitəsilə sənədin formatlas'ması sğrətlənir. Proqram 2 nűv: sənəddaxili və xarici CSS-lərin yaradılması və redaktəsini təmin edir. Sənəddaxili kaskadlı stil cədvəli cari səhifənin formatlas'ması ğzğn tətbiq edilir. Xarici kaskadlı stil cədvəli saytda ayrıca ".css" genis'lənməsinə malik fayl kimi yaddas'da saxlanılır və saytın istənilən səhifəsinə tətbiq oluna bilər.

<sup>&</sup>lt;sup>1</sup> Bu parametr aktiv olduqda freymin űlzğləri dəyisməz olur.

Yeni CSS varatmag  $\breve{g}z\breve{g}n$  Text  $\rightarrow$  CSS Styles  $\rightarrow$  New əmrini verinə vetirmək və va Window  $\rightarrow$  CSS Styles əmrini yerinə yetirməklə CSS Styles panelinin əks olunmasına nail olmaq və panelin sağ asağı kğncğndəki ikinci dğvməni - New CSS Style dğyməsini sıxmaq lazımdır. Hər iki halda New CSS Style dialog pəncərəsi azılır. İstifadəzi ilk nűvbədə stilin tipini mğəyyən etməlidir. Qeyd edək ki, program İstifadəzi, HTML Tegini venidən təvinetmə, CSS Selector tipli kaskadlı stil cədvəli yaradılmasını təmin edir. İstifadəzi CSS yaratmaq ğzğn Selector Type:-tiplər siyahısından Class (can apply to any tag) parametrini sezmək və Name sahəsində stilə ad HTML stilini venidən təvinetmə kaskadlı stil vermək. cədvəlini yaratmaq tələb olunduqda Selector Type:-tiplər siyahısından Tag (redefines the look of a specific tag) tipini sezmək və Tag siyahısında HTML teqini mğəyyən etmək, CSS selektor kaskadlı stil cədvəlini yaratmaq ğzğn isə Selector Type:-tiplər siyahısından Use CSS Selector tipini, Selector siyahısından asağıdakı parametrlərdən birini sezmək lazımdır<sup>1</sup>(\$ək.57-59):

a:  $active^2$ ,  $a:hover^3$ ,  $a:link^4$ ,  $a:visited^5$ .

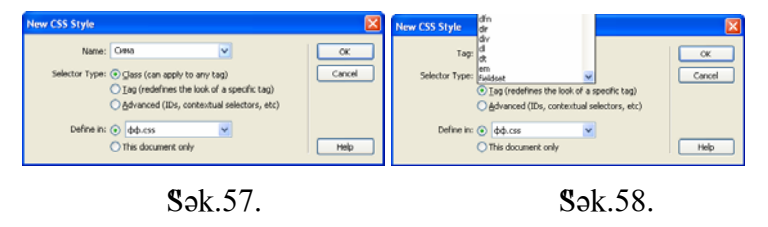

<sup>&</sup>lt;sup>1</sup>CSS selektor kaskadlı stil cədvəlləri sənəddə hiperistinadın gűrğnğ8ğnğ tənzimləyir.

83

#### Fərdi kompüterlərin program təminatı

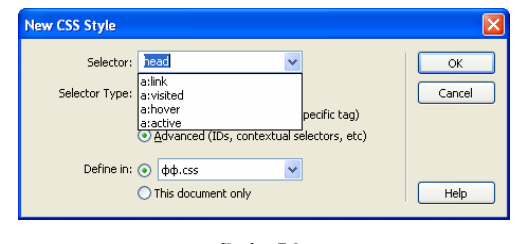

Sək.59.

Bundan sonra stilin nűvğnğ təyin etmək lazımdır. Belə ki, cədvəldaxili stil yaratmaq ğzğn *New CSS Style* dialoq pəncərəsində *This Document Only* variantını, xarici stil cədvəli yaratmaq ğzğn *New Style Sheet File* variantını sezmək və **OK** dğyməsini sıxmaq lazımdır. *New Style Sheet File* variantını sezdikdə azılan *Save Style File As* dialoq pəncərəsində fayla ad vermək və *Save* dğyməsini sıxmaq lazımdır. Bu zaman azılan *CSS Style Definition* dialoq pəncərəsində kaskadlı stil cədvəlinin parametrlərini mğəyyən etmək lazımdır (sək.60).

| ategory           | Туре                                        |
|-------------------|---------------------------------------------|
| ype               |                                             |
| ackground<br>lock | Eont: Courier New, Courier, mono            |
| o×.               | Size: 16 v nivels v Weight: normal v        |
| order             |                                             |
| ositioning        | Style: Italic 🗸 🛛 🛛 🗸 Style: Italic 🗸       |
| xtensions         | Line beight: Dormal V nivels V Cases Done V |
|                   | cite regits round v pixes v Case, none v    |
|                   | Decoration: underline Color: 🛃 #00FFCC      |
|                   | gverline                                    |
|                   | line-through                                |
|                   | Dhink                                       |
|                   |                                             |
|                   | C Doue                                      |
|                   |                                             |
|                   |                                             |
|                   |                                             |
|                   |                                             |

# **S**ək.60.

Parametrlər kateqoriyalar ğzrə qruplasmısdır. Belə ki, *Type* kateqoriyasında mətnin formatlasma atributları, *Background* kateqoriyasında fon rənglərini və rəsmlər ğzğn *Block* kateqoriyasında süz və hərflərarası interval, abzas ğzğn, *Box* kateqoriyasında obyektlərarası interval ğzğn, *Border*obyektlərin sərhədləri ğzğn, *List* kateqoriyasında markerli

<sup>&</sup>lt;sup>2</sup> a:active parametri istinadın aktiv gűrğnğ8ğnğ təyin edir.

<sup>&</sup>lt;sup>3</sup> *a:hover* parametri kursoru istinadın ğzərinə qoyduqda istinadın gürğnğs<sup>8</sup>ğnğ təyin edir.

<sup>&</sup>lt;sup>4</sup> *a:link* parametri istinadın normal vəziyyətdə gürğnğs'ğnğ təyin edir.

<sup>&</sup>lt;sup>5</sup> *a:visited* prametri istinaddan əvvəllər istifadə edilərsə onun gürğnğ8ğnğ təyin edir.

siyahı ğzğn, *Positioning* kateqoriyasında obyektin səhifədə yerləšməsi ğzğn, *Extensions* kateqoriyasında səhifənin bülğnməsi, effektlər və s. ğzğn parametrlər mğəyyən olunur. Pəncərənin **OK** dğyməsini sıxmaqla CSS yaradılması tamamlanır. Yaradılmıš kaskadlı stil cədvəli *CSS Styles* panelində əks olunur.

Sənəddaxili stili cari səhifəyə tətbiq etmək ğzğn, onu xassə inspektorunun *Style* siyahısından sezmək lazımdır (sək.61).

| <u> </u> |              | - |       |                           |        |        |                            |
|----------|--------------|---|-------|---------------------------|--------|--------|----------------------------|
| 🗄 🔻 Prop | perties      |   |       |                           |        |        | E,                         |
| Format   | None         | ~ | Style | None 💌                    | в      | I      | 토호클 🗐 Link 🔽 🗸             |
| Font     | Default Font | ~ | Size  | None                      |        |        | ]Ξ \$Ξ 🟥 🏭 Target 💽 💽      |
|          |              |   |       | Сима                      |        |        | Page Properties List Item  |
|          |              |   |       | <br>Departs               |        |        |                            |
| 🗄 🔻 Res  | ults         |   |       | Manage Styles             |        |        | E,                         |
| Search   |              |   |       | vser check   Link checker | Site I | Report | rts FTP Log   Server Debug |
|          | mil-         |   |       | Line Description          |        |        |                            |

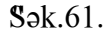

Xarici stil cədvəlini tətbiq etmək ğzğn *CSS Styles* panelinin as'ağı kğncğndə yerləs'ən ilk dğyməni-*Attach Style Sheet* dğyməsini sıxmaq, azılan dialoq pəncərəsinin *File/URL* sahəsində xarici kaskadlı stil cədvəli faylını mğəyyən etmək və *Link* parametrini sezmək lazımdır (s'ək.62). Bundan sonra cədvəldə nəzərdə tutulmus stili xassə inspektorunun *Style* siyahısından sezmək lazımdır (s'ək. 61).

Yaradılmı<sup>§</sup> CSS cədvəlini redaktə etmək ğzğn panelin *Edit Style Sheet* dğyməsini sıxmaq və azılan *Edit Style Sheet* dialoq pəncərəsində tələb olunan stili qeyd etmək və *Edit* dğyməsini sıxmaq, azılan *CSS Style Definition* dialoq pəncərəsində yeni parametrlər mğəyyən etmək lazımdır (<sup>§</sup>ək.60). 86

#### Fərdi kompüterlərin proqram təminatı

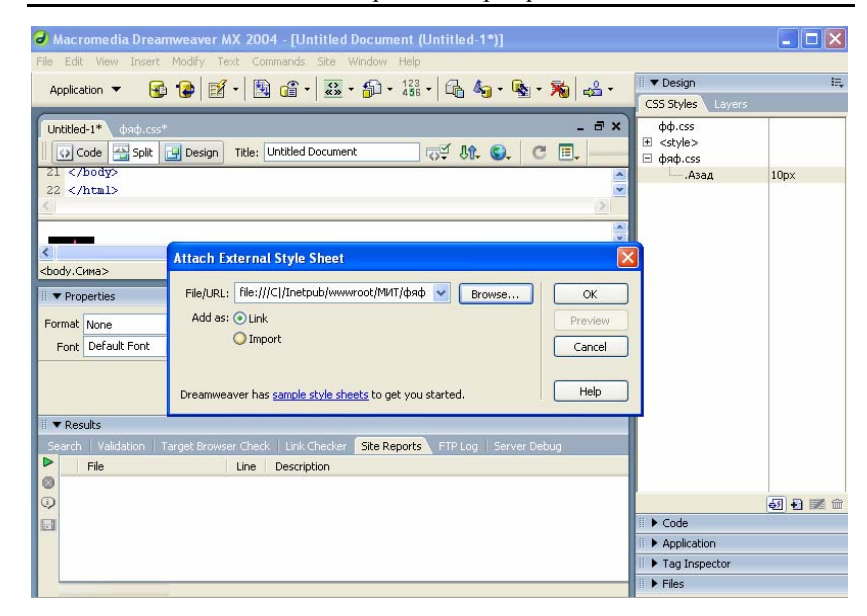

Sək.62.

#### 1.4.5. Sablonlar və Obyektlər Kitabxanası

Sablonlar saytın eyni və ya oxsar tərtibatlı Web səhifələrinin hazırlanması zamanı tətbiq edilir. Sablon üzğ HTML və ya XTML faylı olub, asağıdakı sahələrdən ibarət olur:

- Dəyišilməz sahə;
- Redaktə olunan sahə;
- Təkrar olunan sahə;
- Təkrar olunan cədvəl sahəsi;
- Məcburi olmayan sahə.

Sablon yaratmaq ğzğn ilk űncə File→New əmrini yerinə yetirib, yeni Web-səhifə yaratmaq, səhifə hazır olduqda File → Save As Template əmrini yerinə yetirmək, azılan dialoq 87

pəncərəsində saytın və šablonun adını mğəyyən etmək və *Save* dğyməsini sıxmaq lazımdır (sək.63).

| Save As Template                   | ×      |
|------------------------------------|--------|
| Site: azad2                        | Save   |
| Existing templates: (no templates) | Cancel |
|                                    |        |
|                                    |        |
| Save as: azad                      | Help   |

#### Sək.63.

Qeyd edək ki, səhifə šablon kimi yaddašda saxlandıqda šablon bğtğnlğklə dəyišilməz sahədən ibarət olur. Sablonda redaktə olunan sahə təyin etmək ğzğn mğəyyən hissəni qeyd etmək, **Insert** $\rightarrow$ **Template Objects** $\rightarrow$ **Editable Region** əmrini yerinə yetirmək və azılan *New Editable Region* dialoq pəncərəsində sahəyə unikal ad vermək və **OK** dğyməsini sıxmaq lazımdır. Bundan sonra redaktə olunan sahə güy-yašıl rəngli, sol kğncdə *Editable Region* :<*sahənin adı*> bašlığına malik dğzbucaqlı zərzivə ilə hašiyələnir (šək.64).

Təkrar olunan sahə səhifədə mğəyyən sahənin surətinin təkrar daxil olunmasını təmin edir. Təkrar olunan sahəni mğəyyən etmək ğzğn sablonun mğəyyən hissəsini qeyd etmək, **Insert**—**Template Objects**—**Repating Region** əmrini yerinə yetirmək, azılan *New Repating Region* dialoq pəncərəsində sahəyə unikal ad vermək və **OK** dğyməsini sıxmaq lazımdır. Bundan sonra sahə *Repating:*<*sahənin ad1*> baslığa malik zərzivə ilə hasiyələnir (sək.64).

| EditRegion1 Repeat: RepeatRegion1<br>EditRegion1 RepeatRegion1 |                                                                                                    |                      | azad2      Local view       №     C     ₽     №     ▲       □     □     Site - azad2 (C:\inetpub\www       □     □     □     □       □     □     □     □                                                                                                    |
|----------------------------------------------------------------|----------------------------------------------------------------------------------------------------|----------------------|----------------------------------------------------------------------------------------------------|
|                                                                | New Repeating Region           Name:         RepeatRegion2           This region will appear multiple times in documents based on this template. | OK<br>Cancel<br>Help | Azad-1.jpg      Azad-1.jpg      untiled4.tex      untiled4.tex      untiled4.te |

#### Sək.64.

Təkrar olunan cədvəl sahəsi cədvəlin yaradılmasını avtomatlašdırmaq ğzğn tətbiq edilir. Təkrar olunan zərzivə yaratmaq ğzğn **Insert**→**Template Objects→Repating Table** əmrini yerinə yetirmək və azılan *Insert Repating Table* dialoq pəncərəsində cədvəlin sətr və sğtunlarının sayı, xanalararası interval, cədvəlin enini və sərhəd ğzğn mğvafiq parametrləri mğəyyən etmək, cədvələ unikal ad vermək, xananın təkrar olunan sətrlərinin sayını təyin etmək və OK dğyməsini sıxmaq lazımdır (šək.65). Cədvəl yaratdıqdan sonra standart vasitələrlə cədvəlin tərtibatı ilə də məšğul olmaq olar.

| Insert Repeating Table                                   | ×                    |
|----------------------------------------------------------|----------------------|
| Rows: Cell padding: 0<br>Columns: 3<br>Width: 75 Percent | OK<br>Cancel<br>Help |
| Repeat rows of the table:                                |                      |
| Starting row: 1 Ending row: 1                            |                      |
| Region name: RepeatRegion2                               |                      |
|                                                          | ]                    |

#### Sək.65.

Məcburi olmayan sahə šablon əsasında yaradılan səhifələrdə istifadəzinin istəyindən asılı olaraq əks olunur. Məcburi olmayan sahə təyin etmək ğzğn səhifənin mğəyyən hissəsini qeyd etmək, Insert→Template Objects →Optional Region və ya Insert→Template Objects→Editable Optional Region əmrini yerinə yetirmək və azılan New Optional Region 89

# dialoq pəncərəsində sahəyə unikal ad vermək və **OK** dğyməsini sıxmaq lazımdır(\$ək.66).

| New Optional Region   | ×      |
|-----------------------|--------|
| Basic Advanced        |        |
|                       | UK     |
| Name: OptionalRegion1 | Cancel |
| Show by default       |        |
|                       | Help   |

| <b>DAV'00</b> | S | ək. | 6 | 6 |
|---------------|---|-----|---|---|
|---------------|---|-----|---|---|

Sablon əsasında yeni səhifə yaratmaq ğzğn File→New əmrini yerinə yetirmək və azılan dialoq pəncərəsinin *Template* bűlməsində mğvafiq sablonu sezmək və *Create* dğyməsini sıxmaq lazımdır (sək.67).

| New from Template                           |                         |                                   |
|---------------------------------------------|-------------------------|-----------------------------------|
| General Templates                           |                         |                                   |
| Site "azad"<br>Site "MIT"<br>Site "фафеуке" | Site "ondegyke";        | Preview:                          |
| Help Preferences.                           | <u>Get more content</u> | Update page when template changes |

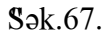

Sablonu həmzinin cari səhifəyə də tətbiq etmək olar. Bunun ğzğn **Windows**  $\rightarrow$  **Assets** əmrini yerinə yetirməklə əks olunan *Assets* panelinin *Template* dğyməsini sıxmaq, sonra sablon siyahısından tələb olunan sablonu sezmək və *Apply* dğyməsini sıxmaq lazımdır (sək.68).

#### Fərdi kompüterlərin program təminatı

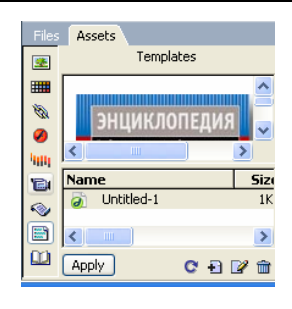

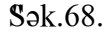

Sablon əsasında yaradılmıš Web səhifənin redaktə olunan sahəsində redaktə iši-informasiya daxil edilməsi, ləğv olunması və s. əməliyyatlar aparılır. Təkrar olunan sahələrdə dğyməsini sıxmaqla təkrarlanan hissənin surətini əlavə etmək olar. Təkrar olunan sahə redaktə oluna bilən olduqda daxil edilmiš hissədə - dğyməsini sıxmaqla ləğv etmək olar. Səhifədə məcburi olmayan sahələrin əks olunmasını tənzimləmək ğzğn **Modify**  $\rightarrow$ **Template Properties** əmrini yerinə yetirmək və azılan dialoq pəncərəsində mğvafiq məcburi olmayan sahəni qeyd etmək, *Show* <*sahənin adı*> parametrini aktiv və ya qeyri-aktiv etmək və **OK** dğyməsini sıxmaq lazımdır (sək.69).

| Template Properties                                             |               | ×              |
|-----------------------------------------------------------------|---------------|----------------|
| Name<br>OptionalRegion1                                         | Value<br>true | Cancel<br>Help |
| Chowr OptionalRegion1<br>Allow nested templates to control this |               |                |

Sək.69.

Hazırlanmıš šablonu redaktə etmək ğzğn Modify $\rightarrow$ Templates  $\rightarrow$ Update Current Page əmrini yerinə yetirmək və azılan dialoq pəncərəsində šablonu sezmək və OK dğyməsini sıxmaq lazımdır. Bundan sonra avtomatik olaraq səhifənin hazırlandığı šablon əks olunur və istifadəzi onun ğzərində redaktə iši apara bilər. Səhifəni šablondan azad etmək ğzğn isə Modify  $\rightarrow$ Templates $\rightarrow$ Detach from Template əmrini yerinə yetirmək kifayətdir.

Obyektlər kitabxanası səhifədə təkrar olunan obyektlərin saxlanılmasını təmin edir. Kitabxanaya obyekt daxil etmək ğzğn *Assets* panelinin *Library* bülməsinə daxil olmaq və səhifənin obyektini qeyd edib sizanın sol dğyməsini sıxmaqla panelin asağı hissəsinə əlavə etmək lazımdır. Obyekti redaktə etmək ğzğn onu qeyd etmək, *Redaktə* dğyməsini sıxmaq və azılan redaktorda redaktə isi aparmaq lazımdır. Obyekti səhifəyə daxil etmək ğzğn isə obyektə uyğun elementi qeyd etmək, sizanın sol dğyməsini sıxmaqla səhifənin mğəyyən hissəsinə sğrğsdğrmək və bundan sonra sıxılmıs dğyməni buraxmaq lazımdır.

#### 1.4.6. Server əlavələrinin yaradılması

Konkret olaraq ASP texnologiyası vasitəsilə server əlavəsi yaratmaq ğsulu ilə tanıs olaq.

Server əlavəsi yaratmaq ğzğn **File** $\rightarrow$ **New** əmrini yerinə yetirmək, azılan dialoq pəncərəsinin *General* bülməsində *Cateqory* siyahısından *Dynamic Page* elementini və ona mğvafiq *Dynamic page* siyahısından *ASP VBScript* texnologiyasını sezmək və *Create* dğyməsini sıxmaq lazımdır (\$ək.70). Bu zaman **asp** geni\$lənməsinə malik bo\$ dinamik səhifə yaranır.

91

#### Fərdi kompüterlərin program təminatı

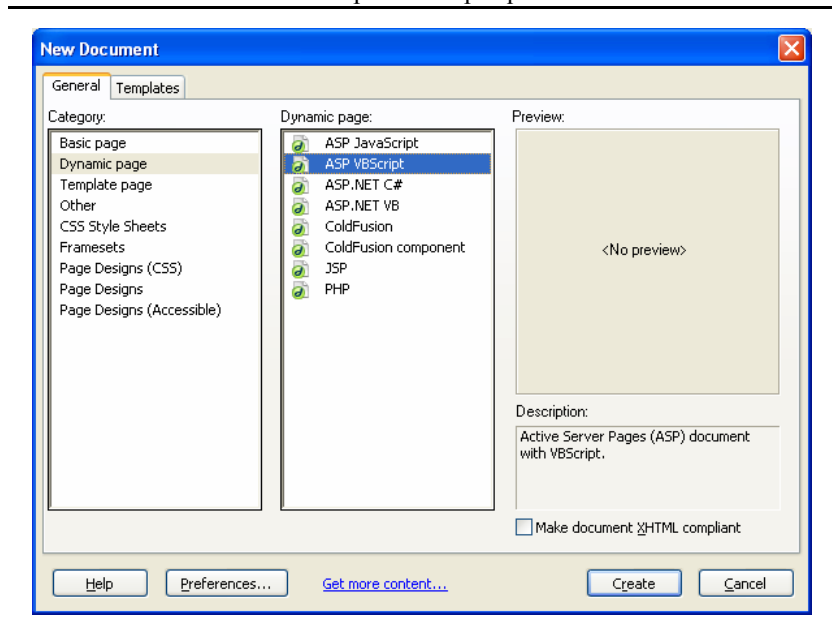

#### Sək.70.

Sonrakı addımda Verilənlər bazası ilə əlaqə yaratmaq lazımdır. Bunun ğzğn **Window**  $\rightarrow$  **Databases** əmrini yerinə yetirmək və bu zaman əks olunan *Databases* panelində +dğyməsini sıxdıqda **Data Source Name (DSN)** əmrini yerinə yetirmək və azılan-dialoq pəncərəsinin *Connection Name* sahəsinə əlaqənin adını, *Date source name (DSN):* sahəsinə bazaya qosulma adını, istifadəzinin tanınmasını təmin edən indenfikatorları *User Name* və *Password* sahələrinə daxil etmək<sup>1</sup>, *Us1ng DSN on Testinq* server parametrini sezmək, *Test* dğyməsini sıxmaqla əlaqəni testdən kezirmək və testin nəticəsi mğsbət olduqda **OK** dğyməsini sıxmaq lazımdır (sək.71).

<sup>&</sup>lt;sup>1</sup> Bazadan istifadə etmə «mğxtəlif hğquqlu» rejimlə təmin olunarsa bu parametrləri daxil etmək lazımdır.

#### FƏSİL 1 Web tərtibat proqramları

| Data Source Name (DSN)                      |                                                                          |     |                  |
|---------------------------------------------|--------------------------------------------------------------------------|-----|------------------|
| Connection name:<br>Data source name (DSN): | Azad                                                                     | DSN | OK<br>Cancel     |
| User name:<br>Password:                     | Komp                                                                     |     | Advanced<br>Test |
| Dreamweaver should connect:                 | <ul> <li>Using DSN on testing server</li> <li>Using local DSN</li> </ul> |     | Help             |
|                                             |                                                                          |     |                  |

Sək.71.

Əlaqə yarandıqdan sonra bazanın konkret informasiya ehtiyatına qosulmanı təmin edən yazı toplusuna uyğun server reaksiyasını mğəyyən etmək lazımdır. Bunun ğzğn *İnsert* panelinin *Applications* kateqoriyasının və ya *Server Behaviors* panelinin *Server Behaviors* panelinin H dğməsini sıxmaqla azılan reaksiya siyahısından *Recordset* reaksiyası daxil etmək lazımdır (sək72).

| - |                                    |     |
|---|------------------------------------|-----|
| C | Datab Binding Server Behaviors Cor | npo |
| ļ | 🛨 🖃 Document type:ASP VBScrip      | ŧ.  |
| 1 | Recordset (Query)                  | Г   |
|   | Command                            | L   |
|   | Repeat Region                      | L   |
|   | Recordset Paging 🕨                 | L   |
|   | Show Region 🕨                      | F   |
|   | Dynamic Text                       |     |
| ľ | Go To Detail Page                  |     |
| 1 | Go To Related Page                 | L   |
|   | Insert Record                      |     |
| _ | Update Record                      | Ě   |
| E | Delete Record                      | ^   |
|   | Dynamic Form Elements              |     |
|   | User Authentication                |     |
|   | Edit Server Behaviors              | L   |
|   | New Server Behavior                | L   |
|   | Get More Server Behaviors          |     |
|   | Connections                        |     |
|   |                                    |     |
|   | Sək.72.                            |     |

Sonra azılan dialoq pəncərəsinin Name və Connection sahələrinə mğvafiq olaraq yazı toplusunun və əlaqənin adı, SQL sahəsinə isə toplunu təyin edən sorğu daxil edilməlidir. Daha sonra Test dğyməsini sıxmaqla sorğunun dğzgğnlğyğ yoxlanılmalı və bundan sonra **OK** dğyməsi sıxılmalıdır (\$ək.73). 94

93

#### Fərdi kompüterlərin program təminatı

|                 |                                                                 |                    |             | OK             |
|-----------------|-----------------------------------------------------------------|--------------------|-------------|----------------|
| Name:           | Recordset1                                                      |                    |             |                |
| Connection:     | azad                                                            | V Define           |             | Cancel         |
| SQL:            | SELECT udk, famil, coavtor, coavto<br>FROM TABL<br>ORDER BY tom | r3, nazvaniya, tom |             | Test<br>Simple |
| Variables:      | +  -                                                            |                    |             | Leib           |
|                 | Name Default Value                                              | Run-time Value     |             |                |
|                 |                                                                 |                    |             |                |
| Database items: | udk<br>••••••••••••••••••••••••••••••••••••                     | ^                  | Add to SQL: |                |
|                 | coavtor                                                         |                    | WHERE       |                |
|                 | coavtor3                                                        |                    | WILKE       |                |
|                 | nazvaniva                                                       |                    | OPDEP BY    |                |

Sək.73.

Yazı toplusu mğəyyən olunduqdan sonra informasiyanın idarə olunmasını təmin edən digər server reaksiyalarını mğəyyən etmək lazımdır. Məsələn, uzaq məsafədən bazaya informasiya daxil olunmasını təmin etmək ğzğn İnsert panelinin Applications kateqoriyasının Insert Record:Record İnsertion Form Wizard reaksiyasını əlavə etmək lazımdır. Bu zaman azılan dialoq pəncərəsində mğvafiq olaraq əlaqənin adını, cədvəli və cədvəlin sahələrini, tələb olunarsa sahənin avtomatik olaraq aldığı qiyməti mğəyyən etmək və **OK** dğyməsini sıxmaq lazımdır (Sək.74).

| Connections             | hanad     |            | M Dafina                                                                                                    | _         |   | 0   |
|-------------------------|-----------|------------|----------------------------------------------------------------------------------------------------|-----------|---|-----|
| CONFOCULT.              | 0000      |            | Contraction of the second second seco |           |   |     |
| Insert into table:      | TABL      |            | ×                                                                                                    |           |   | Can |
| lfter inserting, go to: |           |            |                                                                                                    | Browse    |   | He  |
| From Solder             | a el      |            |                                                                                                    |           |   |     |
| Form rields:            | Column    | Label      | Display As                                                                                                    | Submit As |   |     |
|                         | kod       | Kod:       | Text field                                                                                                    | Numeric   |   |     |
|                         | udk.      | Udk:       | Text field                                                                                                    | Text      |   |     |
|                         | famil     | Famil:     | Text field                                                                                                    | Text      |   |     |
|                         | coavtor   | Coavtor:   | Text field                                                                                                    | Text      |   |     |
|                         | coavtor3  | Coavtor3:  | Text field                                                                                                    | Text      |   |     |
|                         | nazvaniya | Nazvaniya: | Text field                                                                                                    | Text      | × |     |
| Label:                  | Coavtor3: |            |                                                                                                    |           |   |     |
|                         |           |            |                                                                                                    |           |   |     |

Sək.74.

#### FƏSİL 1 Web tərtibat proqramları

Təyin olunmuš informasiya toplusunun cədvəl səklində əks olunması ğzğn isə *İnsert* panelinin *Applications* kateqoriyasının *Dynamic Data:Dynamic Table* elementini sıxmaqla *Dynamic Table* reaksiyasını əlavə etmək və azılan dialoq pəncərəsində mğvafiq olaraq yazı toplusunun adını, əks olunacaq yazıların sayını, ehtiyac olarsa, cədvəlin sərhədinin qalınlığını, xanalararası intervalı və xanalarda informasiya və sərhəd arasında bosluğun ülzğsğnğ təyin etmək lazımdır (sək.75).

| Dynamic Table                                   | X                    |
|-------------------------------------------------|----------------------|
| Recordset: Recordset1                           | OK<br>Cancel<br>Help |
| Border: 1<br>Cell padding: 1<br>Cell spacing: 1 |                      |

# Sək.75.

İstifadəzi həmzinin cədvəlin xassə inspektoru vasitəsilə cədvəli formatla\u00e5dıra bilər. Cədvəldəki konkret informasiyaya kezidi təmin etmək ğzğn *İnsert* panelinin *Applications* kateqoriyasının *Recordset Naviqation Bar* reaksiyasını daxil etmək lazımdır.

Qeyd edək ki, *İnsert* panelinin *Applications* kateqoriyasının mğvafiq elementləri vasitəsilə həmzinin istifadəzinin audentifikasiyası, dinamik forma və s. reaksiyalarını daxil etmək olar.

# 1.4.7. Saytın testdən kezirilməsi və uzaq məsafədə yerləsən Web serverə gündərilməsi

96

95

Saytı uzaq məsafədə yerləšən Web serverə gündərməzdən əvvəl onu testdən kezirmək lazımdır. İlk üncə saytın səhifələrinin mğxtəlif brauzerlərdə qğsursuz gürğnğšğnə əmin olmaq lazımdır. Bu məqsədlə, əvəlcə **File** $\rightarrow$ **Preview in Browser**  $\rightarrow$  **Edit Browser List** əmrini yerinə yetirmək və azılan *Preferences* dialoq pəncərəsinin *Preview in Browser* +dğyməsini sıxmaqla brauzerlər siyahısını tərtib etmək lazımdır (\$ək.76).

| references                                                                                                    |                        |
|----------------------------------------------------------------------------------------------------|------------------------|
| Category                                                                                                    | Preview in Browser     |
| General<br>Accessibility<br>Code Coloring<br>Code Format<br>Code Klints<br>Code Rewriting<br>C55 Styles<br>File Types / Editors<br>Fonts<br>Highlighting<br>Invisible Elements<br>Layers<br>Layout Mode<br>New Document<br>Office Copy/Paste<br>Panels<br>Validator | Browsers:              |
|                                                                                                    | OK Cancel <u>H</u> elp |

Sək.76.

Bundan sonra səhifənin konkret brauzerdə gürğnğg baxmaq ğzğn File $\rightarrow$  Preview in Browser  $\rightarrow$  <brauzerin adı> əmrini yerinə yetirmək lazımdır.

Praktikada saytda ən zox səhv hiperistinadların dğzgğn mğəyyən olunmaması, redaktə zamanı saytın hər hansı bir səhifəsi ləğv olunduqda və ya səhifənin ğnvanı dəyisdikdə istinad olunacaq səhifənin tapılmaması səbəbindən bas verir. Buna gürə də saytda hiperistinadların isləməsini testdən kezirmək zəruridir. Bu məqsədlə **Site**  $\rightarrow$ **Check Links Stiwide** əmrini yerinə yetirmək lazımdır. Testin nəticəsi *Results*  panelində əks olunacaqdır. Test nəticəsində hər hansı bir hiperistinadın dğzgğn təyin olunmadığı aškar olduqda, saytda onu digərilə əvəz etmək lazım gəlir. Nəzərə alsaq ki, bu istinad saytın mğxtəlif səhifələrində ištrak edə bilər, dğzgğn təyin olunmayan istinadın hamısını digər istinad ilə əvəz etmək ğzğn **Site**  $\rightarrow$ **Change Links Stiwide** əmrini yerinə yetirmək, azılan *Change Links Stiwide* dialoq pəncərəsinin *Change all links to* sahəsində dəyišiləcək istinadın ğnvanı, *Into links to* sahəsində isə istinadın yeni ğnvanını mğəyyən edib **OK** dğyməsini sıxmaq lazımdır (sək. 77).

| Change Link Sitewide (Site - фяфвуке)        |                             |
|----------------------------------------------|-----------------------------|
| Change all links to:<br>/_vti_inf.html □ □ □ | <u>QK</u><br><u>C</u> ancel |
| /Untitled-2.htm                              | Help                        |

# Sək.77.

Hazır saytı uzaq məsafədə yerləsən serverə gündərmək ğzğn Site $\rightarrow$ Put əmrini yerinə yetirmək lazımdır. Bu zaman uzaq məsafədə yerləsən saytla əlaqə yaranır və lokal saytın fayl strukturu uzaq məsafədə yerləsən sayta küzğrğlğr. Saytın konkret qovluğunu və ya sənədini gündərmək tələb olunduqda isə qovluğu və ya sənədi qeyd edib Site  $\rightarrow$  Put əmrini təkrar yerinə yetirmək lazımdır.

# F Ə S İ L 2

# RİYAZİ PROQRAM PAKETLƏRİ

# 2.1. MAPLE 9.01 RİYAZİ PRORQAM PAKETİ

*Maple* 9.01 *Waterloo Maple, Inc. (Kanada)* firması tərəfindən hazırlanmış, riyazi məsələlərin analitik və ədədi həllini təmin edən riyazi proqram paketidir. Proqramın alqoritmik bazası riyaziyyatın bütün sahələrini əhatə edir. Bu səbəbdən dünyanın 300-dən artıq qabaqcıl universitetlərində (o cümlədən Moskva Dövlət Universiteti) paket tədris olunur, elmi-tədqiqatlar aparılmasında geniş istifadə olunur. Bu gün paketin lisenziyalı istifadəçilərinin sayı artıq millionu keçmişdir. Bir faktı da qeyd etmək lazımdır ki, bu gün geniş istifadə olunan *Matlab, Mathcad, Scientific WorkPlace* və digər riyazi proqram paketləri analitik hesablamaları məhz *Maple* paketinin alqoritm kitabxanası əsasında yerinə yetirir.

*Maple* paketi böyük inkişaf və aprobasiya yolu keçmişdir. Bu gün paket müxtəlif əməliyyat sistemləri platformasında bütün növ kompüterlərdə, o cümlədən maynfremlərdə, *Sun* işçi stansiyalarında, *IBM* və *Macintosh* tipli fərdi kompüterlərdə, *Casio - Cassiopeia* firmasının miniatür kompüterlərində müvəffəqiyyətlə istifadə olunur.

*Maple* 9.01 etibarlı və intellektual paketdir. Paket proqramlaşdırma dilinə, çoxsaylı riyazi məsələlərin analitik və ədədi həll alqoritmik bazasına, diaqnostika sisteminə, çoxsaylı funksiyalar kitabxanasına malikdir. Paket həmçinin sənədlərin hazırlanmasını və redaktəsini təmin edən çoxpəncərəli redaktorla təchiz olunmuş, digər proqram paketlərinin və alqoritmik dillərdə hazırlanmış alqoritmlərdən istifadə imkanına malikdir.

# 2.1.1. İnterfeys elementləri və əsas anlayışlar

*Maple 9.01* paketi sadə və əlavələr üçün standart interfeys elementlərinə: əsas və kontekst menyu sisteminə, *ToolBar, ContextBar, Symbol, Expression, Matrix, Vector*  panellərinə, sənəd pəncərəsinə, *StatusBar*-cari vəziyyət sətrinə malikdir (şək.1).

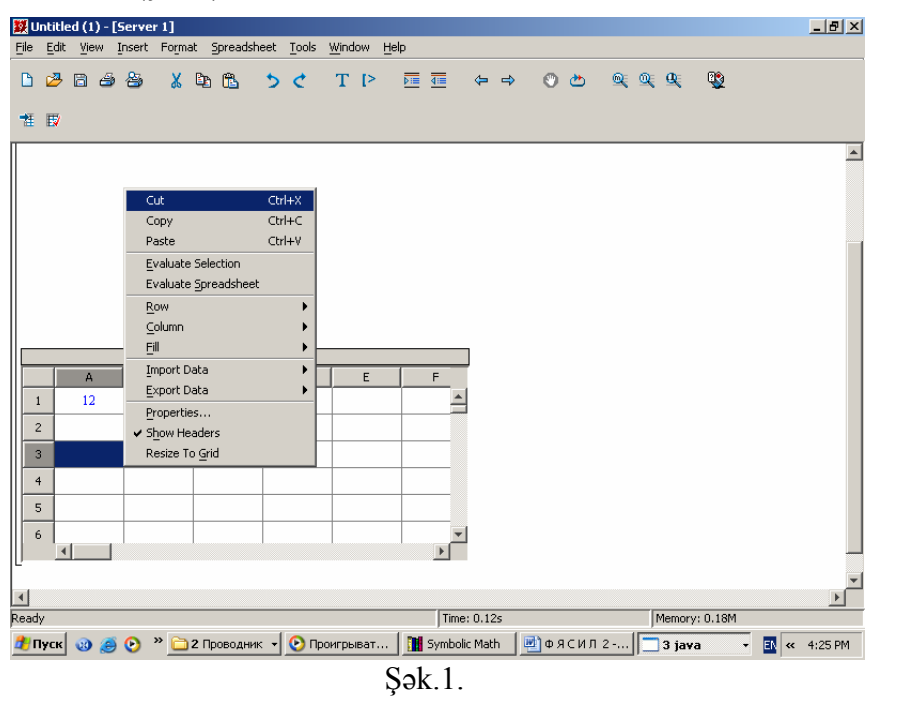

Sənədin yaradılması, redaktə olunması, formatlaşması, paketin parametrlərinin nizamlanması əsas menyu sistemi vasitəsilə həyata keçirilir. Əsas menyu sistemi menyu sətrində toplanmış **File, Edit, View, Insert, Format, Tools, Window, Help** menyularından ibarətdir. Hər bir menyu isə əmrlər siyahısından ibarətdir. Mənyudan istifadə etmək üçün kursoru onun üzərinə qoyub siçanın sol düyməsini sıxmaq, açılan əmrlər siyahısı ilə tanış olmaq və ya müvafiq əmri seçib siçanın sol düyməsini yenidən sıxmaqla əmri yerinə yetirmək lazımdır. Kontekst menyu konkret obyektlə bağlı olub, kursoru obyektin üzərinə qoyub siçanın sağ düyməsini sıxmaqla aktivləşir. Məsələn, kursoru cədvəl obyektinin üzərinə qoyub siçanın sağ düyməsini sıxdıqda cədvəl üzərində redaktə əməliyyatları aparmağı təmin edən kontekst menyu açılır (şək.1) *ToolBar* paneli **File, Edit, View, Insert, Help** menyularının bir sıra əmrlərinin yerinə yetirilməsini təmin edən alətləri özündə saxlayır. *ContextBar* paneli isə cari və ya qeyd olunmuş obyektin formatlaşmasını təmin edən alətləri özündə saxlayır. Bu alətlər **Format** menyusunun müvafiq əmrlərinin funksiyalarını yerinə yetirir. Qeyd edək ki, istifadəçi kursoru hər iki panelin üzərinə gətirdikdə alətin funksiyası haqqında məlumat sarı düzbucaqlı cərçivədə əks olunur (şək.2)

| 🗱 Untitled (3) - [Server 2]                                                                                                    | _ 8 × |
|----------------------------------------------------------------------------------------------------|-------|
| File Edit Yiew Insert Format Tools Window Help                                                                                                    |       |
| 1236 × 106 × 107 × 107 × 100 × 100 × |       |
| Save the active worksheet<br>C Maple Input Monospaced I 12 B I U E E I II / (/) R X                                                                                                    |       |
| Şək.2.                                                                                                    |       |

Symbol, Expression, Matrix, Vector panelləri müvafiq olaraq yunan əlifbasının hərflərinin və $e, \infty, \pi, i$  simvollarının, riyazi ifadə (məsələn, inteqral, diferensial, limit və s.), matris və vektor şablonlarının daxil edilməsini təmin edir.

Sənədin varadılması (məsələnin riyazi qoyulusu, həlli), sənədin redaktə olunması, formatlaşması sənəd pəncərəsində həyata kecirilir. Program eyni zamanda bir necə sənəd pəncərəsilə işləməyi təmin edir. StatusBar-cari vəziyyət sətrində cari yerinə yetirilən əməliyyat haqqında informasiya əks olunur. Oevd edək ki, ToolBar, ContextBar, Svmbol, Expression, Matrix, Vector panellarinin va cari vaziyyat sətrinin interfeys pəncərəsində əks olunması müvafiq olaraq View  $\rightarrow$  ToolBar, View  $\rightarrow$  ContextBar, View  $\rightarrow$  Palette  $\rightarrow$ Symbol, View  $\rightarrow$  Palette  $\rightarrow$  Expression, View  $\rightarrow$  Palette  $\rightarrow$ Matrix, View → Palette → Vector, View→ StatusBar əmrlərilə tənzimlənir. View  $\rightarrow$  Palette  $\rightarrow$ Show əmri Symbol, Expression, Matrix, Vector panellorinin hamisinin oks olunmasını, View -> Palette -> Hide All əmri hamısının görünməz olmasını, View → Palette → Cascade əmri isə onların pəncərədə ardıcıl düzülüşlə əks olunmasını tənzimləyir.

100

*Maple 9.01* riyazi proqram paketi olduğundan, məsələnin həlli riyazi ifadələrə əsaslanır. Riyazi ifadələr müstəqil olaraq, əmr və şərh daxilində istifadə olunur. Riyazi ifadələrin tərtibində dəyişənlərdən, sabitlərdən, hesabi və məntiqi operatorlardan istifadə olunur. Dəyişənin adı hərflə başlayan istənilən sayda simvoldan ibarət ola bilər. Dəyişənə ifadə, sabit, vektor və ya matris «:=» işarəsi vasitəsilə mənimsədilir. *Maple 9.01* –də tam, həqiqi, rasional və kompleks ədədi sabitlərdən, sətr tipli və aşağıdakı standart sabitlərdən istifadə olunur:

- *Pi*- $\pi$  = 3.141;
- *Gamma* Eyler sabiti  $\gamma = 0.5772156649$ ;
- *false* məntiqi «yalan»;
- *true*-məntiqi «doğru»;
- *infinty* –sonsuzluq;
- *Catalan*-0,915965594-ə bərabər Katalan sabiti. Sətr tipli sabitlər apastrof daxilində yazılır. Məsələn,

> d:='Azad'; b:='Qurbanov';

d := Azad

Qeyd edək ki, bu sabitlərə hər hansı digər qiymət və ya ifadə mənimsədilsə sistem onu avtomatik səhv qəbul edəcək. Dəyişənin və sabitin adı olaraq xüsusi sözlərdən istifadə etmək olmaz.

Kompleks ədədin xəyali hissəsi I ilə işarə olunur və ədəd ümumi şəkildə a+bI kimi daxil edilir.

İfadənin tərtibi zamanı aşağıdakı hesabi və məntiqi operatorlardan istifadə olunur:

| Hesabi     | Əməliyyatın | Məntiqi  | Əməliyyatın adı |
|------------|-------------|----------|-----------------|
| operatorun | adı         | operator |                 |

| T 1' 1     |             |                       |                          |       |
|------------|-------------|-----------------------|--------------------------|-------|
| Line and a | roman inton | 0 10 10 10 10 10 /    | area to to the to a to a | · + · |
| - E'M(11 ) | KANDINIDEL  | 1' 11 1 1 1 1 1 1 1 1 | 11 ann 1/ minis          | 411   |
| I DIGI I   | Komputer.   |                       | gram tomm                | ιu    |
|            |             |                       | 1                        |       |

| +          | Toplama               | >          | Böyükdür         |
|------------|-----------------------|------------|------------------|
| -          | Çıxma                 | <          | Kiçikdir         |
| *          | Vurma                 | >=         | Böyük bərabərdir |
| /          | bölmə,                | <=         | Kiçik bərabərdir |
| ** və ya ^ | Qüvvətə<br>yüksəltmə  | =          | Bərabərdir       |
| (a)        | kompozisiya           | $\diamond$ | Fərqlidir        |
| @@         | Təkrar<br>kompozisiya | Or         | Məntiqi «və ya»  |
| mod        | bölmə zamanı<br>qalıq | And        | Məntiqi «və»     |

Məsələn:

>y:=17 mod 2;

$$f:=1/(a-5):(f(a)(a)(3)(k));$$

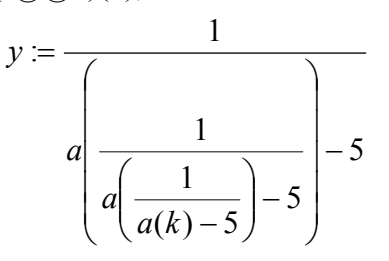

v := 1

Bundan əlavə %, %% və %%% operatorlarından da istifadə olunur. % operatoru cari sətrdən əvvəlki ifadənin nəticəsini, %% və %%% operatorları isə müvafiq olaraq axırdan ikinci və üçüncü ifadənin nəticəsini daxil edir.

Məsələn,

> 2+3;

>%+a;

5+a.

Maple çoxluqlar, siyahılar və massivlər üzərində əməliyyatlar aparmaq iqtidarına malikdir. Çoxluğun elementləri { } arasında, siyahının elementləri isə [ ] arasında bir-birindən vergüllə ayrılmaqla yazılır.

Məsələn;

> x := {a,b,c,d}; x := {a,b,c,d} > x := [1,2,4];

x := [1,2,4]

Matris və vektoru iki üsulla təyin etmək olar:

1. *Matrix* və *Vector* panellərinin matrisin və vektorun ölçüsünə müvafiq alətlərii vasiətsilə sənədə daxil edilən şablonda %? işarəsinin yerinə matris və vektorun elementlərini daxil etməklə<sup>1</sup>. Məsələn,

> <<12 | 23| 23>, <33 | 333 | 33>, <33 | 33 | 33>: > <12 | 23| 23>:

2. Vektorun təyin olunması üçün vector(s), matrislərin təyin olunması üçün isə array (s, s1), matrix(n,m,s) və ya matrix(s,s1) funksiyalarından istifadə etməklə; burada m, n matrisin sətr və sütun elementlərinin sayı, s və s1 – vektorun və matrisin elementlərindən ibarət siyahılardır. Məsələn:

> B := vector([23,4,5]);

> A := matrix([[23,4,5],[3,4,5,6],[2,3,4,5][1,1,1,1]))

| A := | 2 | 3 | 4 | 5 |  |
|------|---|---|---|---|--|
|      | 3 | 4 | 5 | 6 |  |
|      | 2 | 3 | 4 | 5 |  |
|      | 1 | 1 | 1 | 1 |  |

Vektoru siyahıya və əksinə siyahını vektora çevirmək mümkündür. Bunun üçün müvafiq olaraq **convert(vector, list)** və **convert(list, vector)** əmrlərini yerinə yetirmək lazımdır.

Təyin olunmuş vektorun və ya matrisin konkret elementinə, elementin indeksi vasitəsilə müraciət olunur. Məsələn,

> B := vector([23,4,5]) : d := 3 + B[2];

# d := 5

Maple çox geniş standart riyazi funksiyalar bazasına malikdir. Onlardan bir qismi aşağıdakı cədvəldə verilmişdir.

| Riyazi yazılış | Maple paketində<br>vazılıs |
|----------------|----------------------------|
| e <sup>x</sup> | exp(x)                     |
| $\ln x$        | Ln(x)                      |
| lg x           | Log10(x)                   |
| $\log_a x$     | log[a](x)                  |
| $\sqrt{x}$     | sqrt(x)                    |
| x              | abs(x)                     |
| $\sin x$       | Sin(x)                     |
| $\cos x$       | cos(x)                     |
| tgx            | tan(x)                     |
| ctgx           | cot(x)                     |
| sec x          | sec(x)                     |
| cosecx         | csc(x)                     |
| arcsin x       | Arcsin(x)                  |
| arccosx        | Arccos(x)                  |

<sup>&</sup>lt;sup>1</sup> *Matrix* вя *Vector* панелляри мцвафиг олараг **View→ Palette→Matrix** вя **View→Palette→Vector** ямрлярини йериня йетиримякля интерфейс пянъярясиндя якс олунур.

| Riyazi yazılış                 | Maple paketində<br>yazılış |
|--------------------------------|----------------------------|
| arctgx                         | Arctan(x)                  |
| arcctgx                        | Arccot(x)                  |
| shx                            | Sinh(x)                    |
| chx                            | Cosh(x)                    |
| thx                            | tanh(x)                    |
| cthx                           | Coth(x)                    |
| $\delta(x)$ - Dirak funksiyası | Dirac(x)                   |
| $\theta(x)$ - Xevissayda       | Heaviside(x)               |
| funksiyası                     |                            |
| -                              |                            |

Bundan əlavə istifadəçi öz funksiyasını da təyin edə bilər. İstifadəçi funksiyası aşağıdakı yazılışa malikdir:  $< name > : = (<x, y...>) \rightarrow expr$ . Burada *name*-funksiyanın adı, x, y, ... arqumentləri, *expr* funksiyanın analitik ifadəsidir.

Məsələn,

> f(4,5);

 $> f := (x, y) - x^4 - sqrt(y);$ 

$$\mathsf{f} \coloneqq (\mathsf{x}, \mathsf{y}) \to \mathsf{x}^4 - \sqrt{\mathsf{y}}$$

# 2.1.2. Sənədin yaradılması , yaddaşda saxlanılması, çapı və uzaq məsafəyə göndərilməsi

Yeni sənəd avtomatik olaraq *Maple 9.01* proqramı yükləndikdə açılan boş sənəd pəncərəsində yaradılır. Sistem sənədi şərti olaraq *Untitled (1)* adlandırır. Proqramla seans müddətində yeni sənəd **File** $\rightarrow$ **New** əmrini yerinə yetirdikdə, «Ctrl+N» düyməsini sıxdıqda və ya standart alətlər panelinin ilk alətini sıxdıqda açılan boş sənəd pəncərəsində yaradılır. Sənəd pəncərəsində məsələnin riyazi qoyuluşu, məsələnin həllinə dair şərhlər, məsələnin həlli üçün əmrlər daxil edilir, məsələnin həlli analitik, ədədi və ya qrafiki şəkildə əks olunur.

Əmr və hesablanması tələb olunan riyazi ifadələr Maple İnput sahəsində [> işarəsindən sonra əmr sətrində daxil edilir. Oevd edək ki, daxil edilmis əmr və ifadələrdən sonra «:» və va «:» isarələri qoyulur. «:» isarəsi əmri və ya ifadənin nəticəsinin ekranda əks olunmamasını təmin edir. Enter düyməsini sıxdıqda əmrin və hesablamanın nəticəsi növbəti sətrdə əks olunur. Məsələnin həllinə dair şərhlər mətn fraqmenti kimi daxil edilir. Bunun üçün Insert→Text əmrini yerinə yetirmək və ya *ToolBar* panelinin I düyməsini sıxmaq lazımdır. Bu zaman Text sahəsi aktivləsir və istifadəci sərhi [ isarəsindən sonra klaviaturadan daxil edə bilər və va mübadilə buferindən daxil edə bilər. Sərhdə həmçinin riyazi ifadələr də istifadə oluna bilər<sup>1</sup>. Yerinə yetirilməyən riyazi ifadələr daxil etmək üçün İnsert-Standard Math əmrini yerinə yetirmək və Standard Math sahəsində riyazi ifadəni klaviaturadan və ya Expression palitrasının müvafiq alətləri vasitəsilə daxil etmək lazımdır

Yenidən əmr sətrini aktivləşdirmək üçün İnsert→Maple İnput əmrini yerinə yetirmək, və ya *ToolBar* panelinin ⓑ düyməsini sıxmaq lazımdır.

Sənəddə həmçinin, cədvəldən, hiperistinadlardan, müxtəlif şəkillərdən də istifadə etmək olar. Sənədə elektron cədvəl daxil etmək üçün İnsert→Spreadsheet əmrini yerinə yetirmək lazımdır. Sənədə cədvəl daxil olunduqda menyu sətrinə avtomatik olaraq Spreadsheet menyusu əlavə olunur. Cədvəldə informasiya, hesablama düsturları MS Exsel proqramında olduğu kimi xanalara daxil olunur. İstifadəçi düstur əsasında Spreadsheet→Evalute əmrini yerinə yetirməklə qeyd edilmiş xanalarda, Selection

<sup>&</sup>lt;sup>1</sup> Adətən məsələnin riyazi qoyuluşu daxil edildikdə mətnlə yanaşı riyazi ifadələr də daxil edilir.

Spreadsheet→Evalute Spreadsheet əmrini yerinə yetirməklə isə cədvəldə hesablama əməliyyatı apara bilər. Cədvələ yeni sətir və sütun əlavə etmək üçün müvafiq olaraq Spreadsheet→Row→Insert, Spreadsheet→Column→Insert əmrini, cari və qeyd olunmuş sətr və sütunları ləğv etmək üçün Spreadsheet→Row→Delete. müvafiq olaraq isə **Spreadsheet→Column→Delete** əmrini verinə vetirmək lazımdır. Cari və va qevd olunmus sətr və sütunların ölcüləri Spreadsheet→Row→Height, olaraq müvafiq **Spreadsheet**→**Column** →Width əmrləri vasitəsilə tənzimlənir.

Cari sənəddən digər sənədlərə, obyektlərə, Web səhifələrə, E-mail ünvanına istinad yaratmaq üçün **Insert**  $\rightarrow$ **Hyperlink** əmrini yerinə yetirmək, *Hyperlink Properties* dialoq pəncərəsində istinad mətnini, istinadın tipini müəyyən etmək və **OK** düyməsini sıxmaq lazımdır.

İstifadəçi hazır şəkilləri sənədə daxil etmək üçün İnsert—Image əmrini yerinə yetirməli və açılan *İnset Image* dialoq pəncərəsində şəklin ünvanını müəyyən etməlidir. Şəkli istifadəçi özü də çəkə bilər. Bunun üçün **İnsert—Sketch** əmrini yerinə yetirmək və əks olunan *Sketch* sahəsində *Paint* proqramında olduğu kimi rəsm çəkmək olar.

Yaradılmış sənəd çoxsəhifəli ola bilər. Qeyd edək ki, yeni səhifəyə keçid avtomatik olaraq informasiyanın həcmi çoxaldıqda baş verir. Məcburi olaraq yeni səhifəyə keçid isə **İnsert**—**Page Break** əmri vasitəsilə təmin olunur.

Yaradılmış yeni sənədin və sənəd üzərində edilmiş dəyişikliklərin yaddaşda saxlanılması üçün **File** $\rightarrow$ **Save** əmri yerinə yetirilməlidir. Yeni sənədi yaddaşda saxladıqda açılmış *Save As* pəncərəsində sənədin adı və tipi, sənədin saxlanılmalı olduğu disk və ya qovluq müəyyən olunduqdan sonra <u>Save</u> düyməsi sıxılmalıdır (şək.1). Əgər mövcud sənədi başqa adla, başqa yerdə (digər qovluqda, diskdə) və başqa parametrlərlə yaddaşda saxlamaq tələb olunarsa, *Save As* əmri yerinə yetirilməlidir. Əmri yerinə yetirdikdə *Save As* pəncərəsi açılır və istifadəçi sənədin yeni ünvanını müəyyən edib, Save düyməsini sıxmalıdır.

| 🗱 Save As                                    |                             |   |   |    |       |
|----------------------------------------------|-----------------------------|---|---|----|-------|
| Save <u>i</u> n:                             | 🗎 Мои документы             | - | £ | ÷۳ | ## ## |
| ida32-3.9                                    | 3<br>Ka                     |   |   |    |       |
| File <u>n</u> ame:<br>Files of <u>t</u> ype: | Az<br>Maple Worksheet (.mw) |   | - |    | Save  |

# Şək.1.

Sənədi həmçinin **Html, Rtf** sənədləri kimi yaddaşda saxlamaq olar. Bunun üçün **File→Export As** əmrini yerinə yetirmək, sənədə ad vermək, müvafiq sənəd tipini seçmək və *Save* düyməsini sıxmaq lazımdır.

Hazır sənədi çap etməzdən əvvəl səhifənin parametrlərini müəyyən etmək lazımdır. Bunun üçün **File** $\rightarrow$ **Page setup** əmrini yerinə yetirmək və bu zaman açılan dialoq pəncərəsinin müvafiq elementləri vasitəsilə səhifənin sağ, sol, yuxarı və aşağı kənarlarından boş məsafələrin buraxılmasını, səhifənin ölçüsünü, çapın istiqamətini (kitab və ya albom formasında) müəyyən etmək lazımdır (şək.2). 110

| Параметры стра            | ницы ? 🔀                                                                                                    |
|---------------------------|----------------------------------------------------------------------------------------------------|
|                           | Windowski     Image: State State S |
| Бумага                    |                                                                                                    |
| Ра <u>з</u> мер: <u>L</u> | etter 🔽                                                                                                    |
| Подауа: А                 | этовыбор 👤                                                                                                    |
| Ориентация                | Поля (мм)                                                                                                    |
| • Книжная                 | левое: 12,7 правое: 12,7                                                                                                    |
| С <u>А</u> льбомная       | верхнее: 12,7 нижнее: 12,7                                                                                                    |
|                           | ОК Отмена Принтер                                                                                                    |

#### Şək.2.

Daha sonra File  $\rightarrow$  Print Preview əmrini yerinə yetirməklə sənədin səhifələrinin görünüşünə baxmaq məsləhətdir. Əgər sənədin görünüşü qənaətbəxş deyilsə, alətlər panelinin *Close* düyməsini sıxıb sənədi yenidən redaktə etmək gərəkdir. Əks halda alətlər panelinin *printer* düyməsini sıxmaqla onu çap etmək olar. *Print* düyməsini sıxdıqda açılan pəncərədə istifadəçi çap parametrlərini müəyyən edib **OK** düyməsini sıxmalıdır (şək.3). Çap parametrləri sənədin cari səhifəsini, konkret səhifələri, qeyd olunmuş mətn fraqmentini və sənədi bütövlükdə bir və ya bir neçə nüsxədə çap etməyi təmin edir. Qeyd edək ki, sənədi həmçinin **File** $\rightarrow$ **Print** əmrini yerinə yetirməklə də çap etmək olar. Bu halda da dialoq pəncərəsi açılır və istifadəçi çap parametrlərini müəyyən edib **OK** 

|                               |                                                                       | ? 🖻                                                                                                    |
|-------------------------------|-----------------------------------------------------------------------|----------------------------------------------------------------------------------------------------|
|                               |                                                                       |                                                                                                    |
| HP LaserJet 6L                | •                                                                     | Сво <u>й</u> ства                                                                                         |
| Готов                         |                                                                       |                                                                                                    |
| HP LaserJet 6L                |                                                                       |                                                                                                    |
| LPT1:                         |                                                                       |                                                                                                    |
|                               | ſ                                                                     | Печать в файл                                                                                             |
| пи                            | Копии                                                                 |                                                                                                    |
|                               | Число <u>к</u> опий                                                   | a: 1 📫                                                                                                    |
| <u>с</u> : 1 <u>п</u> о: 9999 | -513                                                                  |                                                                                                    |
| ий фрасмент                   |                                                                       |                                                                                                    |
| in parion                     | 🔽 <u>Р</u> азобрать п                                                 | о копиям                                                                                                  |
|                               |                                                                       | Отмена                                                                                                    |
|                               | HP LaserJet 6L           Готов         HP LaserJet 6L           LPT1: | HP LaserJet 6L<br>Готов<br>HP LaserJet 6L<br>LPT1:<br>sти<br>£: 1<br>123<br>siX фрагмент<br>С Разобрать п |

Hazır sənədi həmçinin **File→Send** əmrini yerinə yetirməklə elektron poçt vasitəsilə uzaq məsafədə yerləşən istifadəçiyə göndərmək olar.

İstifadəçi sənəd üzərində işi bitirdikdən sonra *Close* əmrini yerinə yetirib sənəd pəncərəsini bağlamalıdır. Əks halda proqramla işi bitirdikdə<sup>1</sup> proqram bağlanmamış sənəd pəncərələrinin bağlanmasını tələb edir. Əgər sənəd üzərində edilmiş son dəyişikliklər yaddaşda saxlanılmamışdırsa, bu haqda xəbərdarlıq pəncərəsi açılır. Pəncərənin *Yes, No, Cancel* düymələri müvafiq olaraq bu dəyişikliklərin yaddaşda saxlanılmasını, saxlanılmamasını və sənəd pəncərəsinin bağlanılmasından imtina edilməsini təmin edir.

# 2.1.3. Riyazi analiz məsələlərinin həlli

Maple çoxsaylı riyazi analiz məsələlərini analitik həll etməyə qadirdir. Bir sıra məsələlərin həlli zamanı öz yazılışına

Şək.3.

<sup>&</sup>lt;sup>1</sup> Bunun űçűn **Филе**→**Ехит** әmrini yerinә yetirmәk lazımdır.

görə oxşar, iki əmrdən istifadə olunur. Belə ki, böyük hərflə başlayan əmr məsələsinin «təbii riyazi» yazılışını, kiçik hərflə başlayan əmr isə məsələnin analitik hesablanmasını təmin edir.

#### Sıranın hədlərinin cəminin və hasilinin hesablanması

Sıranın hədlərinin cəmini ifadə etmək üçün Sum(f, k=m...n) əmrindən, hədlərinin cəmini hesablamaq üçün sum(f, k=m...n) əmrindən istifadə olunur; burada f-sıranın hədlərini ifadə edən funksiya, k- cəmləmə indeksi, m və n müvafiq olaraq indeksin aldığı ilk və son qiymətdir.

Məsələn,

> Sum(exp(n/2),n=0..10);

$$\sum_{n=0}^{10} e^{\left(\frac{1}{2}\right)n}$$

> sum(exp(n/2.),n=0..10);

#### 375.649675

> Sum(exp(n/2),n=0..10)=sum(exp(n/2.),n=0..10);

$$\sum_{n=0}^{10} e^{\left(\frac{1}{2}\right)n} = 375.649673$$

Sıranın hədlərinin hasilini ifadə etmək üçün **Product** (**f**,**k=m..n**), hasili hesablamaq üçün isə **product** (**f**,**k=m..n**) əmrlərindən istifadə etmək lazımdır. Məsələn,

>Product(exp(n/2),n=0..10);

$$\prod_{n=0}^{10} e^{\left(\frac{1}{2}\right)n}$$

> product(exp(n/2.),n=0..10);

.8771992501 · 10<sup>12</sup>

> Product(exp(n/2),n=0..10)=product(exp(n/2.),n=0..10);

 $\prod_{n=0}^{10} e^{\left(\frac{1}{2}\right)n} = .8771992501 \cdot 10^{12}$ 

Qeyd edək ki, riyaziyyatdan fərqli olaraq hədlərin yerini dəyişdikdə cəmin və hasilin qiyməti dəyişir. Aşağıdakı yazılış  $\begin{array}{c} 0 \\ -1 \end{array} \begin{pmatrix} 1 \\ n \end{array} \begin{pmatrix} 1 \\ n \end{array}$ 

 $\prod_{n=10}^{0} e^{\left(\frac{1}{2}\right)n} \neq \prod_{n=0}^{10} e^{\left(\frac{1}{2}\right)n}$  olduğunu təsdiq edir.

$$\geq$$
Product (exp(n/2),n=10..0)= product(exp(n/2.),n=10..0);

 $\prod_{n=10}^{0} e^{\left(\frac{1}{2}\right)^{n}} = .169189792 \cdot 10^{9}$ 

Eyni qaydada çoxqat cəmi və hasili də hesablamaq olar. Məsələn,

>Product(Product(exp(k\*n/2),n=0..10),k=1..5)= product(product(exp(k\*n/2)),n=0..10),k=1..5);

$$\prod_{k=1}^{5} \prod_{n=0}^{10} e^{\left(\frac{1}{2}kn\right)} = .1401115600 \, 10^{180}$$

#### Limitin hesablanması

Limit anlayışı riyazi analizin fundamental anlayışlarından biridir. Limitin riyazi ifadəsi üçün **Limit(f,x=a,par)**, hesablanması üçün **limit(f,x=a,par)** əmrlərindən istifadə olunur; burada **f, x=a** nöqtəsində limiti axtarılan funksiya, **par** yazılışda buraxıla bilən parametr olub, *left, right, real, complex* qiymətləri alır. Bu qiymətlər müvafiq olaraq funksiyanın sol, sağ limitinin, limitin həqiqi və kompleks ədədlər oblastında hesablanmasını təyin edir. Məsələn,

> Limit(sin(2\*x)/x,x=0);

$$\lim_{x\to 0} \frac{\sin(2x)}{x}$$
> limit(sin(2\*x)/x,x=0);

> Limit(x\*(Pi/2+arctan(x)),x=-infinity) = limit(x\*(Pi/2+arctan(x)), x=-infinity);

$$\lim_{x\to\infty} x\left(\frac{\pi}{2} + \arctan x\right) = -1$$

> Limit(arctan(1/(1-x)),x=1,left)=

limit(arctan(1/(1-x)), x=1, left);

$$\lim_{x \to 1^{-}} \arctan\left(\frac{1}{1-x}\right) = \pi \frac{1}{2}$$

> Limit(arctan(1/(1-x)),x=1,right)= limit(arctan(1/(1-x)),x=1, right);

$$\lim_{x \to 1^+} \arctan\left(\frac{1}{1-x}\right) = -\pi \frac{1}{2}$$

<u>Funksiyanın törəməsinin hesablanması və</u> <u>inteqrallanması</u>

Funksiyanın törəməsinin riyazi ifadəsi üçün **Diff** (f,x,x2,...,xn), törəmənin hesablanması üçün isə **diff** (f, x1,x2,...,xn) əmrindən istifadə oluna bilər. Burada f törəməsi axtarılan funksiya və ya funksiyalar siyahısı ola bilər Məsələn, >Diff( $sin(x^2),x$ );

$$\frac{\partial}{\partial x}\sin(x^2)$$

>diff(sin(x^2),x);

 $2\cos(x^2)x$ 

>Diff(sin(x^2),x)=diff(sin(x^2),x);

$$\frac{\partial}{\partial x}\sin(x^2) = 2\cos(x^2)x$$

Yüksək tərtibli törəmələri hesablamaq üçün isə aşağıdakı əmrdən istifadə etmək lazımdır:

Diff (f,x\$m,x2\$m,...,xn\$m)= diff (f,x\$m,x2\$m,...,xn\$m);

Burada m törəmənin tərtibini bildirir. Məsələn,

> Diff(cos(2\*x)^2,x\$4)=diff(cos(2\*x)^2,x\$4);  
$$\frac{\partial^4}{\partial x^4} \cos(2x)^2 = -128\sin(2x)^2 + 128\cos(2x)^2$$

Törəmənin hesablanması üçün həmçinin D(f) və ya D[i](f) operator yazılışından da istifadə olunur, burada i ifadə və ya müsbət ədəddir. Məsələn,

Fərdi kompüterlərin program təminatı

> D(sin)(Pi);  
> f:=x-> ln(x^2)+exp(3\*x):  
> D(f);  

$$x \rightarrow 2\frac{1}{x} + 3e^{(3x)}$$

# <u>İnteqralın hesablanması</u>

Qeyri-müəyyən inteqralın riyazi ifadəsi üçün int(f,x), hesablanması üçün int(f,x) əmrindən, müəyyən inteqralın riyazi ifadəsi üçün int(f,x=a..b), hesablanması üçün isə int (f,x=a..b) və ya int (f, x=a..b, c) əmrlərindən istifadə olunur. Burada c parametri əlavə inteqrallama şərtini təyin edir, a və b isə inteqralın aşağı və yuxarı sahələrini bildirir. Məsələn,

> Int((1+cos(x))^2, x=0..Pi)=int((1+cos(x))^2, x=0..Pi);

$$\int_{0}^{\pi} (1 + \cos(x))^{2} dx = \frac{3}{2} \pi$$

Müəyyən inteqralın ədədi üsulla qiymətinin tapılması üçün **evalf(int(f, x=a..b))** əmrindən istifadə etmək olar.

> Int((1+cos(x))^2, x=0..Pi)=evalf(int((1+cos(x))^2, x=0..Pi));

 $\int_{0}^{n} (1 + \cos(x))^{2} dx = 4.71238898$ 

Bir sıra hallarda *Maple 9.01* inteqralı hesablaya bilmir və bu zaman inteqralın təkrar yazılışı sənəddə əks olunur. Belə

olduqda **toyler** və **convert** əmrləri vasitəsilə inteqralaltı ifadəni teylor sırasına ayırıb inteqrallama əməliyyatını aparmaq olar Məsələn,

> conve(taylot(int(exp(in(x)), x), x = 0.8), polynom),

$$x + \frac{1}{2}x^{2} + \frac{1}{6}x^{3} - \frac{1}{40}x^{5} - \frac{1}{90}x^{6} - \frac{1}{1680}x^{7} + \frac{1}{720}x^{8}$$

Eyni qayda ilə çox qat integral da hesablanılır. Məsələn,

> 
$$Int(Int(1/(x * y), x = 4..4.4), y = 2..2.6);$$

$$\int_{2}^{2.64.4} \int_{4}^{1} \frac{1}{xy} dx dy$$

> *valu*€%);

# .0250059852

#### **Funksiyanın sıraya ayrılması**

Funksiyanı qüvvət sırasına ayırmaq üçün series(f,eqn,n) əmrindən, Teylor sırasına ayırmaq üçün isə taylor(f,eqn,n) əmrindən istifadə olunur: burada eqn- dəyişən və ya f funksiyasının hansı nöqtə ətrafında sıraya ayrıldığını bildirən bərabərlikdir, n isə həddlərin sayını təyin edir. n aşkar şəkildə verilmədikdə paket avtomatik olaraq n=6 qəbul edir. Məsələn,

> serie(sinh(x), x = 0);

$$x + \frac{1}{6}x^3 + \frac{1}{120}x^5 + O(x^6)$$

Çoxdəyişənli funksiyanı Teylor sırasına ayırmaq üçün **mtaylor(f,eqn,n)** əmri nəzərdə tutulmuşdur. Burada **eqn**dəyişənlərin və ya bərabərliklərin siyahısı, **n** hədlərinin sayıdır. Məsələn,

> *mtaylo(*rexp(-*x*) \* sin(*y*), [*x*, *y*], 5);

$$y - xy - \frac{1}{6}y^3 + \frac{1}{2}x^2y + \frac{1}{6}xy^3 - \frac{1}{6}x^3y$$

#### Fərdi kompüterlərin proqram təminatı

#### Bərabərsizlik və tənliklərin həlli

Bərabərsizlik və tənliklərin, bərabərsizlik və tənliklər sisteminin analitik həlli üçün müvafiq olaraq, solve (eqn, var) və ya solve ({eqn\_1, eqn\_2, ...,eqn\_n},{ var\_1, var\_2, ..., var\_n }) əmrlərindən istifadə olunur. Burada eqn, eqn\_1, eqn\_2, ...,eqn\_n tənlik və ya bərabərsizlik, var, var\_1, var\_2, ..., var\_n isə axtarılan məchullardır.

Məsələn,

>

> solve({a\*x-y=1,5\*x+a\*y=1},{x,y});  
{
$$x = \frac{a+1}{5+a^2}, y = \frac{a-5}{5+a^2}$$

$$>$$
 solve(1-1/2\*ln(x)>2, {x});

$$\{0 < x, x < e^{(-2)}\}$$
  
solve({x+y>=2,x-2\*y<=1,x-y>=0,x-2\*y>=1}, {x,y});  
$$\{x = 1 + 2y, \frac{1}{3} \le y\}$$

Qeyd edək ki, triqonometrik tənliklər periodik kökə malik olduğundan, tənliyin bütün köklərini tapmaq üçün ilk öncə *EnvAllSolutions:=true* yazılışından istifadə etmək, sonra **solve** funksiyasını tətbiq etmək lazımdır. Məsələn, >solve(sin(x)=1, x):

$$\frac{1}{2}\pi$$
  
>\_EnvAllSolutions:=true:solve(sin(x)=1,x);  
$$\frac{1}{2}\pi + 2\pi Z4$$

Qeyri-xətti tənliyin və tənliklər sisteminin ədədi üsulla həlli üçün **fsolve (eqn, var, options)** əmrindən istifadə oluna bilər. Burada **options** parametri aşağıdakı qiymətləri ala bilər:

• *complex* –parametri tənliyin və ya tənliklər sisteminin kökünü kompleks formada təyin edir;

- *maxsols=n*-parametri tənliyin və ya tənliklər sisteminin yalnız n sayda kökünü təyin edir;
- *interval*-parametri tənliyin və ya tənliklər sisteminin kökünü a. .b , x=a. .b, və ya {x=a. .b, y=c. .d, ...} şəkildə verilmiş intervalda təyin edir.

Məsələn,

> x:=fsolve(cos(x)=x,x);

```
x := .7390851332
```

```
>p := 3*x^4 - 16*x^3 - 3*x^2 + 13*x + 16:
```

fsolve(p,x,complex);

-0.6623589786 -0.5622795121 *I*, -0.6623589786 +0.5622795121 *I*, 1/324717957.

5.333333333

>fsolve(x^5+4\*x+8,x,complex,maxsols=2);

-1.246794105, -0.6806361157-1.332546768 I

>f :=  $sin(x+y) - exp(x)*y = 0:g := x^2 - y - 2:$ 

 $fsolve({f,g}, {x,y}, {x=-1..1, y=-2..0});$ 

{x=-.6687012050, y=-1.552838698}

# <u>Funksiyanın tədqiqi</u>

Riyaziyyatda funksiyanın tədqiqi çox istifadə olunan əməliyyatlardan biridir. Bu əməliyyatlar *Maple* **9.01** riyazi proqram paketində aşağıdakı əmrlər vasitəsilə yerinə yetirilir:

• Extrema (eq, constrs, x,'s'). Əmr analitik verilmiş funksiyanın ekstermumunu tapır, burada eq-funksiya, constrs-məhdudiyyət şərti, s-ekstermum nöqtəsinin mənimsədildiyi dəyişən, x- funksiyanın arqumentidir. Məsələn,

> extrema(  $a*x^2+b*x+c$ , {},x,'s');

 $\left\{\frac{-b^2+4ca}{4a}\right\}$ 

>s;

 $\left\{\left\{-\frac{b}{2a}\right\}\right\}$ 

Minimize (eq, opt), Maximize(eq, opt). Əmrlər müvafiq olaraq funksiyanın minimum və maksimum qiymətini tapır. Opt -parametri olaraq funksiyanın minimum və ya maksimum qiymətinin axtarıldığı oblast müəyyən olunur. Həmçinin, əlavə olaraq *location* parametrindən istifadə etmək olar. Bu parametr minimum və ya maksimum nöqtələrində funksiyanın qiymətlərinin tapılmasını da təmin edir. Məsələn,

> minimize(x^2-3\*x+y^2+3\*y+3, x=2..4, y=-4..-2, location); -1,{[{y=-2, x=2},-1]}

> maximize(sin(x),x=0..Pi/6);

- 2
- iscont (f, x=a...b,options). Əmr verilmiş intervalda və ya parçada f(x) funksiyasının kəsilməzliyini yoxlayır. Options olaraq *closed* yazıldıqda kəsilməzlik şərti verilmiş parçada, options olaraq *open* yazıldıqda isə verilmiş intervalda yoxlanılır. Nəticə *false* və ya *true* olur. Məsələn,

> iscont( 1/x, x=0..1 );

#### true

> iscont( 1/x, x=0..1, 'closed' );

- **discont (f, x).** Əmr f(x) funksiyasının kəsilmə nöqtəsini təyin edir. Məsələn,
  - >discont(1/(sin(x)-1/2),x);

$$\left\{\frac{1}{6}\pi+\frac{2}{3}\pi-BI+2\pi-Z3\right\}$$

- singular (f,x). Əmr f(x) funksiyasının sinqulyar nöqtələrini təyin edir. Məsələn,
  - > singular(ln(x)/(x^2-1));

$${x=0}, {x=1}, {x=-1}$$

• asympt (f, x, n). Əmr funksiyanın asimptotik ayrılışını təyin edir. Burada n- ayrılışın tərtibini bildirir və aşkar verilmədikdə paket n=6 qəbul edir. Məsələn,

> asympt(x/(1-x-x^2),x);

$$-\,\frac{1}{x}+\frac{1}{x^2}-\frac{2}{x^3}+\frac{3}{x^4}-\frac{5}{x^5}+O\!\!\left(\!\frac{1}{x^6}\right)$$

# Coxhədlilər üzərində əməliyyatlar

Riyaziyyatda bir sıra məsələlər coxhədlillər üzərində əməliyyatların yerinə yetirilməsinə gətirilir. Bu səbəbdən də, *Maple 9.01* paketində də bir sıra əmrlər çoxhədlilər üzərində əməliyyatların yerinə yetirilməsinə xidmət edir. Bu əmrlərdən bir qismi ilə tanış olaq:

• **coeffs(p).** Əmr **p**-çoxhədlisinin əmsallarını təyin edir. Məsələn,

```
> p:= 2*x^2 + 3*x^3 - 5+y: coeffs(p);
-5,2,3,1
```

 coeffs(p,x). Əmr çoxdəyişənli p-çoxhədlisinin x dəyişəninə görə əmsallarını təyin edir. Məsələn,

>  $p:= 2*x^2 + 3*x^3 - 5+y: coeffs(p,x);$ 

-5+y,2,3

 coeff(p,x^n). Əmr p-çoxhədlisinin x^n dəyişənli həddinin əmsalını təyin edir. Məsələn,

> p:=  $2^{x^2} + 3^{y^3} - 5$ : coeff(p,x<sup>2</sup>); 2

 lcoeff(p); tcoeff(p). Əmrlər müvafiq olaraq pçoxhədlisinin ən kiçik və ən böyük tərtibli həddinin əmsalını təyin edir. Məsələn,

>p:= 2\*x^2 + 3\*x^3 - 5+y:lcoeff(p); tcoeff(p); 1

- degree (f, x), idegree (f, x). Əmrlər müvafiq olaraq f(x) çoxhədlisinin ən böyük və ən kiçik tərtibini təyin edir.
   >p:= 2\*x^2 + 3\*x^3 5+y:degree(p,x); ldegree(p,x);
   3
- evala (AFactor (p)), evala (AFactors (p)). Əmrlər müvafiq olaraq birdəyişənli və çoxdəyişənli p-çoxhədlisini vuruqlara ayırır. Məsələn,

> p:= 2\*x^2 +4\*x-6 :evala (AFactor(p));

2(x+3)(x-1)

roots (p, x). Əmr çoxhədlinin kökünü tapır. Məsələn,
 >p:= 2\*x^2 +4\*x-6 :roots (p, x);

[[1,1],[-3,1]]

• **psqrt(p**). Əmr **p**-çoxhədlisinin kvadrat kökünü tapır. Məsələn,

>psqrt(x^2+2\*x\*y+y^2);

x+y

• proot (p,n). Əmr p-çoxhədlisinin n tərtibdən kökünü tapır. Məsələn,

120

>proot(x^3+3\*x^2+3\*x+1, 3);

x+1

• realroot (p). Əmr p-çoxhədlisinin həqiqi kökünün yerləşdiyi intervalı təyin edir. Məsələn,

>realroot(x^8+5\*x^7-4\*x^6-20\*x^5+4\*x^4+20\*x^3, 1/1000);

$$\left[ [0,0], \left[ \frac{181}{128}, \frac{1449}{1024} \right], \left[ \frac{-1449}{1024} \right], \left[ -5,5 \right] \right]$$

• **discrim (p, x).** Əmr çoxhədlinin diskriminantını təyin edir. Məsələn,

$$> p := a*x^2 + b*x + c: discrim(p,x);$$

#### Funksiyanın interpolyasiyası

Bir sıra funksiyaların, o cümlədən xüsusi funksiyaların hesablanması böyük vaxt tələb etdiyindən onların cədvəl qiymətlərindən istifadə olunur. Arqumentin hesablama intervalına daxil olan hər hansi bir aralıq qiymətində cədvəl şəklində verilmiş funksiyanın qiymətinin hesablanmasına interpolyasiya deyilir. Cədvəl qiymətləri əsasında məlum üsullarla funksiyanın interpolyasiya çoxhədlisi və splayn funksiyası qurulur. Funksiyanın çoxhədli ilə interpolyasiyası üçün *Maple 9.01* paketində **interp(X,Y,var)**, splayn funksiya ilə interpolyasiyası üçün **spline (X,Y,var,d)** əmrləri nəzərdə tutulmuşdur<sup>1</sup>. Burada X və Y eyniölçülü ədədi vektor və ya siyahı, **var**-çoxhədlinin və ya splayn funksiyanın arqumenti, **d**isə splayn tipini müəyyən edən parametrdir və linea-(xətti), guadrati(iki tərtibli), cubic(üç tərtibli), guarrti(dörd tərtibli) qiymətləri ala bilir. Məsələn,

> Interp([2,5,6], [9,8,3], x) mod 11;

 $8x^2 + 6x + 9$ 

>spline([0,1,2,3],[0,1,4,3],x,linear);

 $\begin{cases} x & x < 1 \\ -2 + 3x & x < 2 \\ 6 - x & otherwis \end{cases}$ 

# 2.1.4. İfadələr üzərində analitik çevrilmələr

*Maple 9.01*-də ifadələr üzərində bir sıra analitik əməliyyat və çevrilmələr aparmaq olar. Bu əməliyyatlar aşağıdakı əmrlər vasitəsilə təmin olunur;

• **lhs(eqn)** əmri **eqn** ifadəsinin sol hissəsini müəyyən edir. Məsələn,

> lhs(2\*x-c+45\*x=45-2\*y);

47x - c

• **rhs(eqn)** əmri **eqn** ifadəsinin sağ hissəsini müəyyən edir. Məsələn,

> rhs(2\* x - c + 45\* x = 45 - 2\* y);

45 - 2y

• **normal(eqn)** əmri **eqn** ifadəsini sadələşdirərək nəticəni kəsr formasında əks etdirir. Məsələn,

 $> normal(2^* x/(5 - a) - c + 45^* x/5);$ 

 numer(eqn) əmri eqn kəsrinin surətini müəyyən edir. Məsələn,

> numer( $2^{*} x/5 - c + 45^{*} x/5$ );

122

<sup>&</sup>lt;sup>1</sup> Çoxhədlinin tərtibi yüksək olduqda aproksimasiya dəqiqliyi azalır. Buna görə splayn-interpolyasiyasından istifadə etmək məsləhətdir.

- **denom(eqn)** əmri **eqn** kəsrinin məxrəcini müəyyən edir. Məsələn,
- > denom(2\* x/(5 a) c + 45 \* x/5);

- 5 + *a* 

- convert(eqn, form, op) əmri eqn ifadəsinin və ya ədədin digər yazılış formasını müəyyən edir. Form parametri eqn ifadəsinin digər yazılış formasını müəyyən edir və ədədlər üçün say sistemlərinə uyğun *binary, decimal, Hex, octal* qiymətlərini, ifadələr üçün isə *exp, fraction, ln, factorial, float, polynom* və s. qiymətlər ala bilir. Məsələn,
- > convert(132, binary);

11110<sup>,</sup>

> conver(sinh(x),exp);

$$\frac{1}{2}e^{x}-\frac{1}{2e^{x}}$$

 combine(f, n) əmri f ifadəsinin çevrilməsini təmin edir. n – aşağıdakı cədvəldə verilmiş qiymətlərdən birini alır:

| aa | Abs       | Arctan  | conjugate | exp     |
|----|-----------|---------|-----------|---------|
| In | Piecewise | polylog | power     | product |
| Ps | radical   | range   | signum    | trig    |

Məsələn,

 $> \operatorname{combin}(2^* x)^3, \exp);$ 

**e**<sup>(6x)</sup>

> combinesin(x) \* cos(x));

$$\frac{1}{2}$$
 sin(2x)

- radnormal(eqn) əmri müxtəlif tərtibdən kökləri sadələşdirir. Məsələn,
- > a := (7 + 5 \* sqrt(2))^(1/3); radnormat();

$$a := \left(7 + 5\sqrt{2}\right)^{(1/3)}$$
$$1 + \sqrt{2}$$

- **simplify(eqn)** əmri **eqn** ifadəsinin sadələşdirilməsini təmin edir. Məsələn,
- > simplify(exp(a+ ln(b \* exp(c))));

# be<sup>(a+c)</sup>

• **expand(eqn)** əmri **eqn** ifadəsinin genişləndirilməsini təmin edir. Məsələn,

> expand(s(x + y));

sin(x)cos(y)+ cos(x)sin(y)'

> expand(exp + ln(b)));

# e<sup>a</sup>b

• **ifactor(eqn, metod)** əmri tam və rasional ədədlərin sadə ədədlərin hasili kimi təyin edir. Məsələn,

> ifactor(60 );

>

$$(2)^2(3)(5)$$

ifactor(
$$\frac{4}{11}$$
);  
 $\frac{(2)^2}{(11)}$ 

• **factor(eqn,k)** əmri **eqn** ifadəsini vuruqlara ayırır. Burada **k** məcburi parametr olmayıb, verildikdə ifadənin vuruqlarında iştirak etməlidir. Məsələn, > factor( $(x^{-} y^{-} y^{-} 3)/(x^{-} y^{-} y^{-} 4)$ );

$$\frac{x^2 + xy + y^2}{(y + x)(x^2 + y^2)}$$

• collect(eqn, x) əmri eqn ifadəsini x- dəyişəninə görə qruplaşdırır. Məsələn,

>p:= (x-1)^2-5+(x-1)^2; collect(p,x);

$$p := 2(x-1)^2 - 5$$
  
- 3 + 2x<sup>2</sup> - 4x

• **frac(eqn)** əmri ədədin və ya ifadənin ədədi nəticəsinin kəsr hissəsini təyin edir. Məsələn,

> frac(8/3);

- $\frac{2}{3}$
- **trunc(eqn)** əmri ədədin və ya ifadənin ədədi nəticəsinin tam hissəsini təyin edir. Məsələn,

> trunc(8/3);

2

• **round(eqn)** əmri ədədin və ya ifadənin ədədi nəticəsini yuvarlaqlaşdırır. Məsələn,

> trunc(8/3);

# 3

• **Re(z)**, **Im(z)** əmri kompleks z ədədinin və ya kompleks nəticənin həqiqi və xəyali hissəsini təyin edir. Məsələn,

> Re(cosh(3+ 4 \* I));

cosh3) cos(4)

> Im(exp(I));

sin(1)

• **conjugate(z)** əmri kompleks **z** ədədinin qoşmasını təyin edir. Məsələn,

> conjugat $\Theta(+ 5 * I);$ 

3 – 5l

- polar(z) əmri kompleks z ədədinin modul və arqumentini təyin edir. Bunun üçün ilk öncə readlib (polar) əmrini yerinə yetirmək lazımdır.
- **subs**(**x**=**a**,**e**) əmri **e** ifadəsində **x** dəyişənini **a** ifadəsilə əvəz olunmasını təmin edir. Məsələn,

> subs(sin(x) = y, sin(x)/sqt(1 - sin(x)));

$$\frac{y}{\sqrt{1-y}}$$

• **sort(L)** əmri siyahıda və ifadədə nizamlama aparır. Məsələn,

> sort([3,21]);

[1,23]

> sort(1+ x + x^2);

 $x^{2} + x + 1$ 

# 2.1.5. Xətti cəbr məsələlərinin həlli

*Maple 9.01* paketi vasitəsilə xətti cəbrin məsələlərini həll etmək üçün ilk öncə **with(linalg)** əmrini yerinə yetirməklə *linalg* paketini yükləmək lazımdır. *Linalg* paketinin çoxsaylı əmr və funksiyaları vektor və matrislər üzərində əməliyyatların yerinə yetirilməsini, xətti tənliklər sisteminin analitik və ədədi həll edilməsini və s. təmin edir.

İki vektorun məsələn, **a** və **b** vektorlarının toplanması üçün paketin aşağıdakı əmrlərindən birini istifadə etmək olar:

evalm(a+b);
 matadd(a,b).
 Məsələn,

İki **a** və **b** vektorlarının xətti kombinasiyasını ( $\alpha a + \beta b$ , harada,  $\alpha,\beta$  skalyar ədədlərdir) hesablamaq üçün isə **matadd** (**a,b,alpha,beta**) əmrini verinə vetirmək lazımdır.

İki **a** və **b** vektorlarının skalyar hasili **dotprod(a,b)** əmrini yerinə yetirməklə hesablanır. Məsələn,

> c := dotprod(\$;b);

c := 68

İki vektor arasında bucağı təyin etmək üçün **angle(a,b)** əmrini, **a** və **b** vektorlarının vektorial hasilini-[**a**, **b**] hesablamaq üçün isə **crossprod (a,b)** əmrini yerinə yetirmək lazımdır.

Məsələn,

> a := ([2,1,3,2] : b := ([1,2,-2,1]) : phi := angle(ab);  

$$\varphi := \frac{1}{2}\pi$$
> a := ([2,-2,1]): b := ([2,3,6]): c := crossprod(b);  
c := [-15,-10,10]  
**a** = (x<sub>1</sub>,...,x<sub>n</sub>) vektorunun norması və ya uzunluğu  
 $\|\mathbf{a}\| = \sqrt{x_1^2 + ... + x_n^2}$  düsturuna əsasən, **norm(a,2)** əmri  
vasitəsilə hesablanır. Məsələn,

*c* := 3√30

Əgər *n* vektordan ibarət sistem verilibsə  $-\{\mathbf{a}_1, \mathbf{a}_2, ..., \mathbf{a}_n\}$ , **basis ([a1,a2,...,an])** əmrini yerinə yetirməklə bu sistemin bazisini hesablamaq, **GramSchmidt([a1,a2,...,an])** əmrini yerinə yetirməklə isə Qramm-Şmidt alqoritmi əsasında xəttiasılı olmayan  $\{\mathbf{a}_1, \mathbf{a}_2, ..., \mathbf{a}_n\}$  vektorlarını ortoqonallaşdırmaq olar. Məsələn,

> a1:= vector([12,2,-1]): > a2:= vector([11,,-5,3]): > a3:= vector([32,8,7]): > a4:= vector([01,7,-4]): > a5:= vector([21,12,-10]): > g := basis([a1a2,a3,a4,a5]); g := [a1,a2,a3,a5] > GramSchmi();

$$\left[ \left[1,2,2,-\right], \left[\frac{81}{65},\frac{-93}{65},\frac{327}{65},\frac{549}{65}\right], \left[\frac{1633}{724},\frac{-923}{724},\frac{-71}{724},\frac{-355}{724}\right] \right]$$

§ 2.1.1-də verilmiş matrisi təyinetmə üsullarından əlavə, Linalg paketinin müvafiq funksiyaları vasitəsilə xüsusi tip matrislər də tərtib etmək olar. Məsələn, diaqonal kvadrat matrisi təyin etmək üçün **diag(a11,a22,...,ann)** funksiyası nəzərdə tutulmuşdur. Məsələn,

>  $J := diag(1,2,\beta)$ 

|      | <b>1</b> | 0 | 0 |
|------|----------|---|---|
| J := | 0        | 2 | 0 |
|      | 0        | 0 | 3 |

Matrisi həmçinin, f(i, j) funksiyası vasitəsilə də tərtib etmək olar. Bunun üçün **matrix(n, m, f)** əmrini yerinə yetirmək lazımdır. Məsələn,

> f:=(i, j)->
$$x^{i}y^{j};$$

$$f := (i, j) \rightarrow x^i y^j$$

> A:=matrix(2,3,f);

$$\mathsf{A} \coloneqq \begin{bmatrix} \mathsf{x}\mathsf{y} & \mathsf{x}\mathsf{y}^2 & \mathsf{x}\mathsf{y}^3 \\ \mathsf{x}^2\mathsf{y} & \mathsf{x}^2\mathsf{y}^2 & \mathsf{x}^2\mathsf{y}^3 \end{bmatrix}$$

İxtiyari **A** matrisinin sətrlərinin sayı **rowdim**(**A**), sütunlarının sayı isə **coldim**(**A**) funksiyaları vasitəsilə təyin olunur. Məsələn,

> A := matrix(2,3[1,2,5,6,78]) :

coldim(A),rowdim(A);

İki və ikidən artıq eyniölçülü matrisin cəmi evalm(A+B) və ya matadd (A,B) əmrini, hasili isə evalm(A&\*B) və ya multiply (A,B) əmrini yerinə yetirməklə hesablanır. Məsələn,

> A := matrix([[10], [0, -1]]) : B := matrix([[-5, 1], [7, 4]]) :

C := evalm(A+B);

$$C := \begin{bmatrix} -4 & 1 \\ 7 & 3 \end{bmatrix}$$
> A := matrix([[10], [0,-1]]) : B := matrix([[-5,1], [7,4]]) :  
C := matadd(A, B) ;  
C := matrix([[-4 & 1]  
7 & 3]  
> A := matrix([[1,2], [3,4]]) :  
> B := matrix([[0,1], [1,0]]) :  
> C := matrix([[1,2], [4,5]]) :  
> D := multiply(A, B, C);  
D := \begin{bmatrix} 6 & 9 \\ 16 & 23 \end{bmatrix}

> A := matrix([[1,2],[3,4]]) : > B := matrix([[0,1],[1,0]]) : D := evalm(A& \*B); D :=  $\begin{bmatrix} 2 & 1 \\ 4 & 3 \end{bmatrix}$ 

**Evalm** əmrindən həmçinin matrislə skalyar ədədin cəminin və matrisin skalyar ədədə hasilinin hesablanması üçün də istifadə oluna bilər. Məsələn,

Matrisin determenantını və minorunu hesablamaq üçün paketdə det(A) və minor(A,i,j) əmrləri nəzərdə tutulmuşdur. A matrisinin ranqı rank(A), matrisin izi isə trace(A) əmri vasitəsilə hesablanır. Məsələn,

> A := matrix([[a11,a12][a21,a22]]) : c := det(A); c := a11\* a22 - a12 - a21 > A := matrix(3,3[1,5,2,6,37,4,8,5]) : S := minor(A,22); c :=  $\begin{bmatrix} 1 & 2 \\ 4 & 5 \end{bmatrix}$ [> A := matrix([[11,12][21,22]]) : c := rank(A); c := 2 > A := matrix(3,3[a,b,c,d,e,f,g,h,i]) : trace(A); a + e + i

A matrisinin tərs matrisi evalm(1/A) və ya inverse(A) funksiyaları vasitəsilə hesablana bilər. Matrisin transponirə olunmuş matrisinin tapılması isə transpose(A) funksiyası ilə yerinə yetirilə bilər. Məsələn,

$$\begin{bmatrix} 4 & 0 & 3 \\ 0 & 1 & 0 \\ 5 & -6 & 4 \end{bmatrix}$$
$$\begin{bmatrix} 4 & 0 & -5 \\ -18 & 1 & 24 \\ -3 & 0 & 4 \end{bmatrix}$$
$$\Rightarrow A := matrix([[40,5],[0,1,-6],[3,0,4]]) \Rightarrow$$
transposA§;
$$\begin{bmatrix} 4 & 0 & 3 \end{bmatrix}$$

| 4 | 0   | 3 |
|---|-----|---|
| 0 | 1   | 0 |
| 5 | - 6 | 4 |

**A** matrisi üçün A>0,  $A \ge 0$ , A<0,  $A \le 0$  şərtlərinin yoxlanılması *Linarg* paketinin müvafiq olaraq aşağıdakı əmrləri vasitəsilə yerinə yetirilir:

- definite(A,'positive\_def');
- definite (A, 'positive\_ semidef');
- definite(A,'negative\_def');
- definite(A, 'negative\_semidef')

**Orthog(A)** funksiyası isə matrisin ortqonallığını öyrənmək üçün istifadə olunur. Matris yoxlanılan şərti ödədikdə nəticə *true*, əks halda isə *false* qiyməti alır. Məsələn,

> A := matrix([[40,5],[0,1,-6],[3,0,4]]) : definite(A positive\_df);

false

> A := matrix([[12,1 \* sqrt(3)/2], [1 \* sqrt(3)/2,-1/2]]); orthog(A) true Matrisi *n* tərtibdən qüvvətə yüksəltmək üçün **evalm(A^n)**, matris eksponentini hesablamaq üçün isə **exponential(A)** funksiyasından istifadə olunur. Məsələn, > A := matrix([[4,0,15],[0,1,6],[3,0,4]]) : evalm(A^2)  $\begin{bmatrix} 61 & 0 & 0 \\ 18 & 1 & 30 \\ 0 & 0 & 61 \end{bmatrix}$ > A := matrix([x0,0], [0, x,0], [0,0, x]]) : exponenti**a**(A) ;  $\begin{bmatrix} e^x & 0 & 0 \\ 0 & e^x & 0 \\ 0 & 0 & e^x \end{bmatrix}$ 

Xətti cəbr kursundan məlumdur ki,  $Ax=\lambda x$ , bərabərliyi ödənərsə, x vektoru A matrisinin məxsusi vektoru,  $\lambda$  ədədi isə məxsusi ədədi adlanır. Maple-də matrisin məxsusi ədədinin tapılması üçün **eigenvalues(A)**, məxsusi vektorunun tapılması üçün isə **eigenvectors(A)** funksiyalarından istifadə olunur. Məsələn,

> A := matrix([[3-1,1],[-1,5,-1],[1,-1,3]]) : eigenveotso(A); eigenvalse(A);

$$[2,1,\{[-1,0,1]\}], [3,1,\{[1,1,1]\}] [6,1,\{[1,-2,1]\}]$$
  
6 2 3

A matrisinin xarakteristik çoxhədlisi- $P_A(\lambda) = \det(\lambda E - A)$ charpoly(A,lambda), A matrisinin minimal çoxhədlisi isə minpoly(A,lambda) funksiyaları vasitəsilə hesablanır. Xarakteristik matris charmat( A,lambda) funksiyası vasitəsilə hesablanır. Məsələn, Fəsil 2 Riyazi proqram paketləri

> A := matrix([[3-1,0], [1,3,0], [0,0,4]]) :

P(lambda):= charpoly(Aambda);

d(lambda)= minpoly(Alambda);

$$P(\lambda) := \lambda^3 - 10\lambda^2 + 32\lambda - 32$$
$$d(\lambda) := 8 - 6\lambda + \lambda^2$$

A matrisini normal Jordan formasına gətirilməsi jordan(A), üçbucaq matrisə gətirilməsi isə gausselim(A), ffgausselim(A), gaussjord(A) funksiyaları vasitəsilə həyata keçirilir. Gausselim(A) funksiyası Qauss üsuluna, ffgausselim(A) funksiyası bölmədən Qauss üsuluna, gaussjord(A) funksiyası isə Qauss-Jordan üsuluna əsaslanır. Məsələn,

> A := matrix([[3-I,0], [I,3,0], [0,0,4]]) :
jordan(A);

$$g \coloneqq \begin{bmatrix} 1 & -3 & 4 \\ 0 & 5 & -8 \\ 0 & 0 & \frac{3}{5} \end{bmatrix}$$

> A := matrix([[3-1,0], [1,3,0], [0,0,4]]) :

F(A) := charmat(Alambda);

$$\mathsf{F}(\mathsf{A}) := \begin{bmatrix} \lambda - 1 & 3 & -4 \\ -4 & \lambda + 7 & -8 \\ -6 & 7 & \lambda -7 \end{bmatrix}$$

Xətti tənliklər sisteminin həlli üçün *Maple 9.01* proqram paketində bir neçə funksiya nəzərdə tutulmuşdur. Əgər sistem matris şəklində  $-A\mathbf{x} = \mathbf{b}$  verilmişsə, onun həlli üçün *linalg* paketinin **linsolve(A,b)**funksiyasını tətbiq etmək lazımdır. Məsələn,

b := vector([1,-2]) :

x := linsolve(Ab);

x := [7, - 3]

Matris şəklində bircins xətti tənliklər sisteminin- $A\mathbf{x} = 0$ həlli üçün **A** matrisinin nüvəsini təyin edən **kernel(A)** funksiyasından da istifadə etmək olar. Məsələn,

> A := matrix([[11,0],[0,2,-1],[1,3,-1]]) : x := kernel(A)

Həmçinin  $A\mathbf{x} = \mathbf{b}$  sistemini **leastsqrs(A,b,'optimize'),** funksiyası vasitəsilə də həll etmək olar. Bu funksiya sistemin ən kiçik kvadratlar üsulu ilə təqribi həllinin tapılmasını təmin edir. Məsələn,

> A := array([[1,1,1],[1,1,-2],[2,0,-1]]) :

b := vector([12,4]) :

x := leastsqr**\$**(, b, ' optimiz**)**;

$$\mathbf{x} := \left[\frac{67}{42}, \frac{-3}{14}, \frac{-10}{21}\right]$$

Xətti tənliklər sistemi aşkar şəkildə təyin edildikdə digər funksiyadan, standart solve({eq1,eq2,...,eqn},{x1,x2,...,xn}) funksiyasından istifadə olunur. Burada eq1,eq2,...,eqn sistemə daxil olan tənliklər, x1,x2,...,xn isə axtarılan məchullardır. Məsələn,  $\begin{cases} 2x - 3y + 5z + 7t = 1\\ 4x - 6y + 2z + 3t = 2\\ 2x - 3y - 12 - 15t = 1 \end{cases}$ aşağıdakı şəkildə olacaqdır: > eq := {2 \* x - 3 \* y + 5 \* z + 7 \* t = 1, 4 \* x - 6 \* y + 2 \* z + 3 \* t = 2, 2 \* x - 3 \* y - 11\* z - 15\* t = 1}:

s := solve(eqx, y, z);

| ∫ <b>v</b> – | 3 | 1, | 1   | $\frac{11}{t} v - v$   |   |
|--------------|---|----|-----|------------------------|---|
| <b>\^</b> -  | 2 | 16 | 2,2 | $-\frac{1}{8}i, y - y$ | , |

#### 2.1.6. Qrafiklərin və animasiyaların qurulması

Birdəyişənli f(x) funksiyasının qrafikinin qurulması üçün **plot (f(x), x, interval, options)** əmrini yerinə yetirmək lazımdır. Burada, *options* qrafikin təsvirini tənzimləyən parametrlər siyahısı, x axtarılan funksiyanın arqumenti, *interval*-funksiyanın arqumentinin dəyişmə intervalını bildirən parametrdir. İnterval ümumi şəkildə  $x = x_{\min} ... x_{max}$  kimi təyin olunur. Options parametri aşağıdakı qiymətləri ala bilər:

1) *title* parametri qrafikin sərlövhəsini təyin edir. Məsələn, *title* ="*Təzyiqin zamandan asılılıq qrafiki*". Əgər qrafikin sərlövhəsi latın əlifbası ilə verilmişsə, onda " işarəsinin qoyulmasına ehtiyac olmur.

2) *coords* parametri müvafiq koordinat sisteminin müəyyən olunmasını təmin edir. Bu parametr vasitəsilə birdəyişənli funksiyanın qrafikinin 15 tip müxtəlif koordinat sistemində qurmaq olar. *Coords* parametri təyin olunmadıqda avtomatik olaraq proqramda Dekart koordinat sistemi müəyyən olunur (*coords=Cartesian*). Məsələn, qrafikin polyar koordinat sistemində qurulması üçün *coords=polar* parametrini müəyyən etmək lazımdır.

3) axes parametri koordinat müstəvisinin görünüşünü müəyyən edir. Aşağıdakı yazılış formaları istifadə oluna bilər: axes=frame, axes=boxed axes=none, axes=normal. Məsələn,
> plot (sin(x),x,axes=frame); plot (sin(x),x,axes=boxed); plot (sin(x),x,axes=normal);

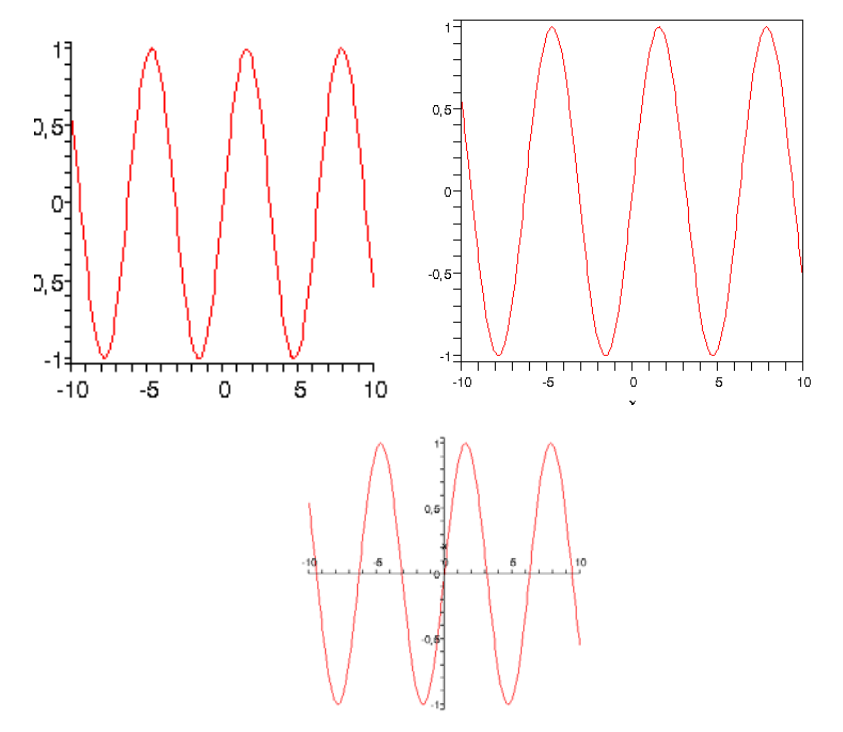

4) *style* parametri qrafikin xətti və ya nöqtəvi olmasını təmin edir. Qrafikin xətti olması üçün *style=line*, nöqtəvi olması üçün isə *style=point* yazılışından istifadə olunur. Avtomatik olaraq, *style=line* qəbul edilir.

5) numpoints=n parametri qrafiki qurulan funksiyanın arqumenti üçün bölgü nöqtələrinin sayını təyin edir. Avtomatik olaraq, n=49 qəbul edilir.

6) *color* parametri qrafik üçün rəng müəyyən edir. Rəng ingilis sözləri ilə ifadə olunur. Məsələn, qrafikin əyrisi üçün sarı rəng müəyyən etmək tələb olunarsa, *color =yellow* yazılışından istifadə etmək lazımdır. Məsələn,

>plot([sin(2\*t),cos(3\*t),t=0..2\*Pi], axes=boxed, color=blue );

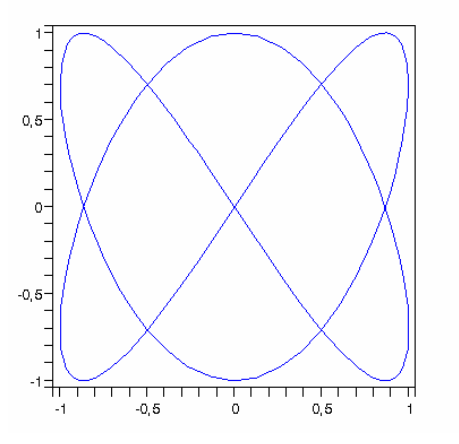

7) *xtickmarks* və *ytickmarks* parametrləri koordinat oxları üzərində bölgü nişanlarının minimal sayını müəyyən edir.

8) *thickness* parametri əyrinin qalınlığını təyin edir. Bu parametr təyin edilmədikdə proqram avtomatik olaraq *thickness=0* qəbul edir. Məsələn,

>plot(1+cos(x),x=0..2\*Pi, title="Cardioida", coords=polar, color=coral, thickness=2);

9) *linestyle* parametri qrafiki əyrinin tipini təyin edir. Belə ki, *linestyle*=1 olduqda əyri kəsilməz, *linestyle*=2 olduqda nöqtəvi, *linestyle*=3 olduqda qırıq-qırıq olur.

10) *symbol* parametri nöqtəvi əyrinin nöqtələrini işarə etmək üçün istifadə olunan simvolları təyin edir. *symbol=box, symbol=cross, symbol=circle, symbol=point, symbol=diamond* yazılış formalarından istifadə etmək olar.

11) labels parametri koordinat oxlarının adlarını müəyyən edir.

12) scaling parametri qrafikin miqyasını təyin edir. Belə ki, scaling=constrained yazılışı koordinat oxlarına görə eyni miqyas müəyyən edir, scaling=unconstrained yazılışı isə qrafik üçün miqyası pəncərənin ölçülərinə görə tənzimləyir. Məsələn,

> plot([ln(3\*x-1), 3\*x/2-ln(2)], x=0..6, scaling=constrained, color=[violet,red], linestyle=[1,2], thickness=[3,2]);

13) *font* parametri qrafikin sərlöhvəsi, koordinat oxlarının adı üçün şriftin tipini müəyyən edir. Parametr *font*=[*f*,*style*,*size*] formatına malikdir: Burada *f*- şriftin adını<sup>1</sup>, *style*- stilini<sup>2</sup>, *size* şriftin ölçüsünü bildirir. Məsələn,

>plot(sin(x)/x, x=-4\*Pi..4\*Pi, labels=[x,y], labelfont= [times,italic,12], thickness=2);

14) *discont=true* parametri sonsuz kəsilmə nöqtəsinə malik qrafiklərin qurulmasını təmin edir.

z = f(x, y) iki dəyişənli funksiyasının qrafikinin qurulması üçün **plot3d(f(x,y), x=x1...x2, y=y1...y2, options)** əmrini yerinə yetirmək olar. **Options** parametri **plot** əmrinin **Options** parametri ilə demək olar ki, üst-üstə düşür. Əlavə parametrlərdən biri kimi *light=[angl1, angl2, r, g, b]* parametrini qeyd etmək olar. Bu parametr sferik (*angl1, angl2*) koordinatı ilə təyin edilmiş nöqtəvi mənbədən səthin işıqlanmasını təmin edir. İşıqlanma qırmızı (*r*), yaşıl (g) və göy rənglərin (*b*) nisbətilə təyin olunur.

Parametrik şəkildə verilmiş funksiyanın səth əyrisinin qurulması üçün plot3d([x(u,v), y(u,v), z(u,v)], u=u1..u2, v=v1..v2) əmri yerinə yetirilməlidir. Məsələn,

> plot3d({x\*sin(2\*y)+y\*cos(3\*x), sqrt(x^2+y^2)-7}, x=-Pi..Pi, y=-Pi..Pi, grid=[30,30], axes=framed, color=x+y);

<sup>&</sup>lt;sup>1</sup> Məsələn, TIMES, COURIER, HELVETICA, SYMBOL və s.

<sup>&</sup>lt;sup>2</sup> Məsələn, BOLD, ITALIC, UNDERLINE və s.

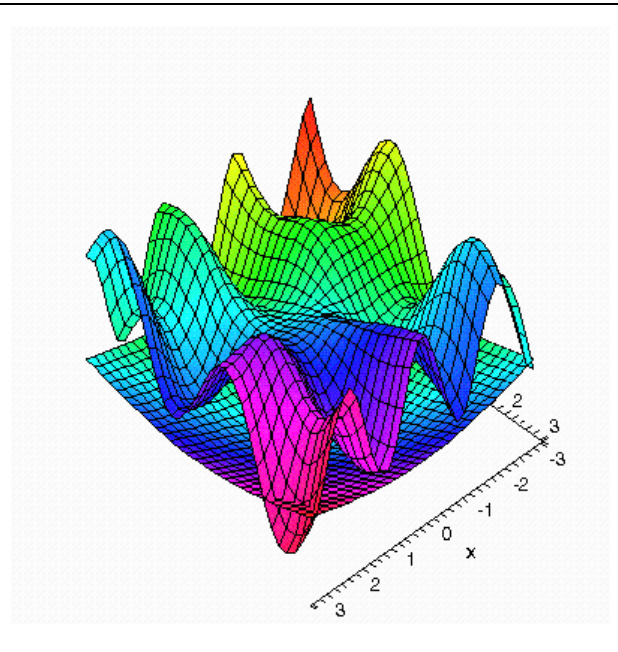

>plot3d(1/(x^2+y^2)+0.2/((x+1.2)^2+(y-1.5)^2)+ 0.3/((x-0.9)^2+(y+1.1)^2), x=-2..2, y=-2..2.5, view=[-2..2, -2..2.5, 0..6], grid=[60,60], shading=NONE, light=[100,30,1,1,1], axes=NONE, orientation=[65,20], style=patchcontour);

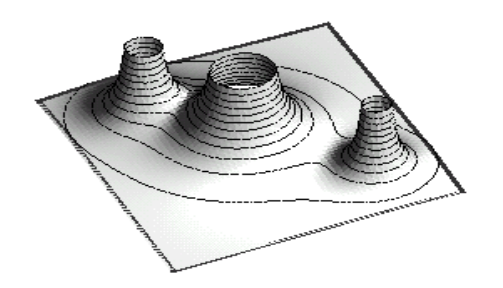

Qrafiklərin qurulması üçün Plots və Plottols paketlərinin əmrlərindən də geniş istifadə olunur. Plots paketi əlliyə yaxın əmrlər vasitəsilə Maple 9.01 proqramının iki və üçölçülü qrafiklərinin qurulma imkanlarını xeyli genişləndirir. Bu əmrlərin hamısının şərhi bir mövzu çərçivəsində qeyri mümkün olduğundan, ən çox istifadə olunan əmrlərin bir qismi ilə tanış olaq:

• **Ploarplot(f,x=a..b, options)** əmri polyar koordinat sistemində funksiyanın qrafikinin qurulmasını təmin edir; burada f-funksiya, x=a..b funksiyanın arqumentinin dəyişmə intervalını bildirir.

> with(plots):polarplot([cos(t),sin(t),t=0..4\*Pi],color=gold);

• Implicitplot(F(x,y)=0, x=x1..x2, y=y1..y2) əmri qeyriaşkar şəkildə (F(x, y) = 0) verilmiş birdəyişənli funksiyanın qrafikinin qurulmasını təmin edir. məsələn,

> implicitplot({x^2-y^2=1, y=exp(x)}, x=-Pi..Pi, y=-Pi..Pi);

• Implicitplot3d(F(x,y,z)=c, x=x1..x2, y=y1..y2, z=z1..z2) əmri qeyri-aşkar şəkildə (F(x,y,z) = 0) verilmiş ikidəyişənli funksiyanın qrafikinin qurulmasını təmin edir. məsələn,

> implicitplot3d({x^2-y^2+z^2=1, y=exp(-x\*z)}, x=-Pi..Pi, y=-Pi..Pi, z=-1..1);

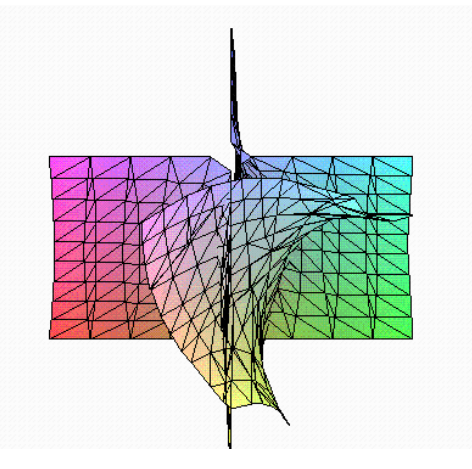

- Fəsil 2 Riyazi proqram paketləri
- **Contourplot(f,x=a..b,y=c..d,options)** əmri kontur qrafiklərin qurulmasını təmin edir. Məsələn,

> contourplot(sin(x\*y),x=-3..3,y=-3..3,contours=3);

• Fieldplot (f, a..b, c..l) əmri birdəyişənli funksiyanın vektor sahəsinin qurulmasını təmin edir.

>fieldplot( [x/(x^2+y^2+4)^(1/2),-y/(x^2+y^2+4)^(1/2)],x=-2..2,y=-2..2);

- Fieldplot3d(f, a..b, c..l) əmri 3 ölçülü koordinat sistemində vektor sahəsinin qurulmasını təmin edir.
- > fieldplot3d([2\*x,2\*y,1],x=-1..1,y=-1..1,z=-..1,grid=[5,5,5]);
- **Conformal(F,r1,r2,options)** əmri kompleks müstəvidə konoformal inikasın qrafikini qurur. Burada, F-kompleks dəyişənli funksiya, r1 və r2 funksiyanın təyin olduğu oblastdır.

> conformal(1/z, z=-1-I..1+I, -6-6\*I..6+6\*I, color=black);

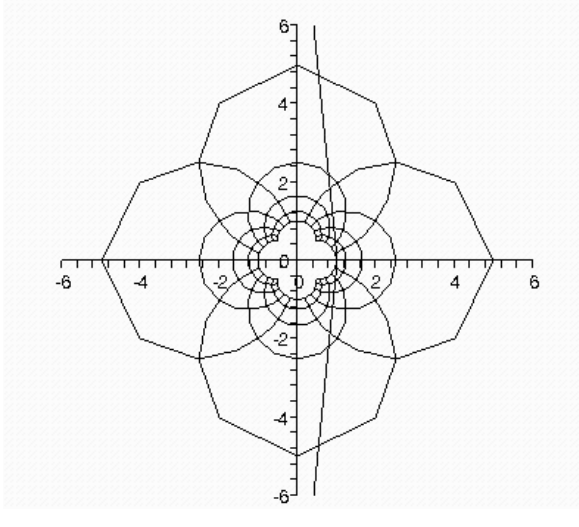

 inequals({f1(x,y)>c1,...,fn(x,y)>cn},x=x1...x2, y=y1..y2, options) əmri bərabərsizliklər sistemi ilə verilmiş ikiölçülü oblastın təsvirinin qurulmasını təmin edir. Options olaraq aşağıdakı təsvir parametrlərindən istifadə etmək olar:

- optionsfeasible=(color="<rəng>")<sup>1</sup>;
- optionsexcluded=(color="<rəng>")<sup>2</sup>;
- optionsopen(color=<rəng>, thickness=<n>)<sup>3</sup>;

• optionsclosed(color=<rəng>,thickness=<n>)<sup>4</sup>. Məsələn,

>with(plots):

> inequal({x+y>0,x-y<=1,y=2},x=-3..3,y=-3..3, optionsfeasible=(color=red), optionsclosed=(color=blue,thickness=2), optionsclosed=(color=green, thickness=3), optionsexcluded=(color=yellow) );

• spacecurve([x(t),y(t),z(t)],t=t1..t2)  $\Rightarrow$  mri x = x(t), y = y(t), z = z(t) parametrik şəkildə verilmiş fəza əyrilərinin qurulmasını təmin edir. Məsələn,

> with(plots):

> spacecurve([sin(t),cos(t),exp(t)], t=1..5, color=blue, thickness=2, axes=boxed);

• **display([p,t], options)** əmri bir koordinat sistemində bir neçə qrafiki obyektin əks olunmasını təmin edir. Məsələn, aşağıdakı misalda ellips daxilində astroidin çəkilməsini təmin edir:

> with(plots): eq:= $x^2/16+y^2/4=1$ :

>el:=implicitplot(eq, x=-4..4, y=-2..2, scaling= constrained, color=green, thickness=3):

> as:=plot([4\*cos(t)^3,2\*sin(t)^3, t=0..2\*Pi],

color=blue, scaling=CONSTRAINED, thickness=2):

> eq1:=convert(eq,string):

<sup>&</sup>lt;sup>1</sup> Parametr oblastın daxili nőqtələri űçűn rəngi təyin edir.

<sup>&</sup>lt;sup>2</sup> Parametr oblastın xarici nőqtələri űçűn rəngi təyin edir.

<sup>&</sup>lt;sup>3</sup> Parametr açıq sərhəd űçűn rəng və sərhəddin qalınlığını təyin edir.

<sup>&</sup>lt;sup>4</sup> Parametr qapalı sərhəd űçűn rəng və sərhəddin qalınlığını təyi edir.

> t1:=textplot([1.5,2.5,eq1], font=[times,

italic, 10], align=right):

> t2:=textplot([0.2,2.5,"Ellips:"], font=[times,

bold,10], align=RIGHT):

> t3:=textplot([1.8,0.4,Astroida], font=[times,

Bold,10], align=left):

> display([as,el,t1,t2,t3]);

Animasiyalar qrafiklərə dinamizm verərək, qrafik vasitəsilə təsvir olunan fiziki prosesin vizuallığını təmin edir. Bu səbəbdən, animasiyalardan elektron məruzələrin, öyrədici sistemlərin hazırlanması zamanı geniş istifadə olunur. *Maple* **9.01** paketində ikiölçülü və üçölçülü animasiyaların yaradılması üçün **animate(f,r)** əmri yerinə yetirilməlidir. Sənəd pəncərəsində qrafik əks olunduqdan sonra istifadəçi *ContextBar* panelində *Play* düyməsini sıxmaqla animasiyanın nümayişinə nail ola bilər.

#### 2.1.7. Diferensial tənliklərin həlli

*Maple* 9.01 paketi diferensial tənlik və tənliklər sistemini analitik və ədədi üsulla həll etməyi təmin edir. Adi diferensial tənliyin həlli üçün **dsolve (ODE, f(x), options)**, adi differensial tənliklər sisteminin həlli üçün **dsolve({ODE1, ODE2, ..., ODEn}, {funcs}, options)** funksiyalardan istifadə olunur. Burada, ODE, ODE1, ODE2,...,ODEn - diferensial tənliklər, f(x)-axtarılan funksiya, {**funcs**}-axtarılan funksiyalar çoxluğudur. Options parametri məsələnin həll formasını tənzimləyir. Məsələn, options parametri olaraq *exact* yazıldıqda diferensial tənlik və ya tənliklər sisteminin həlli analitik formada, *formal\_series* yazıldıqda qüvvət sırası kimi əks olunur<sup>1</sup>. Məsələn,

> dsolve(dif(y(x), x) - 2 \* x + 5 = sin(x),y(x));

 $y(x) = x^2 - \cos(x) - 5x + C1$ 

> sysode= {diff(y(x), x) - 2 \* z(x) = y(x), diff(z(x), x) = y(x)} : funcs= {y(x), z(x)} : dsolve(spstefuncs);

 $\{z(x) = e^{(-x)} C1 + e^{(2x)} C2, y(x) = 2e^{(2x)} C2 - e^{(-x)} C1 \}$ > ode:= (1 - x) \* diff(diff(y(x), x), x) - diff(y(x), x) - y(x) : dsolve(odey(x), 'formal siens'),

 $y(x) = C1\left(\sum_{n=0}^{\infty} \left(\frac{(-1)^n(-1+x)^n}{\Gamma(n+1)^2}\right)\right)$ 

Misaldan göründüyü kimi, tənliyin və tənliklər sisteminin həlli tənliyin və sistemin tərtibi sayda inteqral sabitdən asılı şəkildə təyin edilir. İnteqral sabitlər – C1, C2, ... ilə işarə olunur. **Dsolve** funksiyası tənliyin və tənliklər sisteminin həllini avtomatik olaraq ən əlverişli üsulla tətbiq etməklə tapır. İstifadəçi həmçinin üsulun adını əlavə parametr kimi kvadrat mötərizə ("[]") daxilində aşkar şəkildə müəyyən edə bilər. Bu məqsədlə aşağıdakı üsul adından biri seçilə bilər:

• Quadrature, Linear, Bernoulli, Separable, Inverse\_linear, Homogenous, Chini, Lin-sum, Abel, pot\_sym.

Qeyd edək ki, **dsolve** (**<ODE>**, **f**(**x**), **options**) və (**{ODE1**, **ODE2**,...,**ODEn}**, **{funcs}**, **options**) funksiyaları vasitəsilə həmçinin adi diferensial tənliyin və tənliklər sisteminin fundamental həllər sistemini də təyin etmək olar. Bunun üçün funksiyanın yazılışında options parametri olaraq *output=basis* yazmaq lazımdır. Məsələn,

<sup>&</sup>lt;sup>1</sup>Əgər options parametri funksiyanın yazılışında aşkar şəkildə verilməyibsə proqram tərəfindən avtomatik olaraq options parametri olaraq *Exact* qiyməti müəyyən olunur.
> de := diff(y(x), x4) + 2 \* diff(y(x), x2) + y(x) - 1 = 0 : dsolve(deg(x), output= basis)

 $[[sin(x), cos(x), sin(x)^* x, cos(x)^* x], 1]$ 

Adi diferensial tənlik və tənliklər sistemi üçün Koşi və ya sərhəd məsələsini həll etmək üçün müvafiq olaraq dsolve ({ODE, cond}, f, options) və dsolve ({sysODE, cond}, {funcs}, options) funksiyalarından istifadə olunur. Məsələn,

> sysode= {diff(y(x), x) - 2 \* z(x) = y(x), diff(z(x), x) = y(x), y(0) = 0, z(0) = 1 : funcs= {y(x), z(x) : dsolve(specific funcs);

$$\left\{ z(x) = \frac{2}{3} e^{(-x)} + \frac{1}{3} e^{(2x)} , y(x) = \frac{2}{3} e^{(2x)} - \frac{2}{3} e^{(-x)} \right\}$$

Praktikada bir sinif Koşi məsələsinin həlli inteqral çevirmələri tətbiq etməklə tapılır. Bu məqsədlə options parametri olaraq *method*=<*çevirmənin adı*> yazılır<sup>1</sup>. Məsələn,

> de1:= diff(y(t), t\$2) + 5 \* diff(y(t), t) + 6 \* y(t) = 0 : dsolve({dte, y(0) = 0, D(y)(0) = 1}, y(t), method= laplace)  $y(t) = e^{(-2t)} - e^{(-3t)}$ 

Qeyri-xətti tənliklər üçün Koşi məsələsini analitik həll etmək mümkün olmadığından onları yalnız ədədi və asipmtotik üsulla həll etmək mümkün olur. Bu məqsədlə options parametri olaraq *numeric* müəyyən edilir. Bu zaman tənlik və ya sistem 4-5 tərtibli Runqe-Kutta-Felberq üsulu ilə həll olunur. İstifadəçi ədədi üsulu özü də təyin edə bilər. Bu məqsədlə əlavə parametr olaraq aşağıdakılardan birini istifadə etmək olar:

*Taylorseries*-Teylor sırasına ayırma üsulu; *classical* –klassik Runqe-Kutta üsulu; *gear*-təkaddımlı Qrin üsulu; *mgear*-çoxaddımlı Qrin üsulu; *rkf45* –dörd və bes tərtibli Runge-Kutta üsulu; *dverk*78-yeddi və səkkiz tərtibli kəsilməz Runqe-Kutta üsulu;

isode – sərt tənliklər üçün Livenmorski üsulu.

Məsələn, > sysode= {diff(y(x), x) - 2 \* z(x) = y(x), diff(z(x), x) = y(x),

y(0) = 0, z(0) = 1: funcs:= {y(x), z(x)}:

S := dsolve(systefuncs, numeric)

> S(2);

[x = 2., y(x) = 36.308517097877647,

$$z(x) = 18.289594355261940$$

> sysode= {diff(y(x), x) - 2 \* z(x) = y(x), diff(z(x), x) = y(x), y(0) = 0, z(0) = 1}: funcs= {y(x), z(x)}:

S := dsolve(system) = dsolve(system) = dverk78:

> S(2);

[x = 2., y(x) = 36.308517097877647,

z(x) = 18.289594355261940]

Məsələnin həllini qüvvət sırası kimi axtarmaq üçün options parametri olaraq *series* yazılmalıdır. Sıranın tərtibi əvvəlcə *order* dəyişəninə mənimsədilməlidir. Əks halda sıranın tərtibi avtomatik olaraq altıya bərabər olur. Məsələn,

> sysode= {diff(y(x), x) - 2 \* z(x) = y(x), diff(z(x), x) = y(x), y(0) = 0, z(0) = 1}: funcs:= {y(x), z(x)}: dsolve(spslefuncsSeries);

$$y(x) = 2x + x^{2} + x^{3} + \frac{5}{12}x^{4} + \frac{11}{60}x^{5} + O(x^{6}),$$
$$z(x) = 1 + x^{2} + \frac{1}{3}x^{3} + \frac{1}{4}x^{4} + \frac{1}{12}x^{5} + O(x^{6}),$$

<sup>&</sup>lt;sup>1</sup> Inteqral çevirməsi olaraq Laplas, Z, Furye və s. çevirmələrindən istifadə etmək olar.

> Order:= 4 : de:= diff(y(x),x\$3)- diff(y(x),x) = 3 \* (2 -  $x^2$ ) \* sin(x): cond= y(0) = 1,D(y)(0) = 1,(D@@2)(y)(0) = 1:

dsolve({deond}y(x), series);

$$y(x) = 1 + x + \frac{1}{2}x^2 + \frac{1}{6}x^3 + O(x^4)$$

Diferensial tənliklərin ədədi üsulla həll edilməsi üçün həmçinin *DETools* paketinin əmrlərindən istifadə olunur. Onların bir qismi ilə tanış olaq:

• Autonomus (eg, func, var). Əmr tənliyin avtonom olduğunu yoxlayır. Burada eg-tənlik, func-axtarılan funksiya, var - dəyişəndir. Məsələn:

> with(DEtools):

```
automousi(\mathbf{x}(z(t) - z(t)^2) * (D@@4)(z)(t) - \cos(z(t)) - 5, z, t);
```

true

> with(DEtools):

```
DE := diff(x(s),s) - x(s) * cos(arcta(m(s))) = arctan(s)
autonomo(LBE, {x}, s);
```

false

• Denormal (eg, func, var). Əmr diferensial tənliyi normal formaya gətirir. Burada eg-tənlik, func-axtarılan funksiya, var - dəyişəndir. Məsələn,

> with(DEtools):

 $DE := x^3 * y(x) + x^2 * (x - 1) * D(y)(x) + 50 * x^3 * (D@@2)(y)(x) = x * sin(x)$ 

Denorm&DE, x, y(x));

$$xy(x) + (x - 1)\left(\frac{\partial}{\partial x}y(x)\right) + 50x\left(\frac{\partial^2}{\partial x^2}y(x)\right) = \frac{\sin(x)}{x}$$

• ReduceOrder (eg, func, partsol, solutoform). Əmr tənliyin tərtibini bir vahid azaldır. Burada eg-tənlik, func-

axtarılan funksiya, partsol tənliyin xüsusi həlli, solutoform tənliyin həll formasıdır. Məsələn,

> with(DEtoots):

de := diff(y(x), x\$3) - 6 \* diff(y(x), x\$2) + 11\* diff(y(x), x) - 6 \* y(x) :

sol = exp(x): reduceOrd(ede, y(x), sol)

 $\left(\frac{\partial^2}{\partial x^2} y(x)\right) - 6\left(\frac{\partial}{\partial x} y(x)\right) + 11y(x)$ 

• DEPlot (eg, func, trange, inits, options). Əmr tənliyin ədədi həll edilməsini və həllin qrafikinin qurulmasını təmin edir. Burada eg – tənlik və ya tənliklər sistemi, funcaxtarılan funksiyalar, trange dəyişənin təyin oblastı, initsbaşlanğıc və ya sərhəd şərtləri, options - qrafikin görünüşünü tənzimləyən parametrdir. Avtonom tənlik üçün qrafik vektor sahəsi kimi, qeyri-avtonom sistemlər üçün əyrilər şəklində qurulur. Options parametri aşağıdakı qiymətləri ala bilər:

• Arrow=<type> parametri vektor sahəsinin oxlarının tipini təyin edir. Type olaraq 'smal', medium', 'large', 'line', 'none' müəyyən etmək olar.

• Color= <arrowcoluor> parametri oxların rəngini təyin edir.

- parametri şəbəkənin xətlərinin sayını təyin edir.
- iteration= n parametri iterasiyanın sayını təyin edir.
- linecolo=<rang> parametri xatlarin rangini tayin edir.
- method= <'üsul'> parametri hesablamanın aparıldığı ədədi üsulu təyin edir.
- obsrange< TRUE və ya FALSE > parametri əgər qrafik görünüş oblastından kənara çıxarsa hesablamanın dayandırılmasını tənzimləyir.

Stepsize h parametri hesablama addımını müəyyən edir. Avtomatik olaraq ab\$(b − a) / 20- qəbul edilir. Məsələn,

## > with(DEtools):

DEplot( $\cos(x)$ \*diff(y(x),x\$3)- diff(y(x),x\$2)+ Pi\*diff(y(x),x)=y(x)-x, y(x), x=-2.5.1.4,

[[y(0)=1, D(y)(0)=2, (D@@2)(y)(0)=1]],y=-4..5, stepsize=.05);

• Deplot3d (eg, func, trarge, init, options)<sup>1</sup>. Əmr tənliyin həllini fəza əyriləri kimi qurulmasını təmin edir. Məsələn,

> DEplot3d({diff(x(t),t)=-sin(t),diff(y(t),t)=cos(t)},{y(t),x(t)}, t=-2\*Pi..0, [[y(0)=0,x(0)=1]],scene=[t,x(t),y(t)], stepsize=0.1, linecolor=cos(t));

- Dfieldplot( deqns, vars, trange, xrange, yrange, options)<sup>2</sup>. Əmr istiqamətlər sahəsinin qurulmasını təmin edir. Məsələn,
- > dfieldplot([diff(x(t),t)=x(t)\*(1-y(t)), diff(y(t),t)=.3\*y(t)\*(x(t)-1)],[x(t),y(t)],t=-2..2, x=-1..2, y=-1..2, arrows=LARGE, title = `Lotka-Volterra model`, color=[.3\*y(t)\*(x(t)-1), x(t)\*(1y(t)), .1]);
- Phaseportrait (deqns, vars, trange, inits, options)<sup>1</sup>.
   Əmr məsələnin faza portretlərinin qurulmasını təmin edir.
   Məsələn,

> phaseportrait(D(y)(x)=-y(x)-x^2,y(x),x=-1..2.5, [[y(0)=0], [y(0)=1],[y(0)=-1]], title=`Asymptotic solution`, colour=magenta, linecolor=[gold,yellow,wheat]);

#### 2.1.8. Sənəd üzərində redaktə əməliyyatları

*Maple 9.01* proqram paketində sənəd özərində aşağıdakı redaktə əməliyyatlarını aparmaq olar:

• Yerinə yetirilmiş son əmrin nəticəsini ləğv etmək. Bunun üçün Edit→Undo əmrini yerinə yetirmək və ya «Ctrl+Z» qızğın düyməsini sıxmaq lazımdır. Məsələn, əgər istifadəçi səhvən sənəddə müəyyən fraqmenti ləğv etmişsə bu əmr vasitəsilə onu bərpa edə bilər.

• Yerinə yetirilmiş son əmri təkrar yerinə yetirmək. Bunun üçün Edit→Repeat əmrini yerinə yetirmək və ya «Ctrl+Y» qızğın düyməsini sıxmaq lazımdır.

• Qeyd olunmuş sənədi və sənəd fraqmentini kəsib, mübadilə buferində saxlamaq. Bunun üçün ilk öncə sənəd və ya sənəd fraqmenti qeyd edilməlidir. Sənədi tamamilə qeyd etmək üçün **Edit** $\rightarrow$ **Select All** əmrini yerinə yetirmək və ya «Ctrl+A» düyməsini sıxmaq lazımdır. Sənəddə müəyyən fraqmentləri qeyd etmək üçün isə «SHİFT» düyməsini sıxmaqla kursoru hissələrin üzərinə qoyub siçanın sol düyməsini sıxıb buraxmaq lazımdır. Qeyd edilmiş sahələr qırıq xətli çərçivəyə alınmış olur. Bundan sonra Edit $\rightarrow$  Cut əmrini yerinə yetirmək və ya «Ctrl+X» düyməsini sıxmaq lazımdır. Mübadilə buferində saxlanılmış informasiyanı sonradan sənədin digər hissəsinə və ya digər redaktorlara daxil etmək olar.

• Qeyd olunmuş sənədi və sənəd fraqmentinin surətini mübadilə buferində saxlamaq. Bunun üçün Edit→Copy əmrini

<sup>&</sup>lt;sup>1</sup> Eg-tənliklər sistemi, func-axtarılan funksiyalar, trarge-dəyişənin təyin oblastı, inits-başlanğıc və ya sərhəd şərtləri, options - qrafikin görünüşünü tənzimləyən parametrdir.

<sup>&</sup>lt;sup>2</sup> Deqns -tənliklər sistemi, vars-axtarılan funksiyalar, trang- dəyişənin dəyişmə oblastı, xrange, **yrange** axtarılan funksiyaların dəyişmə oblastı, options - qrafikin gőrűnűşűnű tənzimləyən parametrdir.

<sup>&</sup>lt;sup>1</sup> Deqns –tənliklər sistemi, vars - axtarılan funksiyalar, trangedəyişənin təyin oblastı, inits-başlanğıc və ya sərhəd şərtləri, options - qrafikin görünüşünü tənzimləyən parametrdir

verinə yetirmək və ya «Ctrl+C» qızğın düyməsini sıxmaq lazımdır.

• Mübadilə buferində saxlanılan informasiyanı sənədə *daxil etmək*; Bunun üçün Edit – Paste əmrini yerinə yetirmək və ya «Ctrl+V» qızğın düyməsini sıxmaq lazımdır.

• Sənəddə cari əmr sahəsini və ya mətn sahəsini ləğv etmək. Bunun üçün Edit-Delete Element əmrini yerinə yetirmək və ya klaviaturanın Delete düyməsini və ya «CTRL+D» qızğın düyməsini sıxmaq lazımdır.

• Sənəddə hər hansı simvolu, sözü və va söz birləşməsini axtarmaq. Bunun üçün Edit Find əmrini yerinə yetirdikdə açılmış pəncərənin Find sətrində axtarılan simvol və ya söz daxil edilməli və Find next düyməsi sıxılmalıdır (şək. 1). İstifadəçi sənəddə registrlərin nəzərə alınması, tam sözün axtarılması rejimlərini müəyyən edə bilər. Bunun üçün o, müvafiq olaraq Match case<sup>1</sup>-, Matc whol word  $onlv^2$  rejim variantlarını secməlidir.

| Find/Replace Text       | $\mathbf{X}$          |
|-------------------------|-----------------------|
| <u>F</u> ind:           |                       |
| фы                      | Find Next             |
| Replace with:           | Find <u>P</u> revious |
|                         | <u>R</u> eplace       |
| ┌── Mat <u>c</u> h case | Repl <u>a</u> ce All  |
| T Match whole word only | Cancel                |
| Sək.1.                  |                       |

Əgər sənəddə simvolu axtarıb, digər simvol və ya söz ilə əvəz etmək tələb olunarsa, bu zaman açılmış pəncərənin Replace whith sətrində yeni dəyişdirilən simvol və söz daxil edilməlidir. Pəncərənin Replace düyməsini sıxdıqda axtarış nəticəsində sənəddə tapılmış simvol və söz yeni simvol, söz ilə əvəz olunacaqdır. Axtarışı davam etdirmək tələb olunarsa, Find Next düyməsini sıxmaq lazımdır. Replace All düyməsi isə mətndə olan axtarılan simvol, söz və ya söz birləşməsinin hamısını avtomatik olaraq yeni simvol, söz və ya söz birləsməsi ilə əvəz edəcəkdir. Əgər tapılmıs simvolu və va sözü yeni simvol, söz və ya söz birləşməsi ilə əvəz etməyə ehtiyac duvulmursa, Find Next düvməsini sıxmaqla axtarısı davam etdirmək lazımdır

• Mətn sahəsində mətnlərin orfoqrafik yazılışının voxlanılmaq. Bunun üçün Tools-CheckSpelling əmrini verinə vetirmək lazımdır. Əmri verinə vetirdikdə əgər səhv varsa, orfografiyanın yoxlanılması öcön dialog pəncərəsi açılır və bu dialoq pəncərəsinin variantlar bölməsində səhv hesab olunan sözün düzgün variantları əks olunur (şək.2). Bu variantlardan birini seçib, Change düyməsini sıxmaqla səhv sözü həmin sözlə əvəz etmək olar. Bəzi hallarda (termin, şəxs adı, coğrafi adlar və s.) sözün düzgün yazılışına baxmayaraq kompüter onu səhv kimi qəbul edə bilər. Bu halda Ignore düyməsini sıxmaq kifayətdir. Add düyməsini sıxmaqla isə kompüterin lüğət bazasını «səhv qəbul etdiyi» sözlə zənginləsdirmək olar.

| Spellcheck                             |                  |                          |
|----------------------------------------|------------------|--------------------------|
| Not Found                              |                  |                          |
| chcol                                  |                  |                          |
| Change To                              |                  |                          |
| Chico                                  |                  |                          |
| Suggestions<br>Chico<br>Chioe<br>Chios | Ignore<br>Change | Ignore All<br>Change All |
|                                        | Add              | Cancel                   |
|                                        |                  |                          |

Şək.2.

<sup>&</sup>lt;sup>1</sup> Registri nəzərə almaq rejimi üçün müəyyən olunur.
<sup>2</sup> Tam sözün axtarılması rejimi üçün müəyyən olunur

• Sənədə daxil edilmiş hiperistinadları redaktə etmək; Bunun üçün Edit→ Hyperlinks əmrini yerinə yetirmək və açılan Hyperlink Editor dialoq pəncərəsində siyahıdan hiperistinadı qeyd edib Edit düyməsini sıxmaq lazımdır (şək.3). Açılan növbəti pəncərədə hiperistinadı redaktə etmək olar.

• Sənəddə bütün yerinə yetirilən sahələri və qeyd olunmuş sahələri yenidən hesablamaq. Bunun üçün müvafiq olaraq Edit →Execute Worksheet və Edit→Execute Selection əmrlərini yerinə yetirmək lazımdır.

| 🗱 C:Wocuments and SettingsWza             | d\Мои документы\яч.mw       |
|-------------------------------------------|-----------------------------|
| <u>File Edit View Insert Format Tools</u> | <u>W</u> indow <u>H</u> elp |
|                                           | うぐ TP 匝亘 キャ 〇色 奥奥奥 駿        |
| C Hyperlink Serif                         | Hyperlink Editor            |
| > x:=0.5;                                 | Link Type: All              |
| cggg hool                                 | Names   Targets             |
|                                           | 909                         |
| Нурег                                     | link Properties             |
|                                           | Link Text: ggg              |
| Link T                                    | arget:                      |
| 1440                                      | Bookmark:                   |
|                                           | OK Cancel                   |
|                                           | Edit                        |
|                                           |                             |
|                                           | OK                          |
|                                           |                             |
| •                                         | •                           |
| Baarda.                                   |                             |

Şək.3.

• Yerinə yetirələn sahələrdə əmrin və ya hesablamanın nəticəsini ləğv etmək. Qeyd olunmuş yerinə yetirilən sahələrdə əmrin və ya hesablamanın nəticəsini ləğv etmək üçün Edit→Remove Output →From Selection əmrini, sənəddə bütün yerinə yetirilən sahələrdə əmrin və ya hesablamanın nəticəsini ləğv etmək üçün Edit→Remove Output → From Worksheet əmrini yerinə yetirmək lazımdır. • Sənəddə kursorun durduğu sətrdən əvvəl və sonra yeni yerinə yetirilən sahəni daxil etmək. Bunun üçün müvafiq olaraq İnsert→ Execution Group→ Before Cursor və İnsert→ Execution Group →After Cursor əmrini yerinə yetirmək lazımdır.

• Sənəddə kursorun durduğu sətrdən əvvəl və sonra yeni mətn sahəsini daxil etmək. Bunun üçün müvafiq olaraq İnsert→ Paragraf→ Before Cursor və İnsert→ Paragraf→ After Cursor əmrini yerinə yetirmək lazımdır.

## 2.1.9. Sənəd üzərində formatlaşma əməliyyatları

Sənəd üzərində formatlaşma əməliyyatı aparmaq üçün **Format** menyusu nəzərdə tutulmuşdur. **Format** menyusu aşağıdakı əmrlərdən ibarətdir:

Styles. Əmr yeni obyekt stillərinin yaradılmasını, seçilmiş stilin redaktə olunmasını, qeyd olunmuş sənəd hissəsinə seçilmiş stili tətbiq etməyi təmin edir. Əmri yerinə yetirdikdə Style Management dialoq pəncərəsi açılır (şək.1). İstifadəçi yeni stil yaratmaq üçün Create Character və Style Create Paragraph Style düymələrini sıxıb, yeni stilə ad verdikdən sonra, stilin şrifti və abzas üçün parametrləri müəyyən etməlidir. Stili redaktə etmək üçün isə onu stil siyahısından seçmək, Modify düyməsini sıxmaq və açılan növbəti dialoq pəncərəsində şrift və abzas üçün parametrləri dəyişdirmək lazımdır. Sənəd hissəsinə stil tətbiq etmək üçün tələb olunan stili siyahıdan seçdikdən sonra Apply düyməsini sıxmaq lazımdır.

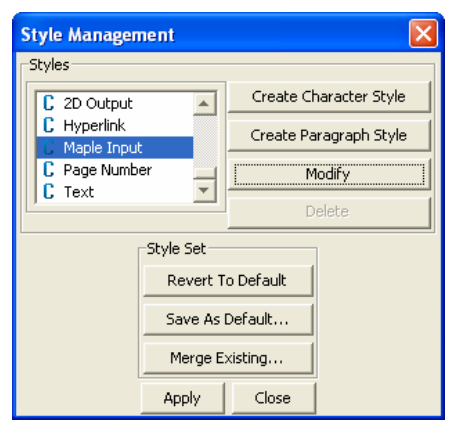

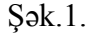

- Character→Italic (Ctrl+I). Əmr şrift üçün maili yazılış formasını müəyyən edir.
- Character→Bold (Ctrl+B). Əmr şrift üçün tünd yazılış formasını müəyyən edir.
- Character→Underline (Ctrl+U). Əmr şrift üçün qeyd olunmuş yazılış formasını müəyyən edir. Bu stil şriftin altından xətt çəkilməsini nəzərdə tutur.
- Character→Color. Əmr şrift üçün rəng müəyyən edir. Rəng əmri yerinə yetirildikdə açılan rəng palitrasından seçilir.
- Character→Attributes. Əmr cari və ya qeyd olunmuş sahə üçün şriftin stilinin müəyyən edilməsini təmin edir. Əmri yerinə yetirdikdə açılan *Character Style* dialoq pəncərəsindən şriftin adı, ölçüsü, şriftin və fonun rəngi, yazılış formaları seçilir (şək.2).

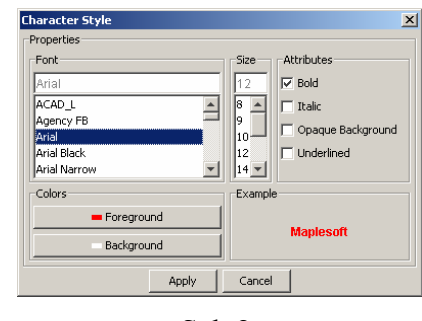

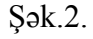

- Paragraph→Left Justify, Paragraph→Center Justify, Paragraph →Right Justify əmrləri müvafiq olaraq cari sahədəki obyektləri mərkəzə, sol və sağ tərəflərə görə nizamlayır.
- Paragraph→Atributes əmri çari sahə üçün sətirlərarası intervalının, nizamlama parametrlərinin, sahənin kənarlarından buraxılan boş məsafələrin dəyişdirilməsini təmin edir. Yeni parametrlər əmri yerinə yetirdikdə açılan Paragraph Style dialoq pəncərəsində müəyyən edilir (şək.3).

| Properties          |       |                      |
|---------------------|-------|----------------------|
| Units pt            | -     |                      |
| Spacing             |       | Indent               |
| Line: 0.0           | lines | Left Margin: 0.0 pt  |
| Above: 0.0          | pt    | Right Margin: 0.0 pt |
| Below: 0.0          | pt    | First Line: 0.0 pt   |
| Justification: Left | -     | Bullet: [none]       |
| Page Break Before   |       | Linebreak: space     |
|                     | Apply | Cancel               |

Şək.3.

 Page Numbers əmri sənədin səhifələrinin nömrələnməsini təmin edir. Əmri yerinə yetirdikdə açılan Page Numbers pəncərəsində səhifədə nömrənin yerləşmə istiqamətini, başlanğıc qiymətini və digər parametrləri müəyyən etmək lazımdır (şək.4).

| Page Numbers              | × |
|---------------------------|---|
| Show Page Numbers         |   |
| Vertical location         |   |
| ○ Top ⓒ Bottom            |   |
| Horizontal location       |   |
| 🔿 Left 🔿 Center 💿 Right   |   |
| Options                   |   |
| Font Style                |   |
| Page Number 💌 Font Styles |   |
| Starting Number: 1        |   |
| Begin numbering on:       |   |
| First Page C Second Page  |   |
| OK Cancel                 |   |
|                           |   |

Şək.4.

• Convert to. Əmr cari sahənin tipini dəyişir. Məsələn, Maple İnput sahəsini mətn sahəsinə dəyişmək üçün Convert to→Pain Text əmrini yerinə yetirmək lazımdır.

160

## 2.2. GRAPH DIGITIZER

Ргоqram cari qrafikdə 20-yə qədər əyrinin nöqtələrinin koordinatlarının tapılmasını təmin edir. Bu əməliyyat 3 rejimdə: avtomatik, oblastda qiymətləndirmə və qeyd etmə rejimlərində həyata keçirilə bilər. Əyrinin ədədi qiymətlərinin tapılması üçün ilk öncə qrafik işçi sahənin *Digitization* bölməsinə çağırılmalıdır. Bunun üçün **Файл Открыть файл с графиком (Fayl Qrafik faylını açmaq)** əmrini yetirmək və açılan dialoq pəncərəsində qrafik faylının ünvanını müəyyən edib *Открыть (Açmaq)* düyməsini sıxmaq lazımdır (şək.1).

| Открыть файл с графиком                                                                     |       |            | <u>? ×</u> |
|---------------------------------------------------------------------------------------------|-------|------------|------------|
| 🛯 апка: 🚺 Рабочий стол 💌 🖛 🛅 🛛                                                              | 📸 🎟 - | (1016x568) | ۵          |
| Мои документы<br>Мой компьютер<br>Вемое сетевое окружение<br>Sballov-14332<br>АА<br>archive |       |            |            |
| Цила файлов:     "bmp.".jpg                                                                 |       |            |            |

## Şək.1

Qeyd edək ki, qrafiki fayl *bmp, jpg, tif* formatlarına malik olmalıdır. Qrafik həmçinin kompüterə qoşulan skaner vasitəsilə kağız üzərindən də daxil edilə bilər. Bunun üçün  $\Phi$ айл  $\rightarrow$  Сканировать (Fayl  $\rightarrow$  Skanerləşdirmək) əmrini yerinə yetirmək və skanerləşdirmə əməliyyatını aparmaq lazımdır. Bundan sonra qrafikin real koordinatlarını təyin etmək lazımdır. Bunun üçün Оцифровка (Qiymətləndirmə) menyusunun Правязка к координатом графика (Qrafikin koordinatına uyğunlaşdırmaq) əmrini yerinə yetirmək və açılan dialoq pəncərəsində X və Y oxu boyunca qrafikin başlanğıc və son real koordinatlarını daxil etmək və Aa (*Bəli*) düyməsini sıxmaq lazımdır<sup>1</sup> (şək.2).

| ļ                         |                                 |                                                               | <b>X</b> :                         | 1016 🛫                                                        | Y:                        | 568                        | \$ |
|---------------------------|---------------------------------|---------------------------------------------------------------|------------------------------------|---------------------------------------------------------------|---------------------------|----------------------------|----|
|                           |                                 |                                                               | 🗸 Да                               | ]                                                             |                           |                            | •  |
| ✓ Синхро<br>х:            | онизиров                        | ать ввод в це<br>Y:                                           | элочислен                          | ные и прость                                                  | ю пол                     | я                          |    |
| О<br>Д<br>введ<br>(в пико | я измен<br>ите коор<br>елях экр | 0<br>ения размер<br>динаты лево<br>анные коорд<br>анные коорд | ов пункти<br>й нижней<br>инаты - в | рного прямо;<br>и верхней пр<br>целочисленні<br>ка с в община | уголы<br>авой в<br>ые по. | ника<br>зершин<br>ля ввода | a, |

Şək.2.

Açılan növbəti pəncərədə əyrinin ədədi qiymətlərinin tapılma rejimini müəyyən etmək lazımdır (şək.3). Avtomatik rejimi müəyyən etmək üçün *Ouudpooska (Qiymətləndirmə*) bölməsində *asm. (avt.)* rejim bölməsini aktivləşdirmək və orada bölgü nöqtələrinin sayını müəyyən etmək lazımdır. Daha sonra qrafiki əyrinin rəngini müəyyən etmək lazımdır. Rəngi **Оцифровка (Qiymətləndirmə)** menyusunun **Выбрать цвет кривой из палитры (Əyrinin rəngini palitradan seçmək)** əmrini yerinə yetirməklə rəng palitrasından seçmək lazımdır. **М** düyməsini sıxdıqda əyrinin qrafikin qiymətləndirilməsi baş verir. Avtomatik rejimdə dəqiq qiymətlər əldə etmək üçün

*дополн. (əlavə*) bölməsində *Одназночность (Birqiymətli*) variantını seçmək məsləhətdir (şək.4). Əks halda seçilmiş rəngə uyğun bütün nöqtələrin ədədi qiymətləri tapılır və

<sup>&</sup>lt;sup>1</sup> Bu əməliyyatı alətlər panelinin 🛄 dűyməsini sıxmaqla da yerinə yetirmək olar.

tapılmış ədədi qiymətlər *Таблица* (*Cədvəl*) bölməsində cədvəl şəklində əks olunur.

| 😪 🔿 🦗 🛱 кривая Мо                          | 🚖 🕞 👫 🛱 <mark>Кривая No</mark>               |
|--------------------------------------------|----------------------------------------------|
| Оцифровка                                  | Оцифровка                                    |
| Таблица Графер                             | Таблица Графер                               |
| СМЕДИХ Улин. –                             | С V 🗠 🖉 📈 📏 🔪<br>С Хлин. 💌 Үлин. 💌           |
| X 12 1<br>Y 30 12                          | X 55 644<br>Y 45 532                         |
| c 1 🔹 no 1016 🔿                            | ✓ Однозначность 1 →<br>Интервал поиска 1,0 ↓ |
|                                            | ✓ beзье интерполяция<br>общие _авт           |
| дополн.<br>clWhite x,y=(1010, 564) X=1. // | ⊡     4       clWhite     x,y=(186, 424)     |

Şək. 3.

Şək. 4.

Qeyd edək ki, avtomatik rejimdə qrafikin qiymətləndirmə oblastını 🛄 aləti vasitəsilə də qeyd etmək olar.

Oblastda qiymətləndirmə və qeydetmə rejimlərində qiymətləndirmə aparmaq üçün ilk öncə *Oбициe* (*Ümumi*) bölməsinin *Paзмер маркера* (*Markerin ölçüsü*) sahəsində markerin ölçüsünü müəyyən etmək lazımdır. Oblastda qiymətləndirmə rejimində qiymətləndirmə aparmaq üçün ta düyməsini sıxmaq və siçanın sol düyməsini sıxmaqla kursoru əyri üzərində hərəkət etdirmək lazımdır. Qeydetmə rejimi istifadəçiyə əyrinin konkret nöqtələrinin koordinatlarını təyin etmək imkanı verir. Bunun üçün ta düyməsini sıxdıqdan sonra, kursoru əyrinin konkret nöqtəsinin üzərinə qoyub siçanın sol düyməsini sıxmaq kifayətdir.

Вütün rejimlərdə əyrinin koordinatları cədvəl bölməsində əks olunacaqdır. Cədvəldə əks olunan əyrinin koordinatlarını nizamlamaq olar. Bunun üçün Таблица menyusunun Сортировка по X (X-ə görə nizamlamaq) əmrini yerinə yetirmək lazımdır. Файл (Fayl) menyusunun Coxранить данные из таблицы (Cədvəl verilənlərini yaddaşda saxlamaq) əmrini yerinə yetirməklə cədvəli *dat* və ya *txt* formatında fayl kimi yaddaşda saxlamaq olar. İstifadəçi həmçinin, Таблица (Cədvəl) menyusunun Формат данных (Verilənlərin formatı) əmrini yerinə yetirib açılan dialoq pəncərəsində müvaifq format növünü seçməklə cədvəldə əks olunan koordinatlar üçün müxtəlif formatlar müəyyən edə bilər (şək.5).

| Формат данных Таблицы :       Коло         © General       © Fixed         © Exponent       Number         С Y         Точность:       10         Точность:       10         Гезиlting string uses fixed point format if the number                                                                       |                                                             |
|----------------------------------------------------------------------------------------------------|-------------------------------------------------------------|
| Точность: 10 🛨 Кол. цифр: 20                                                                                                    | нки<br>Y                                                    |
| resulting string uses fixed point format if the number                                                                                                    | \$                                                          |
| Вонтал ронкал на часте value is tess than or equal to 0.00001. Oth<br>if the value is greater than or equal to 0.00001. Oth<br>uses scientific format, and the Digits parameter sper<br>number of digits in the exponent (between 0 and 4).<br>◀<br>Example: 1,456692913 28,92253521<br>Да Применить Отме | of digits I _<br>e specific<br>erwise th<br>jifies the<br>v |

## Şək. 5.

Таблица (Cədvəl) menyusunun Заменить (Әvəz etmək) əmrini yerinə yetirməklə cari sütunda həqiqi ədədin yazılışında nöqtəni vergüllə və ya əksinə dəyişmək, parametrlərini müəyyən etmək olar. Ehtiyac olduqda,

162

.ti

163

menyunun **Вычислить (Hesablamaq)** əmrini yerinə yetirib, açılan pəncərədə sütunu, ədədi və əməliyyatı müəyyən etməklə seçilmiş sütundakı qiymətlərin konkret ədədlə cəmini, fərqini, hasilini və qismətini tapmaq olar (şək.6).

| 🔯 Вычислить             |                              | X   |
|-------------------------|------------------------------|-----|
| Колонка:                | Величина:                    | 1 💼 |
| Что первое              |                              |     |
| Колонка-величина        | О величина-колонка           |     |
| Операция — — —          |                              |     |
| С умножить              | О сложить                    |     |
|                         |                              |     |
| О делить на             | О вычесть                    |     |
|                         |                              |     |
| 🔲 Интерполяция по Лагра | анжу Ү1(Х1)-Ү2(Х2) - > ҮЗ(Х1 | 1)  |
|                         |                              | 1   |
|                         | ДаХОтм                       | ена |
|                         |                              |     |

## Şək.6.

Очистить всю таблицу (Cədvəli silmək) əmri vasitəsilə cədvəldəki bütün ədədi qiymətləri Удалить строки (Sətirləri ləğv etmək) əmri vasitəsilə isə yalnız dialoq pəncərəsində müəyyən edilmiş sətirlər ləvğ olunur. Копировать в буфер (Bufera köcürmak), Таблицу в Excel (Cədvəli Excel-ə) əmrləri vasitəsilə müvafiq olaraq cədvəldəki informasiyanı mübadilə buferində saxlamaq, Excel sənədinə daxil etmək olar. Cədvəl böyük olduqda istifadəçi sahəsi vasitəsilə əks olunacaq sətirlərin sayını tənzimləvə bilər. İstifadəçi cədvəldə ədədi qiymətlər üzərində redaktə apardıqdan sonra əyriyə baxış *Графер* bölməsində həyata keçirilir. Bunun ücün *wywa* düyməsini sıxmaq lazımdır. İstifadəçi **Графер** График→ menyusunun Символ (Графер) (Qrafik→Simvol), График→Линия (Qrafik→Xətt) əmrləri

164

vasitəsilə əyrinin nöqtəvari və ya xətt şəklində olmasını tənzimləyə bilər. Увеличить размер символа (Simvolun ölçüsünü artırmaq), Уменьшить размер символа (Simvolun ölçüsünü azaltmaq) əmrləri vasitəsilə isə simvolun və xəttin qalınlığını müəyyən etmək olar. Koordinat müstəvisində səbəkənin əks olunması График→Сетка (Orafik→Səbəkə) əmrilə, koordinat oxları ücün logarifmik skala isə müvafiq olaraq Логарифмическая шкала по Х (X-ә görә loqarifmik şkala) vә Логарифмическая шкала **πο Y (Y-ə görə loqarifmik şkala)** əmrləri ilə təyin olunur<sup>1</sup>. Ourulmus grafiki vaddasda saxlamag ücün istifadəci Файл (Fayl) menyusunun Сохранить график из графера (Qrafer grafikini vaddasda saxlamag) əmrini verinə vetirib, acılan dialog pəncərəsində faylın ünvanını müəyyən etdikdən sonra Coxpaнumь (Yaddaşda saxlamaq) düyməsini sıxmalıdır. Qrafiki çap etmək üçün isə График→Печать (Qrafik→Cap etmək) əmrini yerinə yetirməlidir.

#### **2.3. ADVANCED GRAPHER**

Advanced Grapher proqramı digər Windows əlavələri kimi Baş menyunun Proqramlar bölməsindən yüklənir və bu zaman ilk öncə proqramın loqotipi, sonra isə proqramın əsas interfeys pəncərəsi ekranda əks olunur. İnterfeys pəncərəsi başlıq və menyu sətrlərindən, standart, qrafik və hesablama alətlər panellərindən və sənəd pəncərəsindən ibarətdir (şək.1). Sənəd pəncərəsi proqram yükləndikdə avtomatik olaraq, istifadəçi Файл Новый (Fayl – Yeni) əmrini yerinə yetirdikdə və ya standart alətlər panelinin ilk düyməsini sıxdıqda açılır. Yeni sənəd pəncərəsində Dekart koordinat sistemi əks olunur.

 $<sup>^1</sup>$  Əmrlərin adının qarşısında  $\sqrt{}$ işarəsi olduqda koordinat şkalası loqarifmik, əks halda isə xətti olur.

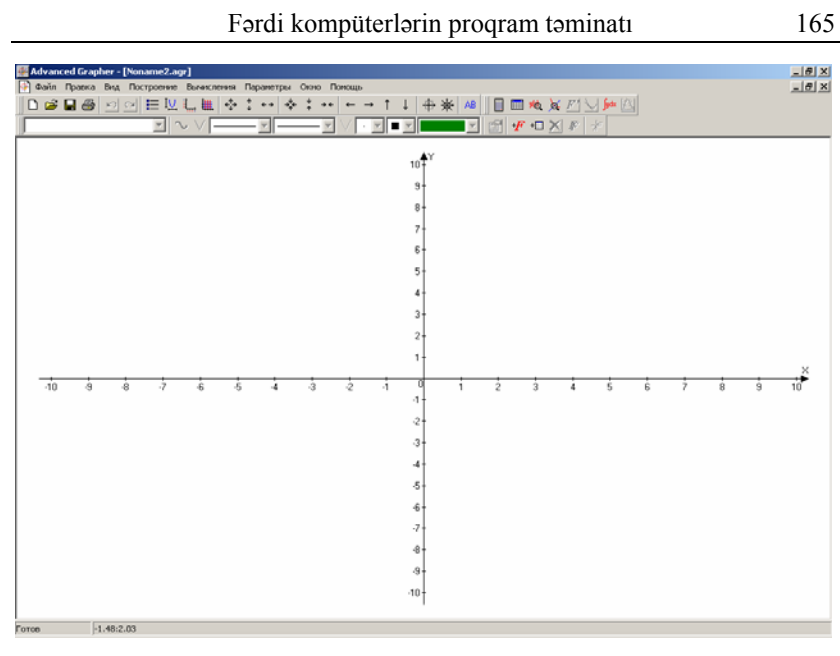

## Şək. 1

Ümumiyyətlə isə interfeys pəncərəsinin görünüşü  $Bu\partial$ (Görünüş) menyusu vasitəsilə tənzimlənir. Belə ki, **Вид**  $\rightarrow$ Панель "Стандартная" (Görünüş $\rightarrow$ "Standart" alətlər paneli), **Вид** $\rightarrow$ Панель "График"( Görünüş $\rightarrow$ "Qrafik" alətlər paneli), **Вид** $\rightarrow$ Панель "Вычисления" (Görünüş $\rightarrow$ "Hesablama" paneli) əmrləri müvafiq alətlər panelinin interfeys pəncərəsində əks olunmasını, **Вид** $\rightarrow$ Полный екран (Görünüş $\rightarrow$ Tam ekran) əmri isə ekranda yalnız sənəd pəncərəsinin əks olunmasını tənzimləyir.

Funksiyanın qrafiki düstur və ya cədvəldə əks olunmuş ədədi informasiyalar əsasında qurulur. Düstur əsasında qrafiki qurmaq üçün Построение — Добавить график (Qurulma — Qrafik əlavə etmək) əmrini yerinə yetirmək, Добавить график (Qrafik əlavə etmək) adlı açılaın pəncərədə qrafikin tipini (koordinat sistemini), funksiyanın düsturunu, qrafikin rəngini, əyrinin qalınlığını və stilini, ehtiyac olarsa qrafik haqqında məlumatı müəyyən edib, OK düyməsini sıxmaq lazımdır (şək.2).

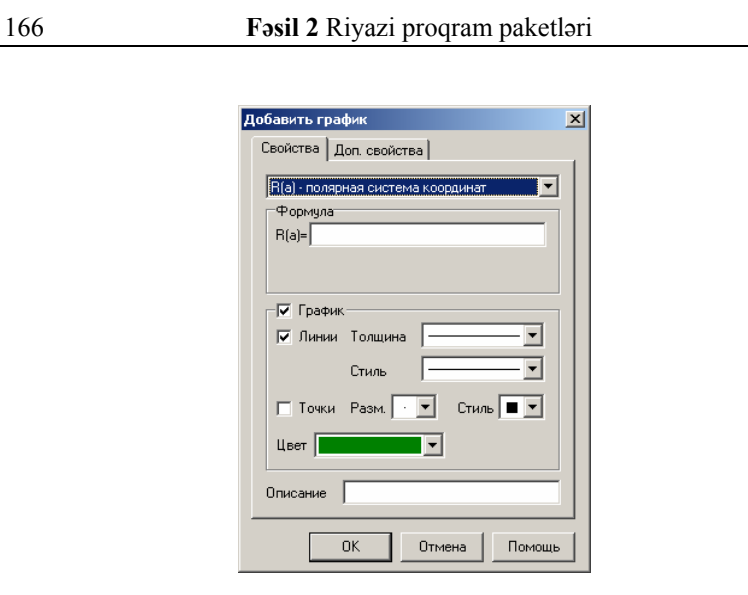

## Şək. 2.

Сәdvəl əsasında qrafik qurmaq üçün Построение  $\rightarrow$  Добавить график из таблицы (Qurulma  $\rightarrow$ Cədvəl vasitəsilə qrafik əlavə etmək) əmrini yerinə yetirmək, açılan pəncərədə X və Y üçün ədədi qiymətlər daxil etmək, qrafikin rəngini, əyrinin qalınlığını və stilini, ehtiyac olarsa qrafik haqqında məlumatı müəyyən etmək və OK düyməsini sıxmaq lazımdır (şək.3).

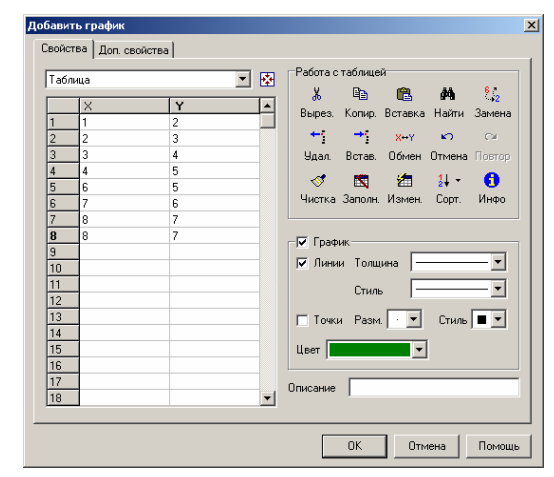

#### Fəsil 2 Riyazi proqram paketləri

| Параметры построения                                                                                                    | × | Параметры построения                                                                                                    | × |
|----------------------------------------------------------------------------------------------------|---|----------------------------------------------------------------------------------------------------|---|
| Интервалы<br>Интервалы<br>Минимум Х 10<br>Максимум Х 10<br>Минимум Y 10<br>Максимум Y 10<br>Параметры построения<br>Количество шагов 500<br>Макс. разрыв 200<br>Г Выравнивание точек |   | Интервалы Коэффициенты<br>Коэффициенты<br>Коэффициент по Х 1<br>Коэффициент по У 1<br>Логарифмическая шкала<br>Ось Х Осн. 10<br>Ось У Осн. 10 |   |
|                                                                                                    | - |                                                                                                    | - |

Şək. 4.

Şək. 5.

Hәmçinin, Параметры  $\rightarrow$  Оси (Parametrlər  $\rightarrow$  Oxlar) әmrini yerinə yetirdikdə açılan Параметры осей (Oxların parametrləri) adlı dialoq pəncərəsində koordinat oxlarının istiqamətini, stilini, rəngini, adını dəyişmək, bölgü nöqtələri üçün yeni parametrləri, qrafik üçün ad və koordinat müstəvisinin görünüşünü və hər bir əyri göstəricisini müəyyən etmək olar (şək. 6).

| Параметры осей                            | ×      |
|-------------------------------------------|--------|
| Оси Метки и засечки Вид Легенда           |        |
| Заголовки                                 |        |
| Grafik 1                                  | Шрифт  |
| 🗖 Внизу                                   | Шрифт  |
| Г Слева                                   | Шрифт  |
| П Справа                                  | Шрифт  |
| Оси<br>С Пересекающиеся С Прямоугольником |        |
|                                           |        |
|                                           |        |
| ОК Отмена                                 | Помощь |

## Şək. 3.

Qeyd edək ki, dialoq pəncərəsinin *Работа с таблицей* (*Cədvəllə iş*) sahəsində yerləşən alətlər, cədvələ daxil olunmuş ədədi informasiyaları redaktə etmək üçün nəzərdə tutulmuşdur. Bu alətlər vasitəsilə cədvəlin müəyyən sətirlərinin surətini almaq, yerini dəyişmək, konkret ədədi qiyməti digər ədədlə əvəz etmək, cari sətri ləğv etmək, cari sətirdən əvvələ yeni sətr əlavə etmək, ədədləri artma və azalma ardıcıllığına görə nizamlamaq və s. əməliyyatlar yerinə yetirmək olar.

Построение  $\rightarrow$  Добавить график (Qurulma  $\rightarrow$  Qrafik əlavə etmək) və ya Построение  $\rightarrow$  Добавить график из таблицы (Qurulma  $\rightarrow$  Cədvəl vasitəsilə qrafik əlavə etmək) əmrlərini təkrar yerinə yetirməklə bir koordinat müstəvisində bir neçə qrafikin əks olunmasına nail olmaq olar. Həmçinin, bir koordinat müstəvisində bir neçə qrafik əks olunduqda Построение  $\rightarrow$  Список график (Qurulma  $\rightarrow$  Qrafik siyahısı) əmrini yerinə yetirməklə konkret qrafikin xassələri ilə (məsələn, qurulduğu düstur və ya cədvəllə) tanış olmaq olar.

İstər cədvəldə əks olunmuş ədədi informasiyalar, istərsə də düstur əsasında qrafik müəyyən edilmiş parametrlər əsasında qurulur. İstifadəçi bu parametrləri dəyişməklə qurulmuş qrafiki öz təlabatına uyğun formatlaşdıra bilər. Belə ki, Параметры — Параметры построения (Parametrlər — Qurulma parametrləri) əmrini yerinə yetirməklə açılan eyni adlı dialoq pəncərəsində qrafikin təyin və qiymətlər oblastını, bölgü nöqtələrinin sayını dəyişmək, koordinat oxları üçün loqorifmik şkala müəyyən etmək olar (şək.4-5). 168

170

→Таблица значение (Hesablama →Qiymətlər cədvəli) әтгіпі yerinə yetirib, açılan pəncərədə funksiyanın düsturunu, arqumentin dəyişmə intervalını və addımı müəyyən etmək lazımdır. *Считать* (*Hesablamaq*) düyməsini sıxdıqda funksiyanın qiyməti açılan cədvəldə əks olunacaq.

 Funksiyanı tədqiq etmək; Bunun üçün Вычисление →Исследование функции (Hesablama→Funksiyanı tədqiq etmək) əmrini yerinə yetirib, açılan pəncərədə funksiyanın düsturunu, arqumentin dəyişmə intervalını və addımı müəyyən etmək lazımdır (şək. 8). Bundan sonra OK düyməsini sıxdıqda açılan növbəti pəncərədə funksiyanın böhran və ekstrumum nöqtələrinin qiyməti əks olunacaqdır. Ehtiyac olarsa *Coxpaнumь* (Yaddaşda saxlamaq) düyməsini sıxmaqla nəticəni mətn faylı şəklində yaddaşda saxlamaq olar.

| r'(x)= sin(x)                                  | •      |
|------------------------------------------------|--------|
| Вычисления<br>IV Нули функции<br>IV Экстремумы |        |
| Параметры исследования                         |        |
| Минимум Х                                      | -10    |
| Максимум×                                      | 10     |
| Количество шагов                               | 200    |
| Точность (десят. знаков)                       | 2      |
| Использовать производн                         | ую     |
| ОК. Отмена                                     | Помощь |

Şək. 8.

 Düsturla verilmiş qrafiklərin kəsişmə nöqtələrinin hesablanması. Bunun üçün Вычисление→Пересечение (Hesablama →Kəsişmə) əmrini yerinə yetirib açılan pəncərədə funksiyaların düsturlarını daxil edib, arqumentin dəyişmə intervalını müəyyən etmək lazımdır. OK düyməsini sıxdıqda açılan növbəti pəncərədə funksiyanın kəsişmə nöqtələrinin koordinatları əks olunacaqdır. Ehtiyac olarsa Сохранить (Yaddaşda saxlamaq) düyməsini

## Şək. 6.

Koordinat müstəvisində səbəkənin əks olunması Параметры-Сетка (Parametrlər-Səbəkə) əmrilə, sənəd рэпсэгэsinin fonu isə Параметры→Фон (Parametrlər→ Fon) əmri vasitəsilə tənzimlənir. Müəvvən edilmis veni parametrləri program tərəfindən veni gurulacag bütün grafiklər ücün avtomatik müəvvən edilən parametrlər kimi təvin etmək üçün Параметры-Сохранить параметры (Parametrlər → Parametrləri yaddaşda saxlamaq) əmrini yerinə yetirmək kifavətdir. Praktikada trigonometrik funksiyaların grafiklərinin qurulmasında adətən triqonometrik şkaladan istifadə olunur. Koordinat oxları ücün trigonometrik skala müəvvən etmək üçün istifadəçi Параметры→Наборы параметров→ Тригонометрический набор (Parametrlər → Parametrlər toplusu → Trigonometrik toplu) əmrini yerinə yetirməlidir.

Proqram vasitəsilə eyni zamanda aşağıdakı əməliyyatları da yerinə yetirmək olar:

 Düstur ilə verilmiş funksiyanı arqumentin konkret qiymətində hesablamaq olar. Bunun uçün Вычисление → Калькулятор (Hesablama → Kalkulyator) əmrini yerinə yetirmək, açılan pəncərədə düsturu və arqumentin qiymətini daxil edib, *Считать (Hesablamaq)* düyməsini sıxmaq lazımdır. Funksiyanın qiyməti açılan pəncərənin *Итог* (Yekun) sahəsində əks olunacaq (şək.7).

| Калькуля | атор 🔀          |
|----------|-----------------|
| Формула  | Sin(x)-exp(x-1) |
| Перем.   | × = 0.2         |
| Итог     | -0.2506596333   |
|          |                 |

- Şək.7.
- Funksiyanın qiymətini müəyyən intervalda, konkret addımla hesablamaq olar. Bunun üçün **Вычисление**

sıxmaqla nəticəni mətn faylı şəklində yaddaşda saxlamaq olar.

 Qrafiki qurulmuş funksiyanın törəməsini hesablamaq və qrafikini qurmaq. Bunun üçün Вычисление→ Производная (Hesablama→Törəmə) əmrini yerinə yetirdikdə açılan pəncərədə funksiyanı siyahıdan seçmək lazımdır. Funksiyanın törəməsi avtomatik olaraq pəncərənin Производная (Törəmə) sahəsində əks olunacaqdır (şək. 9).

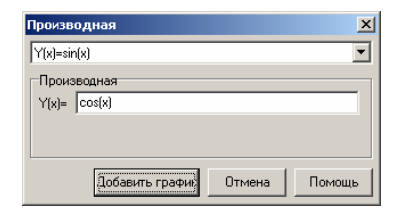

Şək. 9.

Добавить график (Qrafik əlavə etmək) duyməsini sıxdıqda açılan eyni adlı pəncərədə (şək. 2.) törəmənin qrafiki üçün müəyyən olunan parametrləri: qrafikin rəngini, əyrinin qalınlığını və stilini, ehtiyac olarsa qrafik haqqında məlumatı müəyyən etmək olar. Bundan sonra **OK** düyməsini sıxdıqda qrafik ekranda əks olunacaqdır.

 Qrafikə toxunan və normalı qurmaq. Bunun üçün Вычисление→Касательная или нормаль (Hesablama →Toxunan və ya normal) əmrini yerinə yetirdikdə açılan pəncərədə normal və ya toxunan variantını seçmək və toxunma nöqtəsini daxil etmək, Добавить график (Qrafik əlavə etmək) düyməsini sıxmaq lazımdır (şək.10).

| (aca<br>Y(x) | тельная или нормаль<br>=sin(x) |           | ×      |
|--------------|--------------------------------|-----------|--------|
| -To          | чка касания/пересечени:<br>Ге  | я         |        |
| ×=           | jo<br>Virtu                    |           |        |
| •            | Касательная (                  | ) Нормаль |        |
|              | Добавить график                | Отмена    | Помощь |

#### Şək. 10.

Bu zaman açılan Добавить график (Qrafik əlavə etmək) adlı dialoq pəncərəsinin Формула (Düstur) sahəsində avtomatik olaraq toxunanın və ya normalın düsturu əks olunur (şək.2). İstifadəçi OK düyməsini sıxdıqda toxunan və ya normal qrafikə əlavə olunur.

 Cədvəl əsasında verilmiş ədədi informasiyanı reqressiv təhlil etmək. Bunun üçün Вычисление→Регрессивный анализ (Hesablama→Reqressiv təhlil) əmrini yerinə yetirmək və açılan dialoq pəncərəsində reqressiya tipini seçmək lazımdır (şək.11). Alınmış nəticənin əsasında qrafik qurmaq tələb olunduqda Добавить график (Qrafik əlavə etmək) düyməsini sıxmaq lazımdır.

| Регрессионный анализ                                                                                                    | 2        |
|----------------------------------------------------------------------------------------------------|----------|
| Таблица: З элементов(а)                                                                                                    | -        |
| Тип регрессии<br>С Линейная: у=а"х+b<br>С Гиперболическая: у=а/х+b<br>С Логарионическая: у=а"In(x)+b<br>С Степенная: у=а"х^b<br>С Экспоненциальная: у=а"exp(b"x)<br>С Показательная: y=a"b^x<br>С Полинониальная: y=b+a1"x+a2"x^2++an"x<br>С Лучшая | r^n n= 2 |
| Соответствие<br>Стандартное отклонение=1.1547005<br>R^2=0.8709677                                                                                                    |          |
| Y(x)= 3*x-1.66666667                                                                                                    |          |
| Добавить графий Отмен                                                                                                    | а Помощь |

Şək. 11.

172

176

175

# **ƏDƏBİYYAT SİYAHISI**

1. Говорухин В.Н., Цибулин В.Г. Введние в Maple V. Математический пакет для всех.-М.:, Мир, 1997

2. Дьяконов В.П. Maple 7: учебный курс. –СПб: Питер, 2002. – 672с.: ил.

3. Дьяконов В.П. Математическая система Maple V R3/R4/R5.-М.: Солон, 1998.

4. Майкл Мидхра Dremweaver MX. –М.:, ACT: Астрель, 2005.-390с.: ил.

5. Манзон Б.М. Maple V Power Edition. –М.: Филинъ, 1998.

6. Прохоров Г.В., Леденев М.А., Колбеев В.В. Пакет символьных вычислений Maple V. –М.:, Петит, 1997.

7. Холмогоров В. Основы Web-мастерства. Учебный курс (+СД), -СПб.: Питер, 2002. –252с.:ил.

|                                       | M U N D Ə R İ C                         | CAT                                     |                                         |     |
|---------------------------------------|-----------------------------------------|-----------------------------------------|-----------------------------------------|-----|
| GİRİŞ                                 |                                         |                                         |                                         | 3   |
| Fəsil I                               | W                                       | EB                                      | tərtibat                                | 5   |
| programlari                           |                                         | 11                                      |                                         | (   |
| 1.1. Web saytlar                      | : yaradılma və yayılm                   | ia usullari.                            | • • • • • • • • • • • • • • • • • • • • | 0   |
| 1.2. Html-dilini                      | n əsas elementləri                      | •••••                                   | •••••                                   | 10  |
| 1.3. Ulead Gif A                      | nimator                                 | •••••                                   | • • • • • • • • • • • • • • • • • • • • | 26  |
| 1.4. Dreamweav                        | ver MX                                  | • • • • • • • • • • • • • • • • • •     |                                         | 40  |
| 1.4.1. Web sayt                       | arın yaradılması                        |                                         | 1                                       | 44  |
| 1.4.2. Sadə We                        | eb səhifələrin tərtibat                 | 1 və yadd                               | aşda sax-                               | 50  |
|                                       | 1.01.                                   |                                         | •••••                                   | 50  |
| 1.4.3. Freymli s                      | əhifələrin yaradılması                  | • • • • • • • • • • • • • • • •         | ••••                                    | 77  |
| 1.4.4. CSS- Kas                       | kadlı Stil Cədvəlləri                   | •••••                                   | • • • • • • • • • • • • • • • • • • • • | 82  |
| 1.4.5. Şablonlar                      | və Obyektlər Kitabxar                   | 1as1                                    | ••••                                    | 86  |
| 1.4.6. Server əla                     | vələrinin yaradılması.                  | •••••                                   | · · · · · · · · · · · · · · · · · · ·   | 91  |
| 1.4./. Saytin te                      | stdən keçirilməsi və                    | uzaq məsa                               | atədə yer-                              | 0.5 |
| ləşən web serve                       | rə gondərilməsi                         | •                                       | •••••                                   | 95  |
| Fəsii 2 Riyaz                         | zi program paketiər                     | 1                                       |                                         | 98  |
| ······                                | rivazi progom pokoti                    |                                         |                                         | 00  |
| 2.1. Maple 9.01<br>2.1.1 Interfere    | alementlari və əsəs ənl                 | <br>avuslar                             | •••••                                   | 100 |
| 2.1.1. Interfeys                      | varadılması vəddasdı                    | ayışıaı<br>2. cavlanılı                 | nası canı                               | 100 |
| va uzag masafax                       | yaraunnası, yauuaşua<br>zə göndərilməsi | a santainin                             | nası, çapı                              | 106 |
| 2 1 3 Rivazi an                       | aliz məsələrinin həlli                  | •••••                                   | •••••                                   | 111 |
| 2.1.3. Kryazrana<br>2.1.4. İfadələr ü | zərində ənəlitik cevrilr                | nalar                                   | •••••                                   | 123 |
| 2.1.4. Haddier a<br>2.1.5 Xatti cab   | r məsələlərinin həlli                   | 110101                                  |                                         | 123 |
| 2.1.5. Astri Coo                      | n və animasiyaların du                  | <br>Iriilmasi                           | •••••                                   | 136 |
| 2.1.0. Qiunkion<br>2.1.7 Diferensi    | al tənliklərin həlli                    | ii uiiiiusi                             | • • • • • • • • • • • • • • • • • • • • | 145 |
| 2.1.7. Direrensia<br>2.1.8 Sanad üze  | rinda redakta amaliya                   | vatları                                 |                                         | 151 |
| 2.1.0. Sənəd üze<br>2.1.9. Sənəd üze  | rinda formatlasma ar                    | nlivvatları                             | •••••                                   | 156 |
| 2.1.9. Sened uze                      | tizer                                   | ion y y atlan                           | •••••                                   | 150 |
| 2.2. Graph Dight<br>2.3 Advanced (    | Franher                                 | •••••                                   | ••••                                    | 164 |
| <b>Adabiyyat</b>                      | 514pmo1                                 | • • • • • • • • • • • • • • • • • • • • | •••••                                   | 175 |
| sivahısı                              |                                         |                                         |                                         | 175 |
| Mundəricat                            |                                         |                                         |                                         | 176 |

••